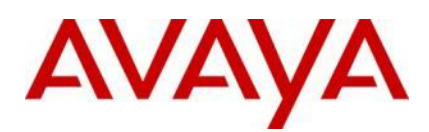

**Ignition Server** 

Engineering

> Ignition Server Microsoft NAP with Active Directory Authentication Technical Configuration Guide

Avaya Data Solutions Document Date: June 2011 Document Number: NN48500-625 Document Version: 1.1

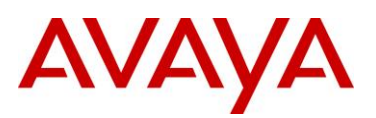

© 2011 Avaya Inc. All Rights Reserved.

#### Notices

While reasonable efforts have been made to ensure that the information in this document is complete and accurate at the time of printing, Avaya assumes no liability for any errors. Avaya reserves the right to make changes and corrections to the information in this document without the obligation to notify any person or organization of such changes.

#### **Documentation disclaimer**

Avaya shall not be responsible for any modifications, additions, or deletions to the original published version of this documentation unless such modifications, additions, or deletions were performed by Avaya. End User agree to indemnify and hold harmless Avaya, Avaya's agents, servants and employees against all claims, lawsuits, demands and judgments arising out of, or in connection with, subsequent modifications, additions or deletions to this documentation, to the extent made by End User.

#### Link disclaimer

Avaya is not responsible for the contents or reliability of any linked Web sites referenced within this site or documentation(s) provided by Avaya. Avaya is not responsible for the accuracy of any information, statement or content provided on these sites and does not necessarily endorse the products, services, or information described or offered within them. Avaya does not guarantee that these links will work all the time and has no control over the availability of the linked pages.

#### Warranty

Avaya provides a limited warranty on this product. Refer to your sales agreement to establish the terms of the limited warranty. In addition, Avaya's standard warranty language, as well as information regarding support for this product, while under warranty, is available to Avaya customers and other parties through the Avaya Support Web site: http://www.avaya.com/support Please note that if you acquired the product from an authorized reseller, the warranty is provided to you by said reseller and not by Avaya.

#### Licenses

THE SOFTWARE LICENSE TERMS AVAILABLE ON THE AVAYA WEBSITE, HTTP://SUPPORT.AVAYA.COM/LICENSEINFO/ ARE APPLICABLE TO ANYONE WHO DOWNLOADS, USES AND/OR INSTALLS AVAYA SOFTWARE, PURCHASED FROM AVAYA INC., ANY AVAYA AFFILIATE, OR AN AUTHORIZED AVAYA RESELLER (AS APPLICABLE) UNDER A COMMERCIAL AGREEMENT WITH AVAYA OR AN AUTHORIZED AVAYA RESELLER. UNLESS OTHERWISE AGREED TO BY AVAYA IN WRITING, AVAYA DOES NOT EXTEND THIS LICENSE IF THE SOFTWARE WAS OBTAINED FROM ANYONE OTHER THAN AVAYA, AN AVAYA AFFILIATE OR AN AVAYA AUTHORIZED RESELLER, AND AVAYA RESERVES THE RIGHT TO TAKE LEGAL ACTION AGAINST YOU AND ANYONE ELSE USING OR SELLING THE SOFTWARE WITHOUT A LICENSE. BY INSTALLING, DOWNLOADING OR USING THE SOFTWARE, OR AUTHORIZING OTHERS TO DO SO, YOU, ON BEHALF OF YOURSELF AND THE ENTITY FOR WHOM YOU ARE INSTALLING, DOWNLOADING OR USING THE SOFTWARE (HEREINAFTER REFERRED TO INTERCHANGEABLY AS "YOU" AND "END USER"), AGREE TO THESE TERMS AND CONDITIONS AND CREATE A BINDING CONTRACT BETWEEN YOU AND AVAYA INC. OR THE APPLICABLE AVAYA AFFILIATE ("AVAYA").

#### Copyright

Except where expressly stated otherwise, no use should be made of the Documentation(s) and Product(s) provided by Avaya. All content in this documentation(s) and the product(s) provided by Avaya including the selection, arrangement and design of the content is owned either by Avaya or its licensors and is protected by copyright and other intellectual property laws including the sui generis rights relating to the protection of databases. You may not modify, copy, reproduce, republish, upload, post, transmit or distribute in any way any content, in whole or in part, including any code and software. Unauthorized reproduction, transmission, dissemination, storage, and or use without the express written consent of Avaya can be a criminal, as well as a civil offense under the applicable law.

#### **Third Party Components**

Certain software programs or portions thereof included in the Product may contain software distributed under third party agreements ("Third Party Components"), which may contain terms that expand or limit rights to use certain portions of the Product ("Third Party Terms"). Information regarding distributed Linux OS source code (for those Products that have distributed the Linux OS source code), and identifying the copyright holders of the Third Party Components and the Third Party Terms that apply to them is available on the Avaya Support Web site: http://support.avaya.com/Copyright.

#### Trademarks

The trademarks, logos and service marks ("Marks") displayed in this site, the documentation(s) and product(s) provided by Avaya are the registered or unregistered Marks of Avaya, its affiliates, or other third parties. Users are not permitted to use such Marks without prior written consent from Avaya or such third party which may own the Mark. Nothing contained in this site, the documentation(s) and product(s) should be construed as granting, by implication, estoppel, or otherwise, any license or right in and to the Marks without the express written permission of Avaya or the applicable third party. Avaya is a registered trademark of Avaya Inc. All non-Avaya trademarks are the property of their respective owners.

#### **Downloading documents**

For the most current versions of documentation, see the Avaya Support. Web site: http://www.avaya.com/support

#### **Contact Avaya Support**

Avaya provides a telephone number for you to use to report problems or to ask questions about your product. The support telephone number is 1-800-242-2121 in the United States. For additional support telephone numbers, see the Avaya Web site: http://www.avaya.com/support.

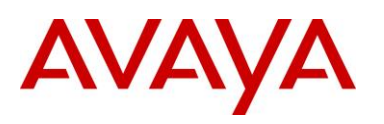

# Abstract

This Technical Configuration Guide outlines the configuration steps required to authenticate computers and users via Microsoft Active Directory through an Identity Engines Ignition Server and determine network access based on the end-points compliance state. The main components include the Avaya Wireless LAN 8100 Controller and Access Points, Avaya Ethernet Routing Switches, Avaya Ignition Server and an Active Directory user store running on a Microsoft Windows Server 2003 server.

The audience for this Technical Configuration Guide is intended to be Avaya Sales teams, Partner Sales teams and end-user customers.

# **Revision Control**

| No | Date      | Version | Revised By | Remarks           |
|----|-----------|---------|------------|-------------------|
| 1  | June 2011 | 1.0     | KLM        | Initial Draft     |
| 2  | June 2011 | 1.1     | KLM        | Minor Corrections |
|    |           |         |            |                   |
|    |           |         |            |                   |
|    |           |         |            |                   |
|    |           |         |            |                   |
|    |           |         |            |                   |

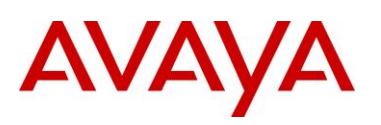

# **Table of Contents**

| Figures . |                               | 5   |
|-----------|-------------------------------|-----|
| Tables    |                               | 6   |
| Conventi  | ons                           | 7   |
| 1. Ove    | erview                        | 8   |
| 1.1       | Network Access Protection     | 9   |
| 2. Con    | figuration Example            | 11  |
| 2.1       | Components                    | 11  |
| 2.2       | Hardware & Software           | 12  |
| 2.3       | Ignition Server               | 14  |
| 2.4       | Avaya Wireless LAN 8100       | 68  |
| 2.5       | Avaya Ethernet Routing Switch | 76  |
| 2.6       | Microsoft Windows 7           | 81  |
| 3. Veri   | ification                     | 94  |
| 3.1       | Avaya Ethernet Routing Switch | 94  |
| 3.2       | Wireless LAN 8100             |     |
| 4. Tro    | ubleshooting                  |     |
| 4.1       | Authentication                |     |
| 4.2       | CA Root Certificates          | 110 |
| 4.3       | Active Directory Cache        | 112 |
| 5. Ref    | erence Documentation          | 114 |

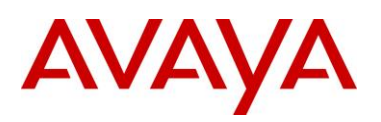

# **Figures**

| Figure 1.0 – Avaya Wireless Guest Management Solution | 8  |
|-------------------------------------------------------|----|
| Figure 1.1 – Example Ignition Server Posture Profile  | 9  |
| Figure 2.2 – Topology                                 | 12 |
| Figure 2.3.2 – Active Directory                       | 26 |
| Figure 2.3.3.1 – Directory Sets                       |    |
| Figure 2.3.4.1 – Virtual Groups                       | 36 |

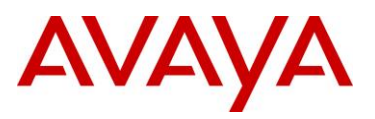

# Tables

| Table 2.2 – Hardware and Software      | .13 |
|----------------------------------------|-----|
| Table 2.3.5.1 – Dynamic VLANs          | .40 |
| Table 2.3.8.1 – Authorization Policies | .52 |

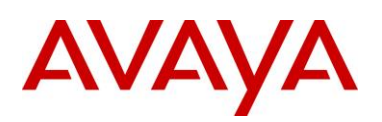

# Conventions

This section describes the text, image, and command conventions used in this document.

### Symbols

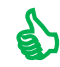

Tip – Highlights a configuration or technical tip.

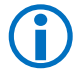

Note - Highlights important information to the reader.

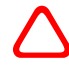

Warning – Highlights important information about an action that may result in equipment damage, configuration or data loss.

### Text

Bold text indicates emphasis.

*Italic* text in a Courier New font indicates text the user must enter or select in a menu item, button or command:

ERS5520-48T# show running-config

Output examples from Avaya devices are displayed in a Lucida Console font:

```
ERS5520-48T# show sys-info
```

| Operation Mode:      | Switch                                |  |  |  |  |
|----------------------|---------------------------------------|--|--|--|--|
| MAC Address:         | 00-12-83-93-в0-00                     |  |  |  |  |
| POE Module FW:       | 6370.4                                |  |  |  |  |
| Reset Count:         | 83                                    |  |  |  |  |
| Last Reset Type:     | Management Factory Reset              |  |  |  |  |
| Power Status:        | Primary Power                         |  |  |  |  |
| Autotopology:        | Enabled                               |  |  |  |  |
| Pluggable Port 45:   | None                                  |  |  |  |  |
| Pluggable Port 46:   | None                                  |  |  |  |  |
| Pluggable Port 47:   | None                                  |  |  |  |  |
| Pluggable Port 48:   | None                                  |  |  |  |  |
| Base Unit Selection: | Non-base unit using rear-panel switch |  |  |  |  |
| sysDescr:            | Ethernet Routing Switch 5520-48T-PWR  |  |  |  |  |
|                      | HW:02 FW:6.0.0.10 SW:v6.2.0.009       |  |  |  |  |
|                      | Mfg Date:12042004 HW Dev:H/W rev.02   |  |  |  |  |

ΑνΑγ

# 1. Overview

Microsoft Network Access Protection (NAP) is a set of operating system components that provide a platform for protected access to private networks. The NAP platform provides a way of detecting the health state of a Windows device that is attempting to connect to a network and will restrict access until the defined policy requirements for connecting to the network have been met.

The Avaya Ignition Server release 7.0 introduces support for Microsoft NAP which allows customers to perform end-point inspection on Microsoft Windows XP, Windows Vista and Windows 7 workstations with or without a Windows Server 2008 Microsoft Network Policy server:

- 1) Allows customers with Windows Server 2003 deployments to deploy NAP by leveraging the Ignition Server as the Health Authority (HA).
- 2) Allows customers with Windows Server 2008 environments to deploy NAP by leveraging the Ignition Server or Network Policy Server (NPS) as the Health Authority (HA).
- 3) Allows customers with Windows Server 2003 or Windows Server 2008 environments to deploy NAP in addition to Avaya's Authenticated Network Architecture (ANA).

The solution outlined in this guide allows customers with Windows Server 2003 or Windows Server 2008 environments to deploy NAP on wired and wireless networks using the Ignition Server as the RADIUS server and Health Authority. The Ignition Server provides PEAP authentication for users against Active Directory and will assign compliant users to a Corporate VLAN based on Active Directory group membership and non-compliant users to a Remediated VLAN.

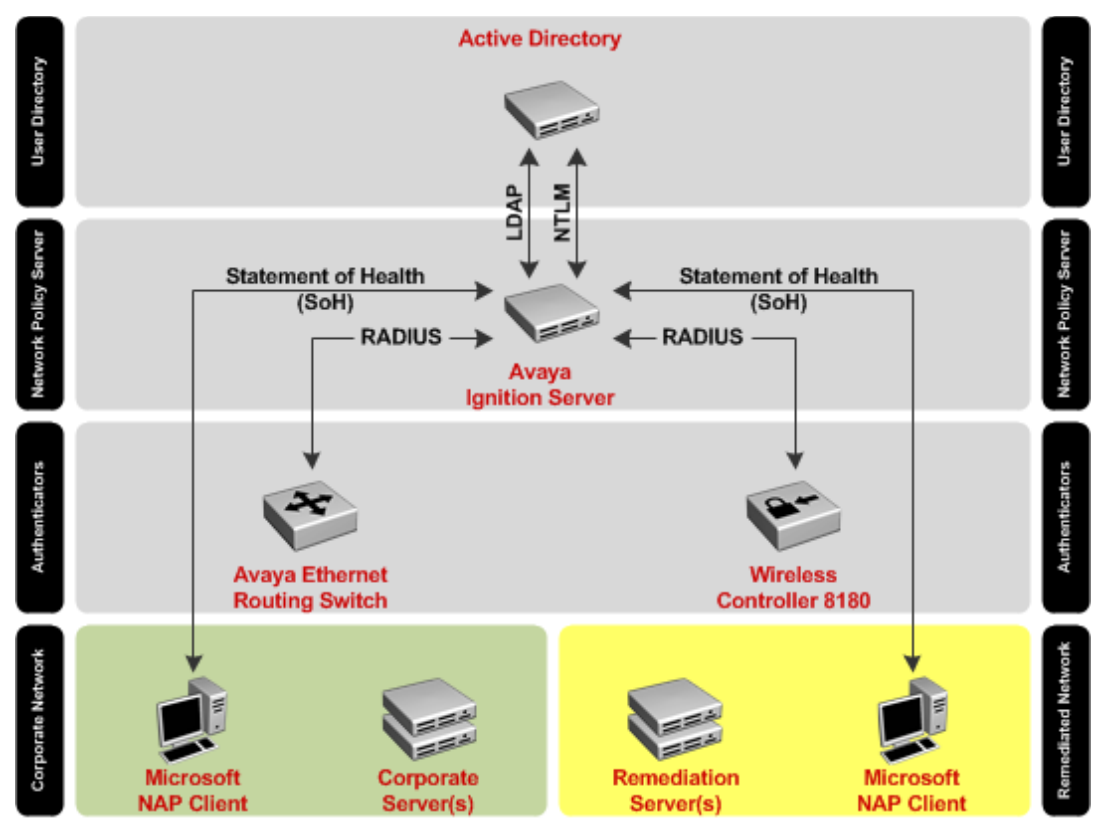

Figure 1.0 – Avaya Wireless Guest Management Solution

# AVAYA

### **1.1 Network Access Protection**

Network Access Protection (NAP) is a Microsoft technology for controlling network access for users based on the system health of a Windows workstation. With NAP system administrators define policies for system health requirements which the Windows host computers must comply before being permitted unrestricted access to the network. NAP policies can verify that security software such as Anti-Virus, Anti-Spyware and Firewall are operating and up to date and can also verify that the latest system updates are installed.

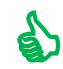

Tip – On the Avaya Ignition Server the Windows system components to validate are defined in a Posture Profiles while the actions to take are defined using Authorization Policies.

| Posture                                                                                                    |                                    |                                  |                                                                                                    |  |  |  |
|----------------------------------------------------------------------------------------------------|------------------------------------|----------------------------------|----------------------------------------------------------------------------------------------------|--|--|--|
| Product                                                                                                    | Enabled                            | Up to date                       | Comment                                                                                                    |  |  |  |
| Anti-Virus                                                                                                    | <b>~</b>                           | ✓                                | An antivirus application is active and up to date                                                                  |  |  |  |
| Anti-Spyware                                                                                                    | <b>v</b>                           | <b>v</b>                         | An antispyware application is active and up to date<br>Note: This option is "Not" applicable for Windows XP client |  |  |  |
| Firewall                                                                                                    | <b>~</b>                           |                                  | A firewall application is enabled for all network connections                                                      |  |  |  |
| Windows Automatic Update                                                                                              | <b>v</b>                           |                                  | Automatic updating is enabled                                                                                      |  |  |  |
| Windows Security Update Pr                                                                                            | otection                           |                                  |                                                                                                    |  |  |  |
| Restrict access for clients the                                                                                       | at do not ha                       | ive all available                | e security updates installed                                                                                       |  |  |  |
| Specify the minimum security I                                                                                        | evel require                       | d for updates:                   | Critical only 🔹                                                                                                    |  |  |  |
| Maximum number of hours allo<br>checked for new security updat                                                        | owed since<br>:es:                 | client has                       | 72                                                                                                    |  |  |  |
| By default, clients can receive s<br>are required for deployment, se<br>Windows server update serv<br>Windows updates | ecurity upd<br>lect one or<br>ices | ates from Mici<br>both of the fo | rosoft update. If additional sources<br>llowing sources.                                                           |  |  |  |
| Remediation                                                                                                    |                                    |                                  |                                                                                                    |  |  |  |
| Probation time:                                                                                                    | 2011.05                            | 7 4 5 4 0 20                     |                                                                                                    |  |  |  |
|                                                                                                    | 2011-05-17 15:19:30                |                                  |                                                                                                    |  |  |  |
|                                                                                                    | (Clients w                         | ill be allowed r                 | network access till above specified time even if they are found as non-compliant                                   |  |  |  |
| URL for remediation server:                                                                                           | URL for remediation server:        |                                  |                                                                                                    |  |  |  |
| Auto remediate                                                                                                    |                                    |                                  |                                                                                                    |  |  |  |
|                                                                                                    |                                    |                                  |                                                                                                    |  |  |  |
|                                                                                                    |                                    |                                  |                                                                                                    |  |  |  |
|                                                                                                    |                                    |                                  |                                                                                                    |  |  |  |
|                                                                                                    |                                    |                                  |                                                                                                    |  |  |  |
|                                                                                                    |                                    |                                  |                                                                                                    |  |  |  |

Figure 1.1 – Example Ignition Server Posture Profile

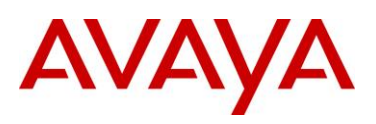

NAP allows network administrators to define levels of network access based on a client's identity, the Active Directory groups to which the client belongs, and the degree to which the client complies with corporate governance policy. Windows hosts that comply can be granted full un-restricted access to the network while hosts which fail compliance are provided with restricted network access with the necessary permissions required to become complaint. NAP also provides a mechanism for automatically bringing the client into compliance (a process known as remediation) and then dynamically increasing its level of network access.

The Avaya Ignition Server NAP solution consists of the following components:

- NAP Clients Are Windows hosts that report system health to a NAP enforcement point. NAP clients are provided Windows 7, Windows Vista, Windows XP with Service Pack 3 (SP3), Windows Server 2008, and Windows Server 2008 R2. NAP clients currently support PEAP for authentication and system health reporting.
- NAP Enforcement Point IEEE 802.1X capable devices such as an Avaya Ethernet Routing Switch or Avaya Wireless LAN 8180 controller.
- NAP Health Policy Server An Avaya Ignition Server that stores health requirement policies and provides health evaluation for NAP clients. Health requirement policies are configured by the Ignition Server administrator and can include settings that require that NAP client computers have the latest antivirus definitions and security updates installed, a personal firewall enabled, and other settings.
- Authentication, Authorization and Accounting Server (AAA) An Avaya Ignition Server that
  receives PEAP authentication requests from the NAP Enforcement Points and validates the users
  credentials and determines group membership against an Active Directory user directory.

A NAP deployment using an Avaya Ignition Server operates in a identical manner to a Microsoft Windows Server 2008 deployment with the exception that the Ignition Server is used as the AAA server and Health Policy Server:

- 1) When a NAP-capable client computer contacts a NAP enforcement point, it submits its current health state. The NAP enforcement point sends the NAP client's health state to the NAP health policy server on the Ignition Server for evaluation using the RADIUS protocol. The Ignition Server also provides PEAP authentication for the NAP client. Users can be authenticated locally or against an external directory such as Active Directory.
- 2) The Ignition Server evaluates the health state of the NAP client:
  - a. If the NAP client is determined to be compliant, the Ignition Server forwards a RADIUS Access-Accept with the users assigned un-restricted VLAN.
  - b. If the NAP client is determined to be non-compliant, the Ignition Server forwards a RADIUS Access-Accept with the users assigned restricted VLAN. A non-compliant NAP client on the restricted network may access remediation servers to install the necessary components and updates. After remediation is complete, the NAP client can perform a new health evaluation in conjunction with a new authentication request and be assigned to their un-restricted VLAN.

# AVAYA

# 2. Configuration Example

## 2.1 Components

The Avaya Ignition Server Network Access Protection (NAP) solution outlined in this guide consists of the following software and hardware components:

- 1. Configuration and Management:
  - Ignition Dashboard Application A Windows based application used to configure and manage the Ignition Server that provides authentication, authorization and accounting as well as an interface into Active Directory.
- 2. Access Control:
  - *Ignition Server* Authenticates and authorizes NAP users who wish to connect to the network, captures accounting information and evaluates the health of the devices.
  - Active Directory User Directory The centralized user directory which is queried by the Ignition Server to authenticate and authorize end-users who wish to gain access to the wireless network.
- 3. Authenticators:
  - Avaya Ethernet Routing Switch 4500 Provides wired connectivity to corporate users which are authenticated using RADIUS against the Ignition Server.
  - Avaya Wireless LAN 8100 Provides wireless connectivity and mobility to corporate users which are authenticated using RADIUS against the Ignition Server.
- 4. Client:
  - Apple MacBook Pro (Bootcamp with Windows 7 Enterprise) End user device that connects and authenticates to the Avaya Ethernet Routing Switch 4500 or Wireless LAN.

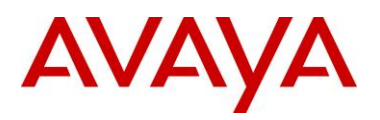

### 2.2 Hardware & Software

The following diagram depicts the hardware and software components and the topology used to create this guide:

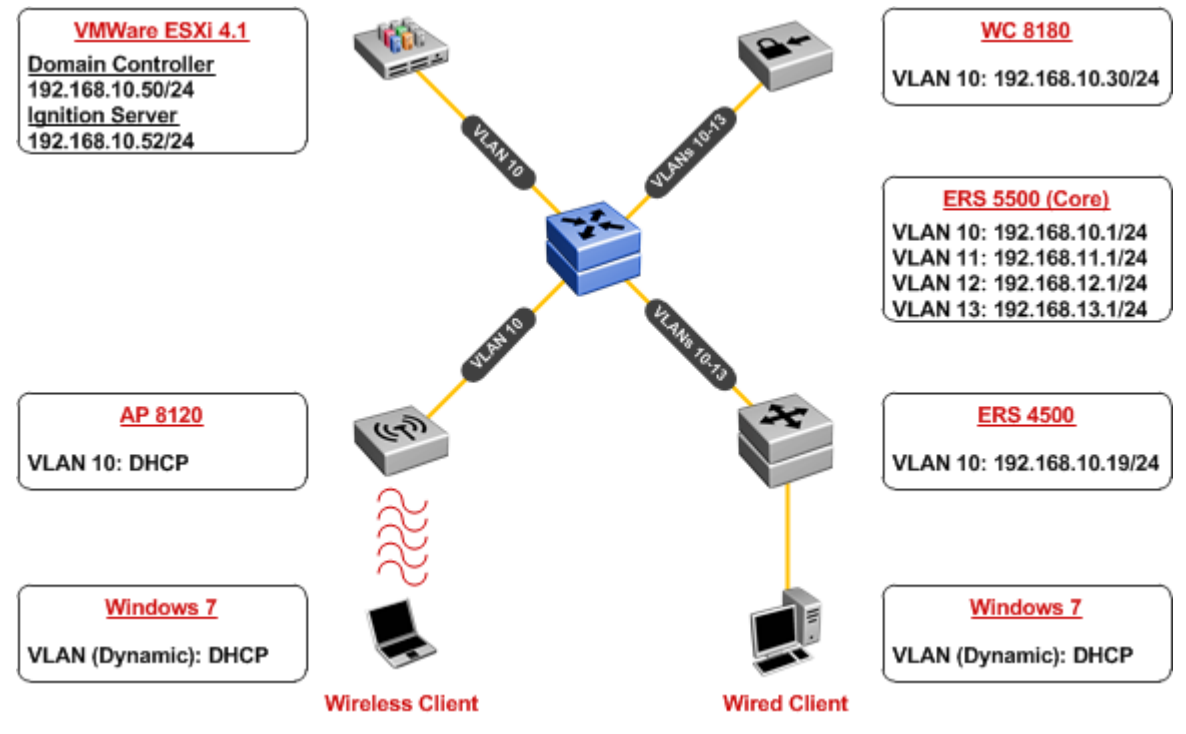

Figure 2.2 – Topology

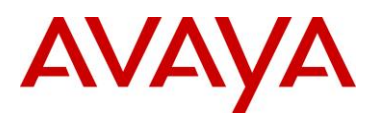

The following table highlights the hardware and software outlined above used to create this guide:

#### Hardware and Software Components

Dell PowerEdge D610 Server - VMWare ESXi Version 4.1.0:

- 1. Avaya Ignition Server Version 07.00.00.020468
- 2. Microsoft Windows Server 2003 Enterprise Edition with Service Pack 2:
  - o Active Directory Services
  - Certificate Services
  - o DNS Services

Avaya Ethernet Routing Switch 5520-48T-PWR - Version 6.2.0.009

Avaya Ethernet Routing Switch 4550T - Version 5.4.1

Avaya Ethernet Routing Switch 4524GT - Version 5.4.1

Avaya WLAN 8100 Series - Version 1.0.1.007

- 1 x WLAN Controller 8180
- 3 x WLAN Access Point 8120

IBM Thinkpad T500 – Windows 7 Enterprise:

- Intel® WiFi Link 5100 AGN 802.11a/b/g PCI Express Wireless Adaptor
- Microsoft Windows Client with Intel Extensions

Table 2.2 – Hardware and Software

Αναγρ

# 2.3 Ignition Server

The following section outlines the configuration steps required to configure the Avaya Ignition Server to authenticate NAP users against Active Directory then assign a VLAN based on compliance state and Active Directory group membership:

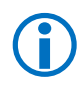

Note - This guide assumes all certificates are issued from a common public or Enterprise certification authority. For this guide Microsoft Certificate Services configured as an Enterprise Root CA will be utilized.

#### 2.3.1 **Digital Certificates**

As PEAP authentication is used by the NAP clients for authentication, a signed server certificate must be installed on the Ignition Server. The following section highlights the necessary steps required to request a certificate, sign the certificate then install the signed certificate on the Ignition Server.

#### 2.3.1.1 Certificate Signing Request (CSR)

Before a signed certificate can be issued and installed on the Ignition Server a public key and certificate signing request (CSR) must be generated. The CSR provides the certificate authority with the necessary information required to generate a signed certificate which will downloaded and installed on the Ignition Server. The signed certificate will be used for PEAP authentication but may also be used for Ignition Server Administration:

| Administration <u>H</u> elp |                                                                                          |         |
|-----------------------------|------------------------------------------------------------------------------------------|---------|
| 😳 Configuration 🛃 Monitor 💥 | Iroubleshoot                                                                             |         |
| Configuration               | Current Site: AvayaLabs                                                                  |         |
| E- 🚟 AvayaLabs              | Sites                                                                                    | Actions |
| B Ide.avayarabs.iocar       | Name: AvayaLabs                                                                          |         |
| Access Policies             | Carriero Linearen Cartificaturo Calendulad Badhura                                       |         |
| Directories                 | Services Licenses Certaincates Logging Scheduled Backups                                 |         |
| 🕀 🌌 Provisioning            | Certificates Certificate Requests Protocol Root Certificates Certificate Revocation List |         |
| 🗄 🍈 Guest Manager           | Name Date Generated                                                                      |         |
|                             |                                                                                          |         |
|                             |                                                                                          |         |
|                             |                                                                                          |         |
|                             |                                                                                          |         |
|                             |                                                                                          |         |
|                             |                                                                                          |         |
|                             |                                                                                          |         |
|                             |                                                                                          |         |
|                             |                                                                                          |         |
|                             |                                                                                          |         |
|                             |                                                                                          |         |
|                             | New                                                                                      |         |
|                             |                                                                                          |         |
|                             |                                                                                          |         |
|                             |                                                                                          |         |

New:

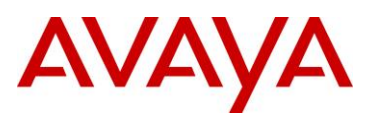

2 In the *Name* field enter the hostname and domain name of the Ignition Server. Select the *Key Length* value 2048 then set the *Algorithm* to *RSA*. Click *Next*:

| Certificate Request Wizard                                                   |                                                                                                    |
|------------------------------------------------------------------------------|----------------------------------------------------------------------------------------------------|
| Certificate Name and Encryption Parameters<br>Certificate Subject Attributes | Certificate Name and Encryption Parameters<br>i Please fill in name, and select the key length and encryption algorithm. |
| Generated Certificate Request                                                | Name: ide.avayalab                                                                                                    |
|                                                                              | Key Length: 0 512 Bytes                                                                                                  |
|                                                                              | ○ 1024 Bytes                                                                                                    |
|                                                                              | Alqorithm: ORSA                                                                                                    |
|                                                                              |                                                                                                    |
|                                                                              |                                                                                                    |
|                                                                              |                                                                                                    |
|                                                                              | Back Next Finish Cancel                                                                                                  |
|                                                                              |                                                                                                    |

3 In the Common Name (CN) field enter the hostname and domain name of the Ignition Server. Enter appropriate Company, Regional and Contact information then select Next:

| Certificate Request Wizard                                                    |                                                                                                    |                      |  |  |  |  |  |
|-------------------------------------------------------------------------------|----------------------------------------------------------------------------------------------------|----------------------|--|--|--|--|--|
| Certificate Name and Encryption Parameters     Certificate Subject Attributes | Certificate Subject Attributes<br>j Please fill in the attributes as applicable. 'Common Name' is required. |                      |  |  |  |  |  |
| Generated Certificate Request                                                 |                                                                                                    |                      |  |  |  |  |  |
|                                                                               | Common Name (CN):                                                                                           | ide.avayalabs.local  |  |  |  |  |  |
|                                                                               | Department (OU):                                                                                            | Avaya Data Solutions |  |  |  |  |  |
|                                                                               | Company (O):                                                                                                | Avaya Inc.           |  |  |  |  |  |
|                                                                               | Location (L):                                                                                               | Johnson City         |  |  |  |  |  |
|                                                                               | State (ST):                                                                                                 | TN                   |  |  |  |  |  |
|                                                                               | Country (C):                                                                                                | US (United States)   |  |  |  |  |  |
|                                                                               | Email (EC):                                                                                                 | klmarshall@avaya.com |  |  |  |  |  |
|                                                                               | Domain (DC):                                                                                                |                      |  |  |  |  |  |
|                                                                               |                                                                                                    |                      |  |  |  |  |  |
|                                                                               |                                                                                                    |                      |  |  |  |  |  |
|                                                                               |                                                                                                    |                      |  |  |  |  |  |
|                                                                               | Back Next Finish Car                                                                                        | ncel                 |  |  |  |  |  |

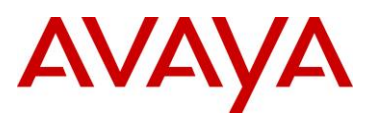

4 A certificate signing request will be generated. Click *Save To File* (recommended) or *Copy to Clipboard* then click *Finish*:

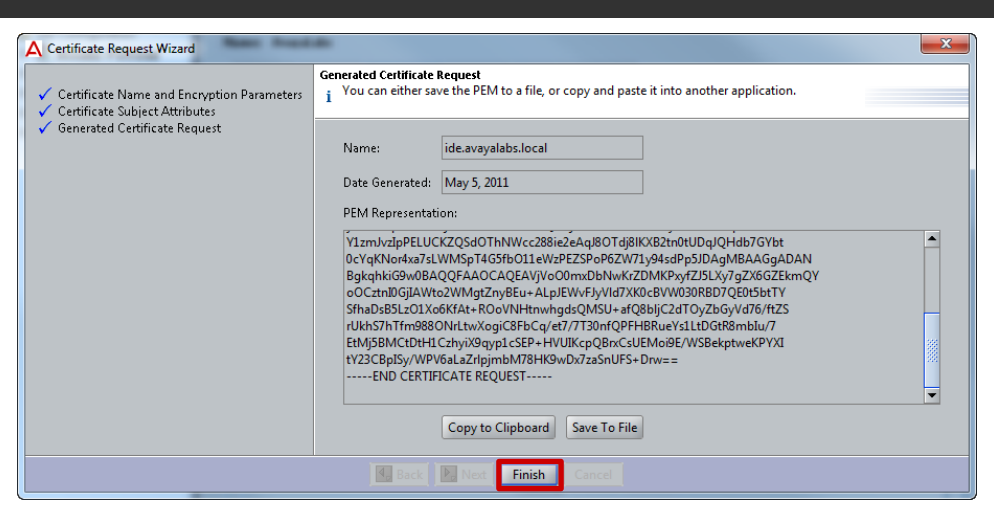

Note – Check with you network administrator to determine the appropriate key length before generating the CSR. Most CAs require a 2048 bit key.

Note – The value provided in the CN field will be presented to the 802.1X client during authentication and may be used by the 802.1X client to validate the identity of the RADIUS authentication server.

### 2.3.1.2 Certificate Signing

A certificate signing request (CSR) can be signed by a private certificate authority (CA) that is operated and maintained by the enterprise organization or an external public CA which charges a fee for each server certificate issued. In most enterprise organizations a private CA will be deployed which allows certificates to be generated and maintained for internal devices and users. Examples of private CAs include Microsoft Certificate Services, Novell Certificate Authority and OpenSSL

The following provides an example of how to sign a CSR using Microsoft Certificate Services deployed as an Enterprise Root CA using Web Enrollment:

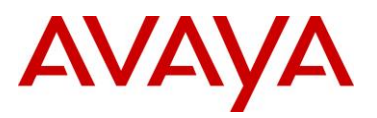

# 1 Using a web browser connect to Windows Server Web Enrollment web site, enter your credentials then select the task *Request a Certificate*:

#### Microsoft Active Directory Certificate Services -- AVAYALABS CA1

#### Welcome

Use this Web site to request a certificate for your Web browser, e-mail client, or other program. By using a certificate, you can verify your identity to people you communicate with over the Web, sign and encrypt messages, and, depending upon the type of certificate you request, perform other security tasks.

You can also use this Web site to download a certificate authority (CA) certificate, certificate chain, or certificate revocation list (CRL), or to view the status of a pending request.

For more information about Active Directory Certificate Services, see Active Directory Certificate Services Documentation.

#### Select a task: Request a certificate

View the status of a pending certificate request Download a CA certificate, certificate chain, or CRL

#### 2 Select the option *advanced certificate request*:

Microsoft Active Directory Certificate Services - AVAYALABS CA1

#### Request a Certificate

Select the certificate type: User Certificate

Or, submit ar advanced certificate request.

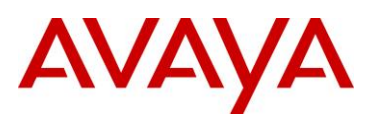

# 3 Select the option Submit a certificate request by using a base-64-encoded CMC or PKCS#10 file, or submit a renewal request by using a base-64-encoded PKCS#7 file:

Microsoft Active Directory Certificate Services -- AVAYALABS CA1

Advanced Certificate Request

The policy of the CA determines the types of certificates you can request. Click one of the following options to:

Create and submit a request to this CA.

Submit a certificate request by using a base-64-encoded CMC or PKCS #10 file, or submit a renewal request by using a base-64-encoded PKCS #7 file,

4 In the *Saved Request* form field, paste the base-64 encoded text generated by the certificate signing request (CSR) on the Ignition Server. In the *Certificate Template* field select the Web Server template (or an alternative pre-defined user defined template) then click *Submit*:

| Submit a Cert                                                                                   | Directory Certificate Services AVAYALABS CA1                                                                                                    |
|-------------------------------------------------------------------------------------------------|----------------------------------------------------------------------------------------------------|
| Fo submit a sav<br>source (such as                                                              | red request to the CA, paste a base-64-encoded CMC or PKCS #10 certificate request or PKCS #7 renewal request generated by an ext<br>a Web server) in the Saved Request box.                               |
| Saved Request:                                                                                  |                                                                                                    |
| Base-64-encoded<br>ertificate request<br>CMC or<br>PKCS #10 or<br>PKCS #7):<br>Certificate Temp | TIBDKPB&xAkoz2UvsKWe7XEYCwDwoOqifpPseGjh /<br>YbXnbMtg/nHNxKCXceTllr9WuImfW0QoPw2/JjeB<br>4q+fVXjoysiMk7Hhj873FnunY0gihJwO9hk6BXcC<br>FXDsi5R2Boj28accj9e9Sj9auca25sz77HbDtsq4<br>=END CERTIFICATE REQUEST |
| Attributes:                                                                                     | ۲<br>۲<br>۲                                                                                                    |
|                                                                                                 | Submit >                                                                                                    |
|                                                                                                 |                                                                                                    |

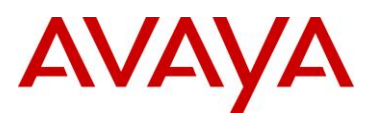

5 Select the encoding option *Base 64 encoded* then click *Download certificate*. Click *Save* then specify a filename and path for the certificate followed by a second *Save*:

| Certificate Issu                                                                                                    | ed                                                                                                    |                                                                                                    |                                                                                                    |                                                                                      |                                 |                                    |
|----------------------------------------------------------------------------------------------------|----------------------------------------------------------------------------------------------------|----------------------------------------------------------------------------------------------------|----------------------------------------------------------------------------------------------------|--------------------------------------------------------------------------------------|---------------------------------|------------------------------------|
| The certificate y                                                                                                    | ou requested was issued t                                                                                                    | to you.                                                                                                    |                                                                                                    |                                                                                      |                                 |                                    |
| © DI<br><u> Down</u>                                                                                                    | ER encoded or  Base Bload certificate Bload certificate chain Bload certificate chain                                                                                                    | 64 encoded                                                                                                    |                                                                                                    |                                                                                      |                                 |                                    |
|                                                                                                    |                                                                                                    |                                                                                                    |                                                                                                    |                                                                                      |                                 |                                    |
|                                                                                                    |                                                                                                    |                                                                                                    |                                                                                                    |                                                                                      |                                 |                                    |
|                                                                                                    |                                                                                                    |                                                                                                    |                                                                                                    |                                                                                      |                                 |                                    |
|                                                                                                    |                                                                                                    |                                                                                                    |                                                                                                    |                                                                                      |                                 |                                    |
|                                                                                                    |                                                                                                    |                                                                                                    |                                                                                                    |                                                                                      |                                 |                                    |
|                                                                                                    |                                                                                                    |                                                                                                    |                                                                                                    |                                                                                      |                                 |                                    |
|                                                                                                    |                                                                                                    |                                                                                                    |                                                                                                    |                                                                                      |                                 |                                    |
|                                                                                                    |                                                                                                    |                                                                                                    |                                                                                                    |                                                                                      |                                 |                                    |
|                                                                                                    |                                                                                                    |                                                                                                    |                                                                                                    |                                                                                      |                                 |                                    |
|                                                                                                    |                                                                                                    |                                                                                                    |                                                                                                    |                                                                                      |                                 |                                    |
|                                                                                                    |                                                                                                    |                                                                                                    |                                                                                                    |                                                                                      |                                 |                                    |
| n the top                                                                                                    | right of the wi                                                                                                    | ndow select <i>H</i> d                                                                                                    | ome to take yo                                                                                          | u to the main pa                                                                     | ge. Select the                  | encod                              |
| n the top<br>option <i>Ba</i><br>ilename a                                                                                                    | right of the wi<br>se 64 encoded<br>and path for th                                                                                                    | ndow select Ho<br>then click Dov<br>e certificate fol                                                                                                    | ome to take yo<br>vnload CA cer<br>lowed by a see                                                       | u to the main pa<br><i>tificate</i> . Click Sa<br>cond <i>Save</i> :                 | ge. Select the<br>ve then speci | e encod<br>fy a                    |
| n the top<br>option <i>Ba</i><br>ilename a<br><i>Microsoft</i> Active D                                                                                       | right of the wi<br>se 64 encoded<br>and path for th<br>rectory Certificate Services -                                                                                                    | ndow select Ho<br>then click Dow<br>e certificate fol<br>avayaLabs cat                                                                                                    | ome to take yo<br>vnload CA cer<br>lowed by a see                                                       | u to the main pa<br><i>tificate</i> . Click <i>Sa</i><br>cond <i>Save</i> :          | ge. Select the<br>ve then speci | e encod<br>fy a<br><sub>Home</sub> |
| n the top<br>option <i>Ba</i><br>ilename a<br><i>Microsoft</i> Active D<br>Download a C/<br>To trust certificat                                               | right of the wi<br>se 64 encoded<br>and path for th<br>irectory Certificate Services -<br>Certificate, Certificate                                                                                                    | ndow select <i>Ho</i><br>then click <i>Dov</i><br>e certificate fol<br>AVAYALABS CA1<br>Chain, or CRL                                                                       | ome to take yo<br>vnload CA cer<br>lowed by a sec                                                       | u to the main pa<br><i>tificat</i> e. Click <i>Sa</i><br>cond <i>Save</i> :          | ge. Select the<br>ve then speci | e encod<br>fy a<br><sub>Home</sub> |
| n the top<br>option <i>Ba</i><br>ilename a<br><i>Microsoft</i> Active D<br><u>Download a C/</u><br>To trust certificat                                        | right of the wi<br>se 64 encoded<br>and path for th<br>rectory Certificate Services -<br>Certificate, Certificate<br>es issued from this certific<br>cA certificate. certificate of                                    | ndow select Ho<br>then click Dow<br>e certificate fol<br>AVAYALABS CA1<br>Chain, or CRL<br>cation authority, install this t                                                 | ome to take yo<br>vnload CA cer<br>lowed by a sec<br>CA certificate chain.<br>tificate and encoding me  | u to the main pa<br><i>tificate</i> . Click <i>Sa</i><br>cond <i>Save</i> :          | ge. Select the                  | e encod<br>fy a<br><u>Home</u>     |
| n the top<br>option <i>Ba</i><br>ilename a<br><i>Microsoft</i> Active D<br><u>Download a C/</u><br>To trust certificat<br>To download a C<br>CA certificate:  | right of the wi<br>se 64 encoded<br>and path for th<br>rectory Certificate Services -<br>A Certificate, Certificate<br>es issued from this certific<br>A certificate, certificate of                                   | ndow select <i>Ho</i><br>then click <i>Dow</i><br>e certificate fol<br>AVAYALABS CA1<br>Chain, or CRL<br>cation authority, install this of<br>thain, or CRL, select the ce  | ome to take yo<br>vnload CA cer<br>lowed by a sec<br>CA certificate chain.<br>rtificate and encoding me | u to the main pa<br><i>tificate</i> . Click <i>Sa</i><br>cond <i>Save</i> :<br>thod. | ge. Select the                  | e encod<br>fy a<br>Home            |
| n the top<br>option Ba<br>ilename a<br><i>Microsoft</i> Active D<br><u>Download a C/</u><br>To trust certificat<br>To download a C<br><u>CA certificate</u> : | right of the wi<br>se 64 encoded<br>and path for th<br>irectory Certificate Services<br>A Certificate, Certificate<br>es issued from this certifi<br>CA certificate, certificate of<br>Current [AVAYALABS CA1]         | ndow select Ho<br>I then click Dow<br>e certificate fol<br>AVAYALABS CA1<br>Chain, or CRL<br>cation authority, install this of<br>thain, or CRL, select the ce              | ome to take yo<br>vnload CA cer<br>lowed by a sec<br>CA certificate chain.<br>rtificate and encoding me | u to the main pa<br><i>tificate</i> . Click Sa<br>cond Save:<br><sup>thod.</sup>     | ige. Select the                 | e encod<br>fy a<br>Home            |
| n the top<br>option Ba<br>ilename a<br><i>Microsoft</i> Active D<br>Download a C/<br>To trust certificat<br>To download a C<br>CA certificate:                | right of the wi<br>se 64 encoded<br>and path for th<br>irectory Certificate Services -<br>A Certificate, Certificate<br>es issued from this certifi<br>A certificate, certificate of<br>CA certificate, certificate of | ndow select <i>Ho</i><br>then click <i>Dow</i><br>e certificate fol<br>AVAYALABS CA1<br>Chain, or CRL<br>cation authority, install this use<br>thain, or CRL, select the ce | ome to take yo<br>vnload CA cer<br>lowed by a sec<br>CA certificate chain.<br>rtificate and encoding me | u to the main pa<br>t <i>ificate.</i> Click Sa<br>cond Save:                         | ige. Select the                 | e encod<br>fy a<br><u>Home</u>     |
| n the top<br>option Ba<br>ilename a<br><i>Microsoft</i> Active D<br>Download a C/<br>To trust certificat<br>To download a C<br>CA certificate:                | right of the wi<br>se 64 encoded<br>and path for th<br>rectory Certificate Services -<br>A Certificate, Certificate<br>es issued from this certific<br>cA certificate, certificate of<br>carter (AVAYALABS CA1)        | ndow select Ho<br>then click Dow<br>e certificate fol<br>AVAYALABS CA1<br>Chain, or CRL<br>cation authority, install this of<br>thain, or CRL, select the ce                | ome to take yo<br>vnload CA cer<br>lowed by a sec<br>CA certificate chain.<br>rtificate and encoding me | u to the main pa<br><i>tificate</i> . Click Sa<br>cond Save:                         | ige. Select the                 | e encod<br>fy a<br>Home            |

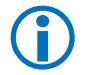

Note – To be installed on the Ignition Server, the signed certificate and corresponding CA root certificate must be issued in a base-64 encoded format.

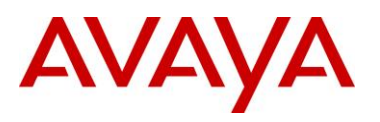

### 2.3.1.3 Install CA Root Certificate

A CA root certificate allows a device to validate certificates issued from the certificate authority. While a CA certificate is not required on the Ignition Server to support PEAP, it is required if you plan on deploying EAP-TLS which uses certificates issued to computers and users. As a best practice it is recommended to install the CA certificate on a device when the server certificate is installed.

To install a CA root certificate on the Ignition Server:

1 Within Ignition Dashboard select Site-Name > Certificates > Protocol Root Certificates. Click Import Root Certificate:

| A Ignition Dashboard                                                                                                    |                                                                                          | - • ×     |
|----------------------------------------------------------------------------------------------------|------------------------------------------------------------------------------------------|-----------|
| <u>A</u> dministration <u>H</u> elp                                                                                     |                                                                                          |           |
| Configuration Monitor 💥 Iro                                                                                             | ubleshoot                                                                                |           |
| Configuration                                                                                                    | Current Site: AvayaLabs                                                                  |           |
| Avsyalabs     de.avayalabs.local     de.avayalabs.local     Site Configuration     B Sccess Policies     Authenticators | Sites Name: AvayaLabs Services Licenses Certificates Logging Scheduled Backups           | Actions 🔻 |
| Directories     Sectorial                                                                                               | Certificates Certificate Requests Protocol Root Certificates Certificate Revocation List |           |
| 🖲 🏚 Guest Manager                                                                                                    | Import Root Certificate                                                                  |           |
|                                                                                                    | Name Type Date Generated Expiration Date                                                 |           |
|                                                                                                    |                                                                                          |           |
|                                                                                                    |                                                                                          |           |
|                                                                                                    |                                                                                          |           |
|                                                                                                    |                                                                                          |           |
|                                                                                                    |                                                                                          |           |
|                                                                                                    |                                                                                          |           |
|                                                                                                    |                                                                                          |           |
|                                                                                                    |                                                                                          |           |
|                                                                                                    | View Delete                                                                              |           |
|                                                                                                    |                                                                                          |           |
|                                                                                                    |                                                                                          |           |
|                                                                                                    |                                                                                          |           |
|                                                                                                    |                                                                                          |           |
|                                                                                                    |                                                                                          |           |

2 Select the *path* and *filename* for the base-64 encoded CA root certificate issued by your certificate authority then click *Open*:

| A Open                                                                                                    |                                                                                                    |
|----------------------------------------------------------------------------------------------------|----------------------------------------------------------------------------------------------------|
| Look In: 🗀                                                                                                    | Desktop 🔹 🛍 🔀 🖿                                                                                                    |
| Computer<br>Network<br>Libraries<br>Network<br>Libraries<br>Kimarshall<br>Document<br>EPIC<br>My Docum<br>Presentatio | Projects  Note: Solution: Solution: |
| Products                                                                                                    |                                                                                                    |
| Files of <u>T</u> ype:                                                                                                | All Files                                                                                                    |
|                                                                                                    | Open Cancel                                                                                                    |

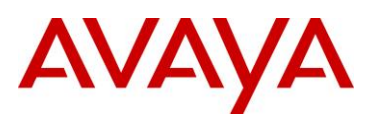

#### 3 The CA root certificate for the CA that issued the server certificate will now be installed:

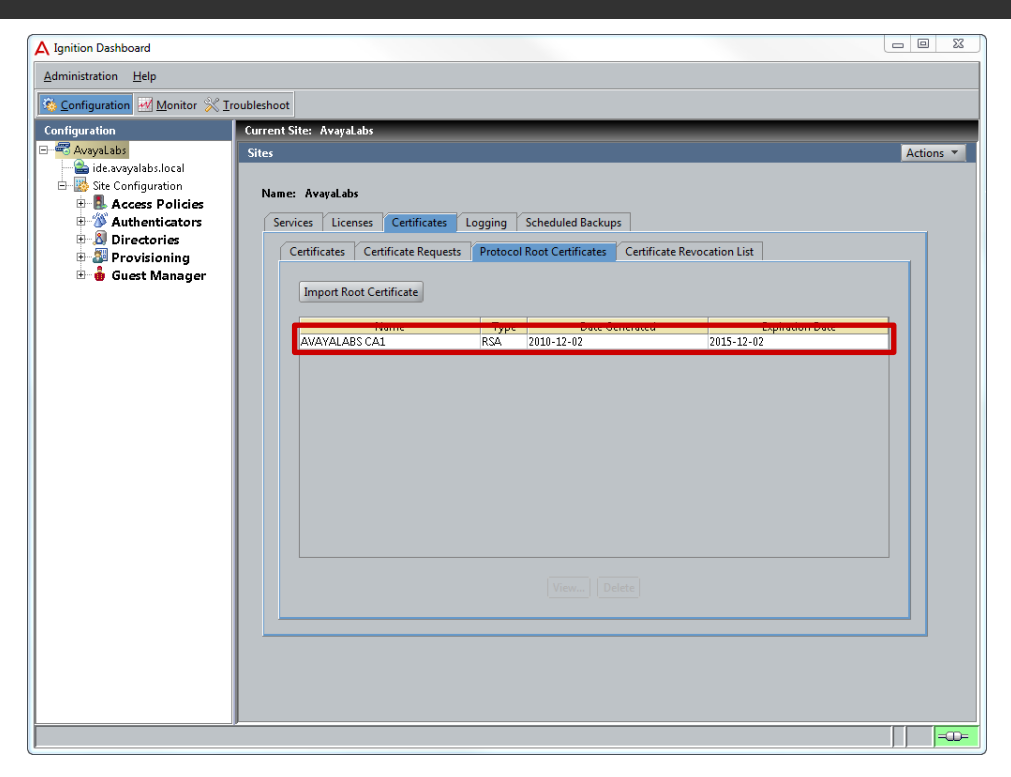

Note – To be installed on the Ignition Server, the CA root certificate must be issued in a base-64 encoded format.

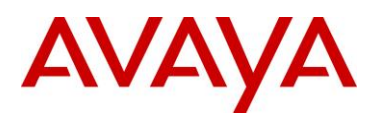

### 2.3.1.4 Install Signed Server Certificate

Once the server certificate has been signed by the certificate authority (CA), it can be installed on the Ignition Server and used for PEAP authentication and Administration.

To install a signed certificate on the Ignition Server issued from a private or public CA:

| 1 | Within Ignition Dashboard select Site-Name > Certificates > Certificates. Click Import |
|---|----------------------------------------------------------------------------------------|
|   | Certificate:                                                                           |

| Configuration                                                                                                    | Current Site: Avayal.abs                                                                                                    |
|----------------------------------------------------------------------------------------------------|----------------------------------------------------------------------------------------------------|
| Avayalabis     Avayalabis     A | Sites Act Name: AvayaLabs Services Licenses Certificates Logging Scheduled Backups Certificates Certificate Requests Protocol Root Certificate Revocation List Import Certificate Active Certificate Information Information                                                                                                    |
|                                                                                                    | Name         Type         Date Generated         Expiration Date         Bound to Services           default_topp_cert         RSA         2010-10-21         2025-12-31         SOAP Port Cert           default_ticret         RSA         2010-10-21         2025-12-31         UP Port Cert           default_ticret         RSA         2010-10-21         2025-12-31         UP Port Cert |
|                                                                                                    | View] Deite                                                                                                    |

2 Select the *path* and *filename* for the base-64 encoded signed server certificate issued by your certificate authority then click *Open*:

| ▲ Open                                                                                                    |                                                                                                    |
|----------------------------------------------------------------------------------------------------|----------------------------------------------------------------------------------------------------|
| Look <u>I</u> n: 🗀 Deskto                                                                                                    | p 🔹 🛍 🐸 🔡 📇                                                                                                    |
| <ul> <li>Computer</li> <li>Network</li> <li>Libraries</li> <li>kImarshall</li> <li>Documentation</li> <li>EPIC</li> <li>My Documents</li> <li>Presentations</li> <li>Products</li> </ul> | <ul> <li>Projects</li> <li>avayalabs-ca.cer</li> <li>Embarq.txt</li> <li>Home Services.xlsx</li> <li>ide.cer</li> </ul> |
| File <u>N</u> ame: Ide.ce<br>Files of <u>T</u> ype: All Fil                                                                                                    | es                                                                                                    |

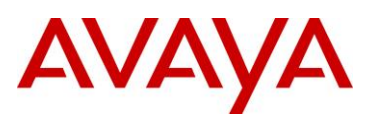

### 3 Your signed server certificate will now be installed:

| A Ignition Dashboard                      |                                                                                          | ×     |
|-------------------------------------------|------------------------------------------------------------------------------------------|-------|
| Administration Help                       |                                                                                          |       |
| 🔅 Configuration 🛃 Monitor 💥 Ir            | Iroubleshoot                                                                             |       |
| Configuration                             | Current Site: AvayaLabs                                                                  |       |
| AvayaLabs                                 | Sites Actio                                                                              | ins 🔻 |
| Getavayalabs.local     Site Configuration | New Angle                                                                                |       |
| E Access Policies                         | Name: AvaçaLaos                                                                          |       |
| Authenticators     Directories            | Services Licenses Certificates Logging Scheduled Backups                                 |       |
| Provisioning                              | Certificates Certificate Requests Protocol Root Certificates Certificate Revocation List |       |
| 🗄 🍈 Guest Manager                         | Innot Catificate                                                                         |       |
|                                           |                                                                                          |       |
|                                           | Admin Certificate: default_ui_cert Modify                                                |       |
|                                           | Name Type Date Generated Expiration Date Bound to Services                               |       |
|                                           | default_soap_cert RSA 2010-10-21 2025-12-31 SOAP Port Cert                               |       |
|                                           | ide.avayalabs.local RSA 2011-05-05 2013-05-04                                            |       |
|                                           | neignifonueffent iver son-n-st sosa-ts-at                                                |       |
|                                           |                                                                                          |       |
|                                           |                                                                                          |       |
|                                           |                                                                                          |       |
|                                           |                                                                                          |       |
|                                           |                                                                                          |       |
|                                           | View] Delete                                                                             |       |
|                                           |                                                                                          |       |
|                                           |                                                                                          |       |
|                                           |                                                                                          |       |
|                                           |                                                                                          |       |
|                                           |                                                                                          |       |
|                                           |                                                                                          | -00-  |

Note – To be installed on the Ignition Server, the signed server certificate must be issued in a base-64 encoded format.

Ĭ

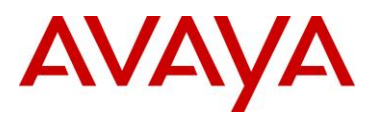

### 2.3.1.5 Set Admin Certificate (Optional)

The Ignition Dashboard application uses TLS to provide a secure channel between the Ignition Server and Ignition Dashboard application. By default the Ignition Server uses a self-signed certificate which cannot be validated by the Ignition Dashboard application. In addition to being used for PEAP authentication, the signed server certificate can also be used for Ignition Server administration.

To configure the Ignition Server to use the signed certificate for the Admin Certificate:

#### 1 Within Ignition Dashboard select Site-Name > Certificates > Certificates. Click Modify:

| Iministration <u>H</u> elp                                                                                                    |                         |              |                      |                         |                   |         |
|----------------------------------------------------------------------------------------------------|-------------------------|--------------|----------------------|-------------------------|-------------------|---------|
| Configuration Monitor X Iro                                                                                                    | ubleshoot               |              |                      |                         |                   |         |
| Augual abr                                                                                                    | Current Site: AvayaLabs |              |                      |                         |                   | 4.1     |
| ide.avayalabs.local     ide.avayalabs.local     i | Name: AvayaLabs         |              |                      |                         |                   | Actions |
| 🗄 🍏 Authenticators                                                                                                    | Services Licenses       | Certificates | Logging Schedul      | ed Backups              |                   |         |
| Directories                                                                                                    | Certificates Certi      | ficate Reque | ts Protocol Root Cer | tificates Certificate F | levocation List   |         |
|                                                                                                    | Admin Certificate:      | default_ui_o | ert Modify           |                         |                   |         |
|                                                                                                    | Name                    | Туре         | Date Generated       | Expiration Date         | Bound to Services |         |
|                                                                                                    | default_soap_cert       | RSA          | 2010-10-21           | 2025-12-31              | SOAP Port Cert    |         |
|                                                                                                    | default_ui_cert         | RSA<br>J DSA | 2010-10-21           | 2025-12-31              | UI Port Cert      |         |
|                                                                                                    | default tunnel ce       | nt RSA       | 2011-03-03           | 2015-03-04              |                   |         |
|                                                                                                    |                         |              |                      |                         |                   |         |
|                                                                                                    |                         |              |                      |                         |                   |         |
|                                                                                                    |                         |              |                      |                         |                   |         |
|                                                                                                    |                         |              |                      |                         |                   |         |
|                                                                                                    |                         |              | Vie                  | w Delete                |                   |         |

2 Using the *Admin Certificate* pull-down menu select the signed certificate installed in the previous step then click *OK*:

| A Set Admin Certificate                                                                        | ×                                                     |
|------------------------------------------------------------------------------------------------|-------------------------------------------------------|
| Select the certificate to be used as the admin<br>The admin certificate is used to secure comm | ertificate.<br>unication with the Iqnition appliance. |
| Admin Certificate: ide.avayalabs.local 🔻                                                       |                                                       |
|                                                                                                | ncel                                                  |

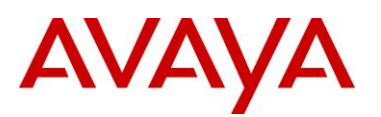

#### 3 Click Yes to confirm:

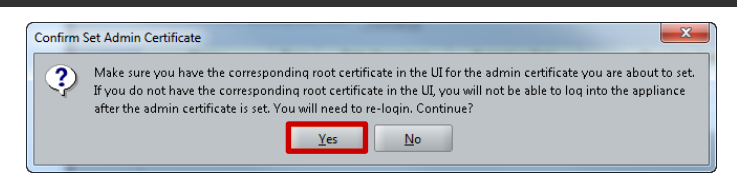

4 Within Ignition Dashboard select Administration > Root Certificates:

| A Ignition Dashboard               |             |  |
|------------------------------------|-------------|--|
| <u>Administration</u> <u>H</u> elp |             |  |
| <u>L</u> ogin                      | roubleshoot |  |
| Logout                             |             |  |
| <u>R</u> oot Certificates          |             |  |
| Site G Manage your root ce         | tificates   |  |
| Preferences                        |             |  |
| Exit                               |             |  |
|                                    |             |  |
|                                    |             |  |
|                                    |             |  |

5 Select the *path* and *filename* for the base-64 encoded CA root certificate issued by your certificate authority and enter an Alias name. Click *Add*:

| 🛃 Add Root Certificate                       | ×      |
|----------------------------------------------|--------|
| Pathname of root certificate file:           |        |
| C:\Users\kImarshall\Desktop\avayalabs-ca.cer | Browse |
| Alias for this root certificate:             |        |
| avayalabs ca                                 |        |
| Add                                          |        |

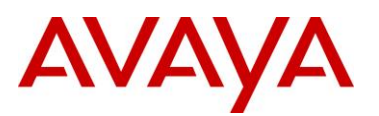

6 The CA root certificate for the CA that issued the server certificate will now be installed:

| Alias        | Name (CN)     | Organization (O)     |
|--------------|---------------|----------------------|
| root2        | www.avaya.com | Avaya                |
| root1        | DefaultAdmin  | Identity Engines Inc |
| avayalabs ca | AVAYALABS CA1 |                      |
| motolabs     | MOTOLABS CA   |                      |
|              |               |                      |
|              |               |                      |

Note – Once you change the Admin Certificate, you must install the corresponding CA root certificate in the Ignition Dashboard application. Failure to install the correct CA root certificate will result in a connection failure.

### 2.3.2 Directory Services

Ĭ

Rather than maintain a separate user database on the Ignition Server for each PEAP user, the Ignition Server can query an existing external user directory such as Active Directory. Directory Services defines the necessary configuration parameters that allow the Ignition Server to communicate with an external user directory store such as the Active Directory Server IP address, directory path information and bind parameters.

The Ignition Server can communicate with Active Directory using Lightweight Directory Access Protocol (LDAP) as well as the NT LAN Manager (NTLM) protocol. LDAP is used to validate user's credentials using PAP and CHAP authentication protocols while NTLM is used to validate user's credentials using MSCHAPv2:

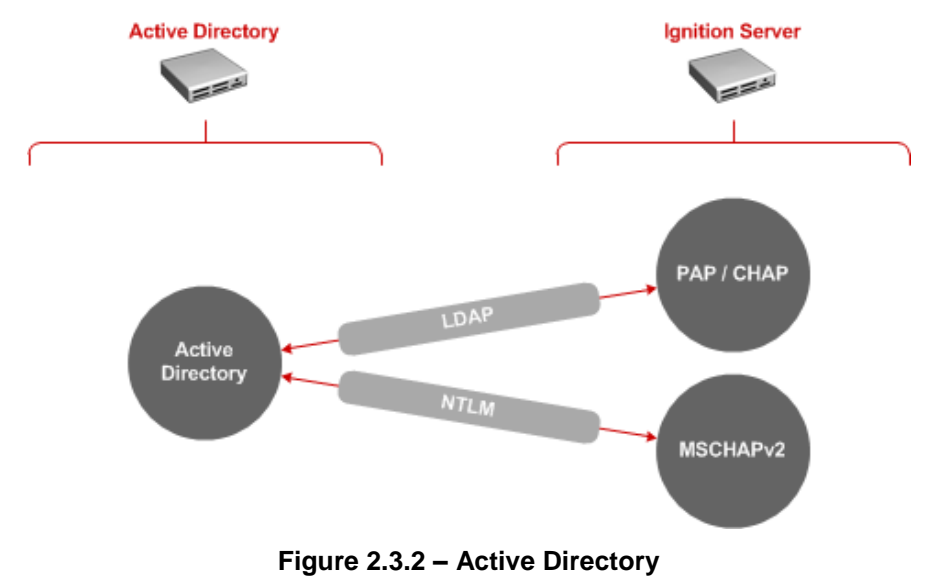

avaya.com

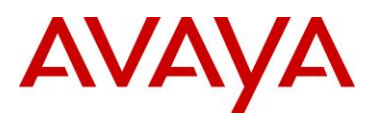

### 2.3.2.1 Configuration Step

For this configuration step a Microsoft Windows Server 2003 Domain Controller will be added to the Directory Services on the Ignition Server with the following parameters defined:

- 1) The Name will be set to Active Directory to match the directory type.
- The Service Account Name will be set to ide which is a bind user account for the Ignition Server created in Active Directory.
- The Service Account Password will be set to avayalabs that matches password defined for the ide user account predefined in Active Directory.
- The NetBIOS Domain will be set to AVAYALABS which matches the NetBIOS domain name for the Active Directory Domain.
- 5) The *AD Domain Name* will be set to *avayalabs.local* which matches the Active Directory Domain name.
- 6) The Directory Root DN will be set to the default value DC=avayalabs, DC=local.
- 7) The User Root DN will be set to the default value DC=avayalabs, DC=local.
- 8) The *Primary Server IP Address* will be set to **192.168.10.50** which is the host IP address assigned to Microsoft Windows Server 2003 Domain Controller.
- 9) The *Port* will be set to the default value 389.
- 10) The **NETBIOS Server Name** will be set to **W3KSERVER-DC1** which matches the NetBIOS name assigned to the Microsoft Windows Server 2003 Domain Controller.
- 1 Within Ignition Dashboard select Configuration > Directories > Directory Services. Click New:

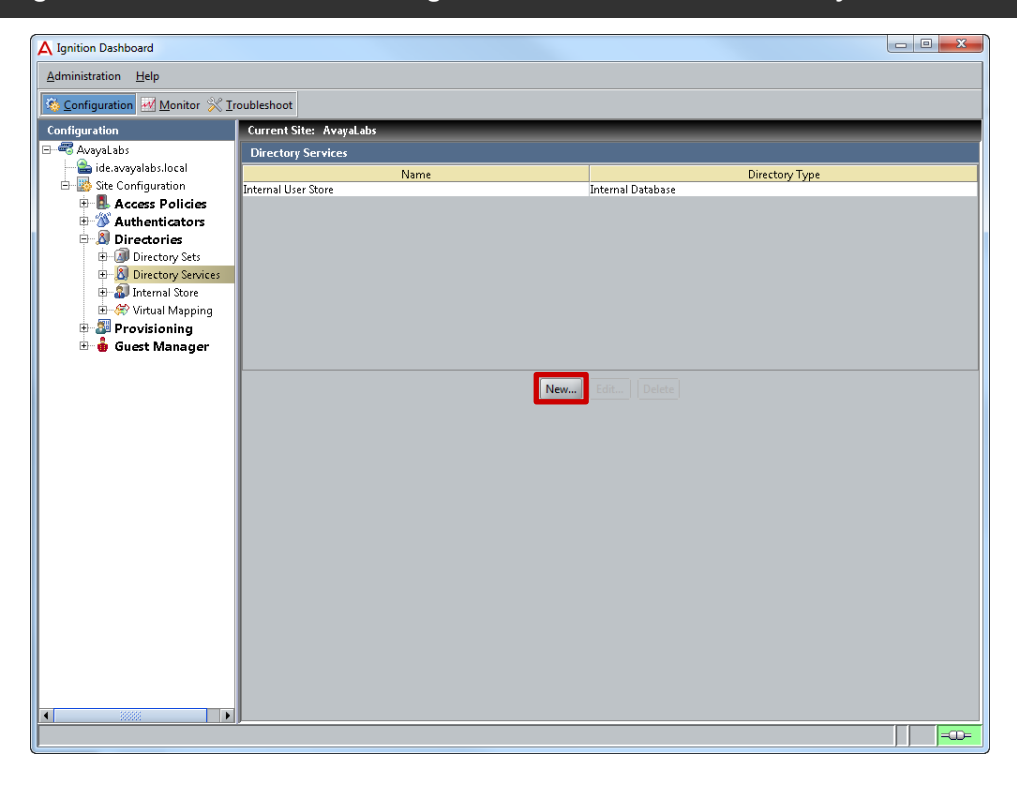

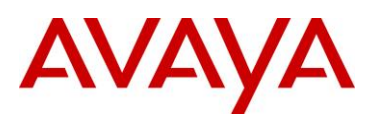

#### 2 In the Choose Service Type window select Active Directory then click Next:

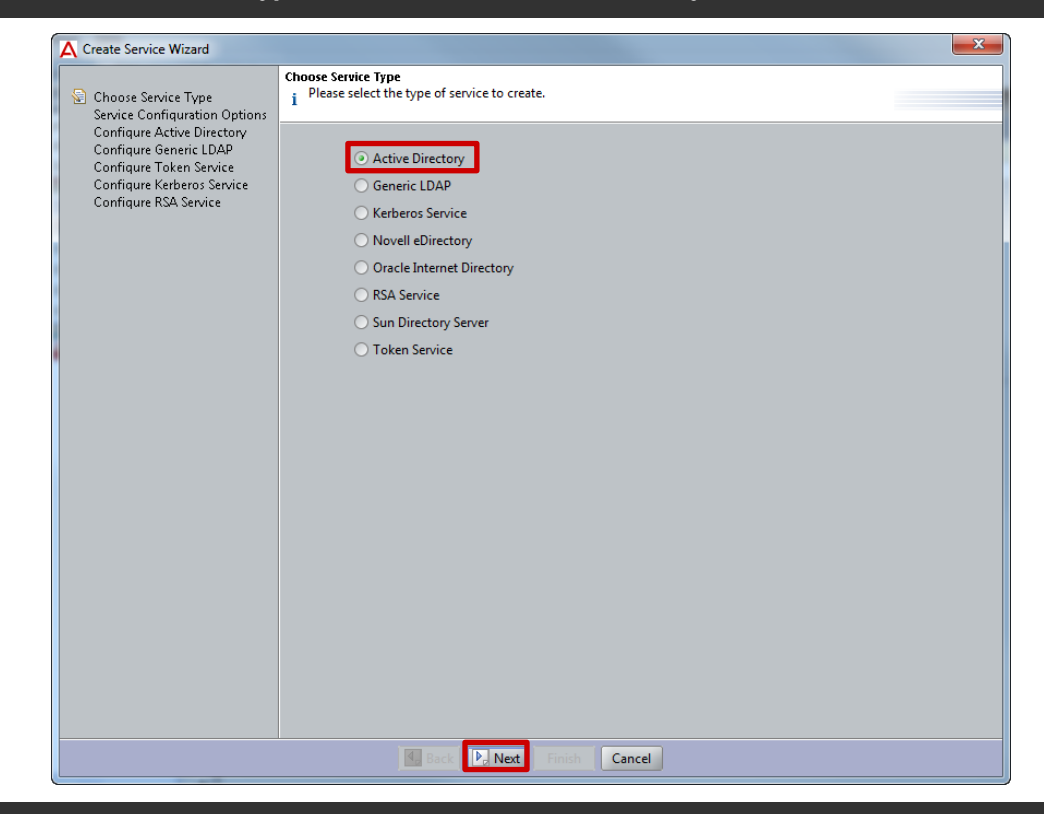

#### 3 In the Service Configuration Options window select Automatically Configure then click Next:

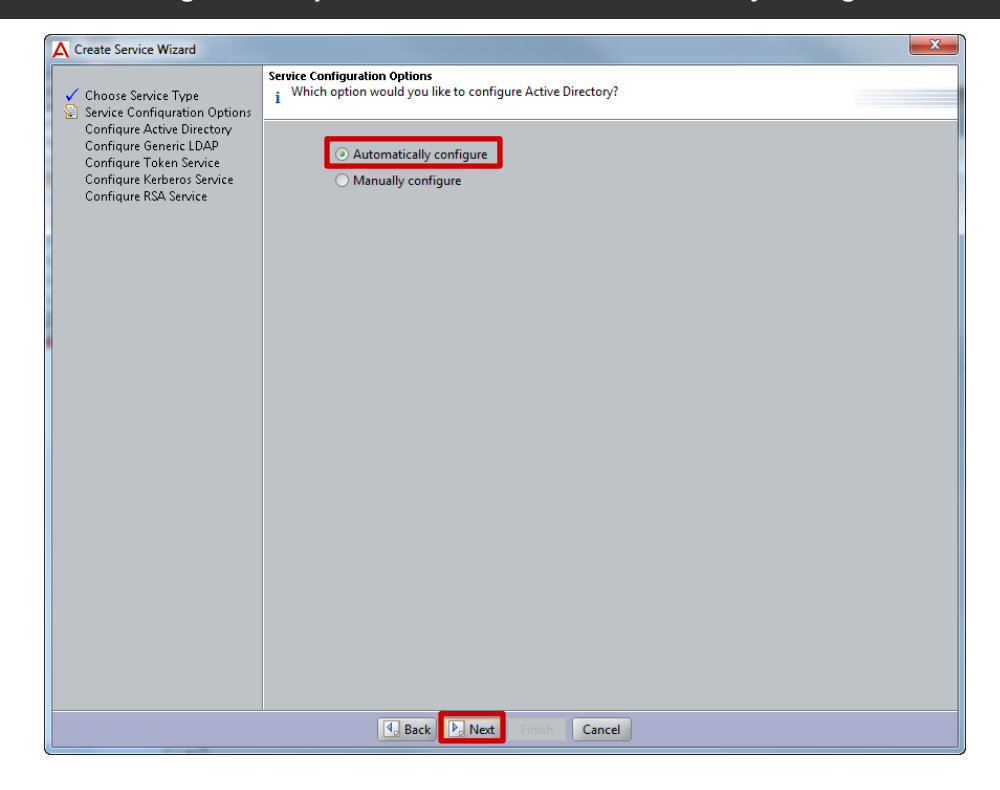

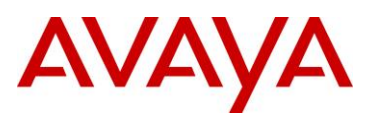

# 4 In the Connect To Active Directory window enter the AD Domain Name, Service Account Name and Password. Click Next:

| Create Service Wizard  Choose Service Type Service Configuration Options Connect To Active Directory Configure Active Directory Created Active Directory Created Active Di |                                                                                                    |                                                                                                    |
|----------------------------------------------------------------------------------------------------|----------------------------------------------------------------------------------------------------|----------------------------------------------------------------------------------------------------|
| <ul> <li>✓ Choose Service Type</li> <li>✓ Service Configuration Options</li> <li>Connect To Active Directory<br/>Configure Active Directory<br/>Created Active Directory Summary</li> <li>✓ AD Domain Name:</li> <li>© evaluates Active Directory Summary</li> <li>✓ AD Domain Name:</li> <li>© evaluates Active Directory Summary</li> <li>✓ Make sure the appliance has been configured with a DNS server.</li> </ul>                                                                                                    | A Create Service Wizard                                                                                                    |                                                                                                    |
|                                                                                                    | Create Service Wizard ✓ Choose Service Type ✓ Service Configuration Options ✓ Connect To Active Directory Configure Active Directory Created Active Directory Summary | Connect To Active Directory Please provide the following information needed to connect to the active directory.  AD Domain Name: Service Account Name: Service Account Password Make sure the appliance has been configured with a DNS server. |
| A Back D Next Finish Cancel                                                                                                    |                                                                                                    | G. Back P. Next Finish Cancel                                                                                                    |

Note – To communicate with Active Directory DNS must be enabled and configured on the Ignition Server. DNS can be configured by clicking *Appliance-Name > System > DNS*.

Note – In this example an Active Directory account called *ide* with the password *avayalabs* has been pre-defined in Active Directory and is a member of the *Domain Admins* group. Account options have also been set to lock the account password so that it cannot change.

Note – While the bind user account has been made a member of the **Domain Admins** group, the bind user account can be a member of the **Domain Users** group as long as it has the necessary privileges required to **Create Computer Objects** in the domain (<u>http://technet.microsoft.com/en-us/library/cc754478.aspx</u>).

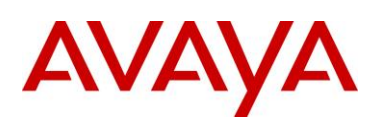

| le Properties 🔋 🗴                                                                                                    | ide Properties                                                                                                    |
|----------------------------------------------------------------------------------------------------|----------------------------------------------------------------------------------------------------|
| Remote control         Terminal Services Profile         COM+           Member Of         Dial-in         Environment         Sessions           General         Address         Account         Profile         Telephones         Organization | Remote control         Terminal Services Profile         COM+           General         Address         Account         Profile         Telephones         Organization           Member Of         Dial-in         Environment         Sessions                                                                                                    |
| User logon name:<br>ide @avayalabs.local ▼<br>User logon name (pre- <u>W</u> indows 2000):<br>AVAYALABS\<br>Log On Io<br>□ Ageount is locked out<br>Account gptions:                                                                             | Member of:<br>Name Active Directory Folder<br>Domain Admins avayalabs.local/Users<br>Domain Users avayalabs.local/Users                                                                                                    |
| □ User must change password at next logon         □ User cannot change password         □ Password never expires         □ Store password using reversible encryption                                                                            | Add <u>R</u> emove                                                                                                    |
| Account expires       • Never       • End of:         Sunday         • January                                                                                                    | Set Primary group: Domain Users     Set Primary Group     Just Primary Group     Just |
| OK Cancel Apply                                                                                                    | OK Cancel Apply                                                                                                    |

5 In the Connect to Active Directory window select the Security Protocols type Simple then enter the IP address of the Active Directory Domain Controller. Click Next:

| Create Service Wizard                                                                                                    |                                                                                                    |                                                                                                    | ×       |
|----------------------------------------------------------------------------------------------------|----------------------------------------------------------------------------------------------------|----------------------------------------------------------------------------------------------------|---------|
| Create Service Wizard  Choose Service Type  Configuration Options Connect To Active Directory Configure Active Directory Configure Active Directory Created Active Directory Summary | Connect To Active Directory<br>No IP addresses were found<br>Please provide the followin<br>Service Account Name:<br>Service Account Password:<br>Security Protocol:<br>IP Address:<br>Port: | I in the specified domain.<br>g information needed to connect to the Active Dir<br>ide<br>Simple<br>192.168.10.50<br>389 | ectory. |
|                                                                                                    | FOIL                                                                                                    |                                                                                                    |         |
|                                                                                                    |                                                                                                    |                                                                                                    |         |
|                                                                                                    | 🗐 Back 🗗                                                                                                    | Next Finish Cancel                                                                                                    |         |

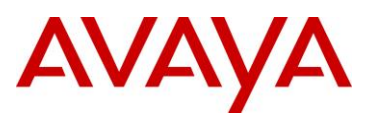

6 In the *Configure Active Directory Window* set the *Name* to *Active Directory*. Click the icon next to the *NETBIOS Server Name* field to resolve the NETBIOS server name. Verify the Active Directory configuration by selecting *Test Configuration*:

|                                                                                                    | Configure Active Directory                                                        |                       |                    |        |
|----------------------------------------------------------------------------------------------------|-----------------------------------------------------------------------------------|-----------------------|--------------------|--------|
| Choose Service Type                                                                                                    | Successfully joined the do                                                        | main.                 |                    |        |
| <ul> <li>Service Configuration Options</li> </ul>                                                                               | Please provide the required information needed to configure the active directory. |                       |                    |        |
| Connect To Active Directory     Connect To Active Directory     Configure Active Directory     Created Active Directory Summary | Settings<br>Name: Active D                                                        | Directory             |                    |        |
|                                                                                                    | Security Protocol: Simple                                                         |                       |                    |        |
|                                                                                                    | Joined Domain As                                                                  |                       |                    |        |
|                                                                                                    | NetBIOS Domain:                                                                   | AVAYALABS             | 6                  | 3      |
|                                                                                                    | AD Domain Name:                                                                   | avayalabs.local       | 6                  | 3      |
|                                                                                                    | Service Account Name:                                                             | ide                   | 6                  | 3      |
|                                                                                                    | Service Account Password:                                                         | •••••                 | 6                  | 3      |
|                                                                                                    | Primary Server                                                                    |                       | Secondary Server = |        |
|                                                                                                    | IP Address: 192                                                                   | 2.168.10.50           | IP Address:        |        |
|                                                                                                    | Port: 389                                                                         | 9 🔒                   | Port:              | 389    |
|                                                                                                    | NETBIOS Server Name: W                                                            | BKSERVER-DC1          | NETBIOS Server Na  | ime:   |
|                                                                                                    |                                                                                   | Test Confi            | guration           |        |
|                                                                                                    | DN Configuration                                                                  |                       |                    |        |
|                                                                                                    | Directory Root DN:                                                                | DC=avayalabs,DC=local |                    | Browse |
|                                                                                                    | User Root DN:                                                                     | DC=avayalabs,DC=local |                    | Browse |
|                                                                                                    | Netlogon Account Root DN                                                          | 4:                    |                    | Browse |
|                                                                                                    | Accept all users in the fo                                                        | prest                 |                    |        |
|                                                                                                    |                                                                                   | Net Court             |                    |        |

7 If the Active Directory configuration is correct and the test successful, the following dialog message will be displayed. Click *OK* then *Next*:

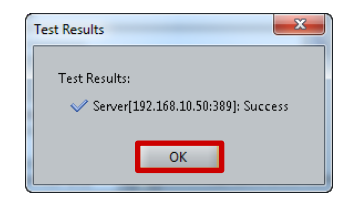

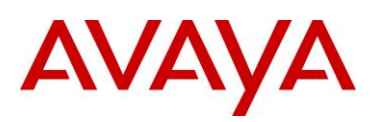

#### 8 A summary of the Active Directory configuration will be displayed. Click *Finish*:

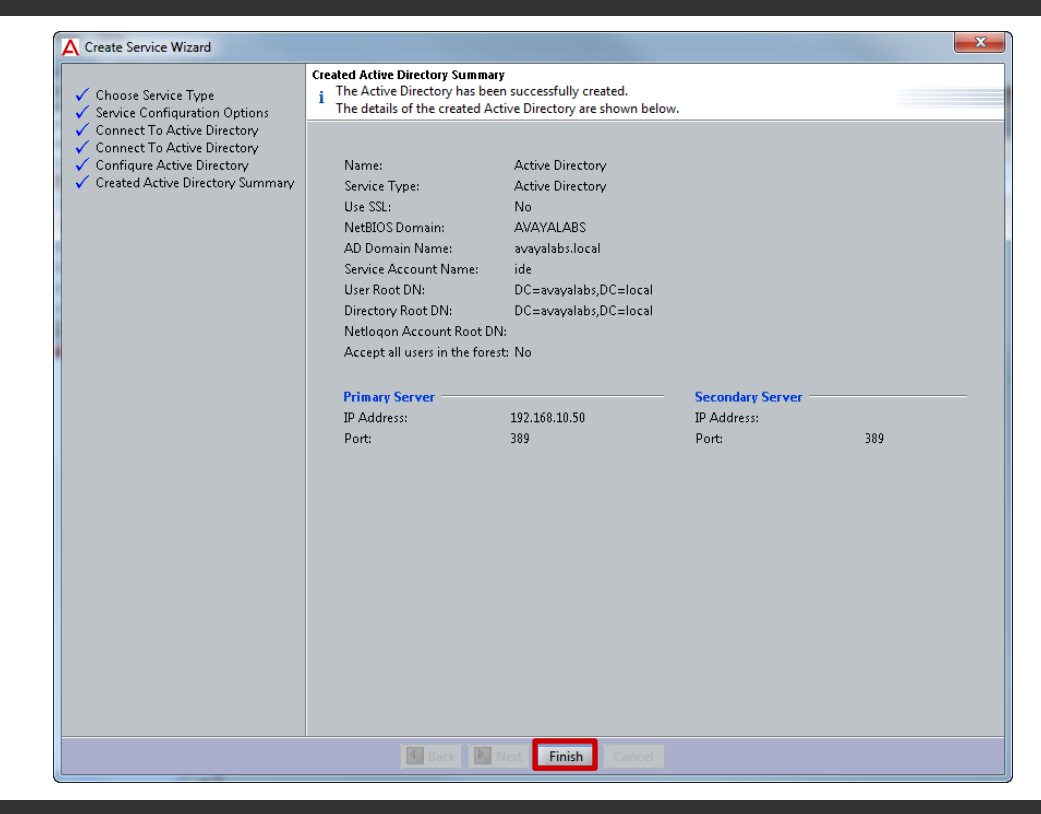

#### 9 A Directory Service called Active Directory has now been added to the Ignition Server:

| A Ignition Dashboard             |                         |                    |
|----------------------------------|-------------------------|--------------------|
| Administration Help              |                         |                    |
| Sonfiguration Monitor 💥 <u>I</u> | roubleshoot             |                    |
| Configuration                    | Current Site: AvayaLabs |                    |
| E- 🖏 AvayaLabs                   | Directory Services      |                    |
| 🛁 ide.avayalabs.local            | Name                    | Directory Type     |
| Site Configuration               | Action Directory        | Internal Detailers |
| Authenticators                   | Active Directory        | Acave Directory    |
| 🖹 🗐 Directories                  |                         |                    |
| Directory Sets                   |                         |                    |
| Directory Services               |                         |                    |
| E Wittual Manning                |                         |                    |
| Provisioning                     |                         |                    |
| 🗄 🍓 Guest Manager                |                         |                    |
|                                  |                         |                    |
|                                  | New                     |                    |
|                                  |                         |                    |
|                                  |                         |                    |
|                                  |                         |                    |
|                                  |                         |                    |
|                                  |                         |                    |
|                                  |                         |                    |
|                                  |                         |                    |
|                                  |                         |                    |
|                                  |                         |                    |
|                                  |                         |                    |
|                                  |                         |                    |
|                                  |                         |                    |
|                                  |                         |                    |
|                                  |                         |                    |
|                                  | ]                       |                    |
|                                  |                         |                    |
|                                  |                         |                    |

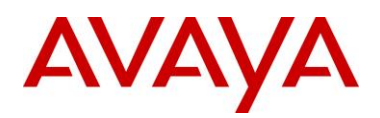

### 2.3.3 Directory Sets

Directory sets are an ordered list of user lookup services used by the Ignition Server when it processes authentication requests. The directory set determines where the user account information is located (i.e. local, Active Directory, LDAP etc.), which service is used to retrieve the user's account information, and which service is used to retrieve authorization data such as attributes and group membership.

### 2.3.3.1 Configuration Step

For this configuration step a directory set named *Active Directory* will be created that will authenticate and authorize PEAP users against the *Active Directory* user store:

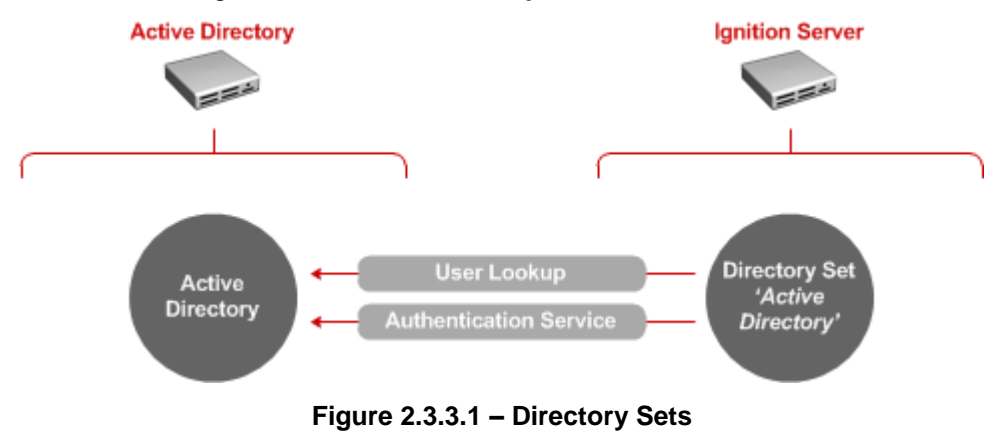

1 Within Ignition Dashboard select Configuration > Directories > Directory Sets. Click New:

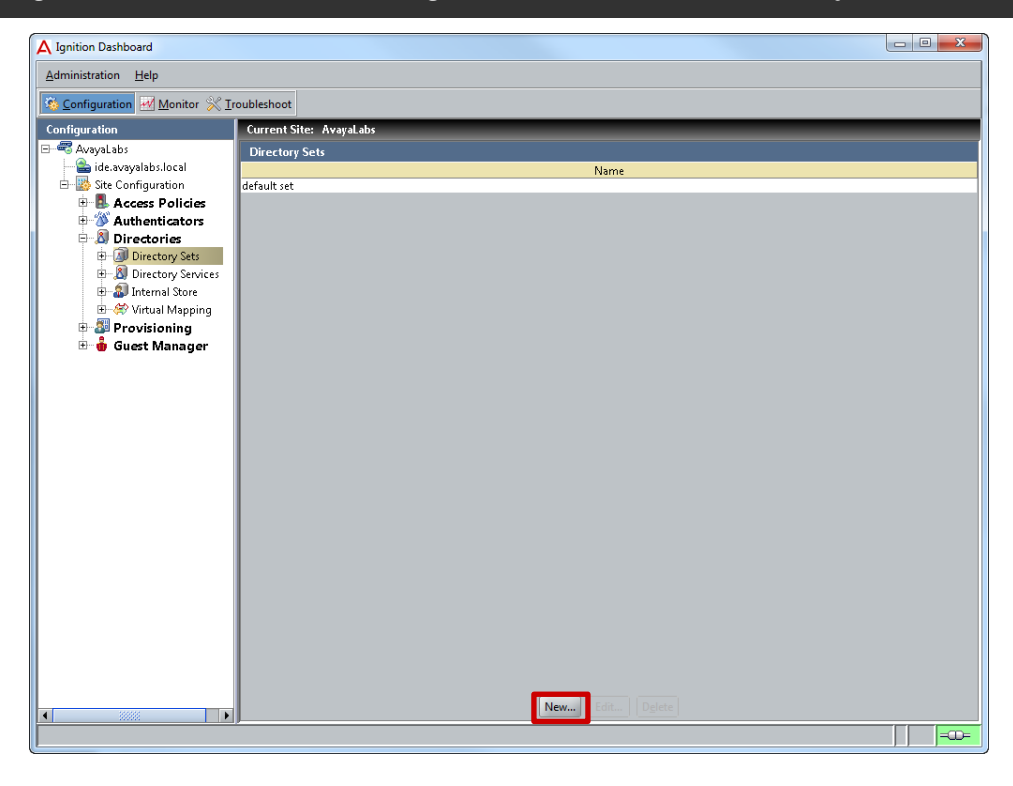

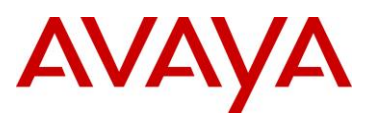

#### 2 Set the Name to Active Directory then click Add:

| Name: Active Directory |                           |                                     |                                  |                                         |   |
|------------------------|---------------------------|-------------------------------------|----------------------------------|-----------------------------------------|---|
|                        |                           |                                     |                                  |                                         |   |
| Directory Set Entries  |                           |                                     |                                  |                                         |   |
| User Lookup<br>Service | Authentication<br>Service | Fallthrough if<br>Unable to Connect | Fallthrough if<br>User Not Found | Fallthrough if<br>Authentication Failed | 1 |
|                        |                           |                                     |                                  |                                         |   |
|                        |                           |                                     |                                  |                                         |   |
|                        |                           |                                     |                                  |                                         |   |
|                        |                           |                                     |                                  |                                         |   |
|                        |                           |                                     |                                  |                                         |   |
|                        |                           |                                     |                                  |                                         |   |
|                        |                           | Add                                 |                                  |                                         |   |
|                        |                           | OK Cancel                           |                                  |                                         |   |

3 Set the User Lookup Service and Authentication Service to the Directory Service named Active Directory then click OK:

| A Directory Set Entry                                                                               | × |
|----------------------------------------------------------------------------------------------------|---|
| ${f i}$ Please select a directory service and an authentication server for the directory set entry. |   |
| User Lookup Service: Active Directory 🔻                                                             |   |
| Authentication Service: Active Directory                                                            |   |
| QK Cancel                                                                                           |   |

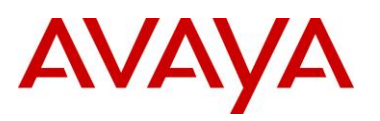

### 4 Use the default values then click OK:

| Directory Set          |                           |                                     | -                                | _                                       | <b></b> X |
|------------------------|---------------------------|-------------------------------------|----------------------------------|-----------------------------------------|-----------|
| Name: Active Directory |                           |                                     |                                  |                                         |           |
| Directory Set Entries  |                           |                                     |                                  |                                         |           |
| User Lookup<br>Service | Authentication<br>Service | Fallthrough if<br>Unable to Connect | Fallthrough if<br>User Not Found | Fallthrough if<br>Authentication Failed |           |
| Active Directory       | Active Directory          |                                     | <b>v</b>                         |                                         |           |
|                        |                           |                                     |                                  |                                         |           |
|                        |                           | <u>A</u> dd                         |                                  |                                         |           |
|                        |                           | OK Cancel                           |                                  |                                         |           |

5 A Directory Set called Active Directory has now been added to the Ignition Server:

| A Ignition Dashboard                  |                         | - 0 <b>X</b> |
|---------------------------------------|-------------------------|--------------|
| Administration Help                   |                         |              |
| 🔅 Configuration 🛃 Monitor 💥 I         | roubleshoot             |              |
| Configuration                         | Current Site: AvayaLabs |              |
| E- CAvayaLabs                         | Directory Sets          |              |
| ide.avayalabs.local                   | Name                    |              |
|                                       | Active Directory        |              |
|                                       |                         |              |
| Directories                           |                         |              |
| Directory Sets                        |                         |              |
| Directory services     Internal Store |                         |              |
| 🗉 🧩 Virtual Mapping                   |                         |              |
| 🖶 🌌 Provisioning                      |                         |              |
| 🗄 🍈 Guest Manager                     |                         |              |
|                                       |                         |              |
|                                       |                         |              |
|                                       |                         |              |
|                                       |                         |              |
|                                       |                         |              |
|                                       |                         |              |
|                                       |                         |              |
|                                       |                         |              |
|                                       |                         |              |
|                                       |                         |              |
|                                       |                         |              |
|                                       |                         |              |
|                                       |                         |              |
|                                       |                         |              |
|                                       | New Edit                |              |
|                                       |                         |              |
| 1                                     |                         |              |

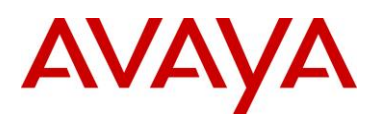

### 2.3.4 Virtual Groups

Virtual groups provide a mechanism that allows the Ignition Server to map external groups stored in the Active Directory tree to virtual groups within the Ignition Server. The virtual groups can be used by the Access Policy to determine if the user is authorized to access the system as well as assign return attributes to the authenticator such as VLAN assignments.

### 2.3.4.1 Configuration Step

For this configuration step Virtual Groups called **Sales**, **Marketing**, **Engineering** and **Domain Computers** will be created that map to their corresponding Active Directory groups. Based on the computer and users Active Directory group membership, the Access Policy (created later) will apply authorization restrictions as well as assign VLAN membership.

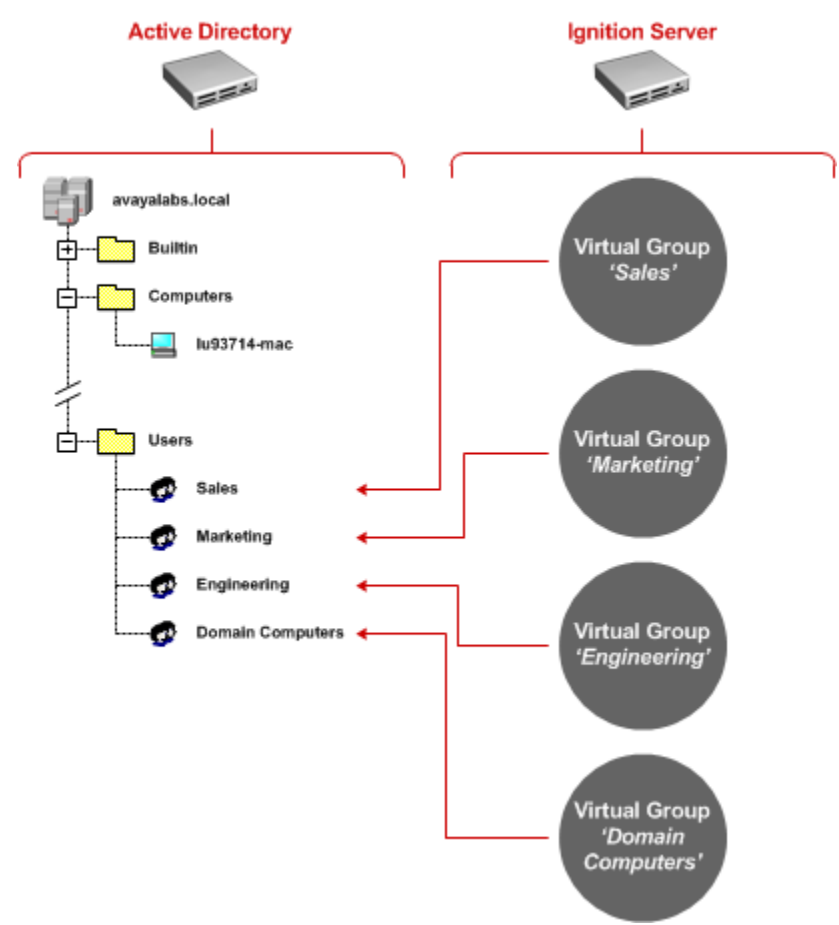

Figure 2.3.4.1 – Virtual Groups

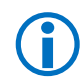

Note – The Active Directory Groups must be present in the Active Directory tree prior to mapping the Virtual Groups.

Note – If an Active Directory group is not visible on the Ignition Server, you can force a cache refresh by selecting *Monitor > Ignition-Server-Name > Directory Services Status > Refresh Cache*.
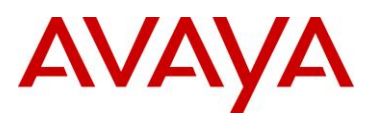

1 Within Ignition Dashboard select Configuration > Virtual Mapping > Virtual Groups. Click Actions > Add a New Virtual Group:

| (                          |                                  |                       |   |
|----------------------------|----------------------------------|-----------------------|---|
| A Ignition Dashboard       |                                  |                       |   |
| Administration Help        |                                  |                       |   |
| Configuration Monitor % Tr | oubleshoot                       |                       |   |
| Carfingation               | Concerned Siltery, Assessed allo |                       |   |
| Configuration              |                                  |                       |   |
| ide.avavalabs.local        | Virtual Groups Actions           | Virtual Group Details |   |
| E- Site Configuration      | iname                            |                       |   |
| 🗄 🛃 Access Policies        |                                  |                       |   |
| Authenticators             |                                  |                       |   |
| Directories                |                                  |                       |   |
| Directory Sets             |                                  |                       |   |
| 🗄 🔊 Internal Store         |                                  |                       |   |
| 🖻 🛷 Virtual Mapping        |                                  |                       |   |
|                            |                                  |                       |   |
| User Virtual Attril        |                                  |                       |   |
| Device Virtual At          |                                  |                       |   |
| 🗄 🎍 Guest Manager          |                                  |                       |   |
|                            |                                  |                       |   |
|                            |                                  |                       |   |
|                            |                                  |                       |   |
|                            |                                  |                       |   |
|                            |                                  |                       |   |
|                            |                                  |                       |   |
|                            |                                  |                       |   |
|                            |                                  |                       |   |
|                            |                                  |                       |   |
|                            |                                  |                       |   |
|                            |                                  |                       |   |
|                            |                                  |                       |   |
|                            |                                  |                       |   |
|                            |                                  |                       |   |
|                            | •                                |                       | • |
|                            |                                  |                       |   |

2 Add a virtual group for each Active Directory group which PEAP computers and users are assigned in Active Directory. In this example EAP users are assigned to Active Directory Groups called *Sales*, *Marketing* and *Engineering* while the computers are assigned to the Active Directory group named *Domain Computers*:

| Add Virtual Group               | Add Virtual Group                    |
|---------------------------------|--------------------------------------|
| OK Cancel                       | OK Cancel                            |
| Add Virtual Group               | Add Virtual Group                    |
| Virtual Group Name: Engineering | Virtual Group Name: Domain Computers |
| OK Cancel                       |                                      |

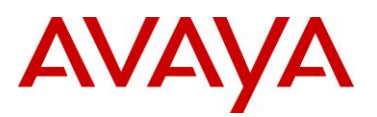

#### 3 Highlight the Virtual Group called Sales then select a Add:

| A Ignition Dashboard       |                          |                       |           |
|----------------------------|--------------------------|-----------------------|-----------|
| Administration Help        |                          |                       |           |
| Sonfiguration Monitor 💥 Ir | oubleshoot               |                       |           |
| Configuration              | Current Site: AvayaLabs  |                       |           |
| E- C AvayaLabs             | Virtual Groups Actions 🔻 | Virtual Group Details |           |
| 🚔 ide.avayalabs.local      | Name                     | Name: Sales           |           |
| E- Site Configuration      | Sales<br>Markatina       | Ivarrie, Sales        |           |
|                            | Engineering              |                       |           |
| Authenticators             | Domain Computers         | Mapped Groups         |           |
| B-M Directory Sets         |                          | Directory Service     | Group DN  |
| Directory Services         |                          | Directory service     | Group Div |
| 🕀 🔊 Internal Store         |                          |                       |           |
| 🖻 🔗 Virtual Mapping        |                          |                       |           |
| 🍄 Virtual Groups           |                          |                       |           |
| - 🔛 User Virtual Attril    |                          |                       |           |
| 🔤 🔤 Device Virtual At      |                          |                       |           |
| Provisioning               |                          |                       |           |
| 🗄 📵 Guest Manager          |                          |                       |           |
|                            |                          |                       |           |
|                            |                          |                       |           |
|                            |                          |                       |           |
|                            |                          |                       |           |
|                            |                          |                       |           |
|                            |                          |                       |           |
|                            |                          |                       |           |
|                            |                          |                       |           |
|                            |                          |                       |           |
|                            |                          |                       |           |
|                            |                          |                       |           |
|                            |                          |                       |           |
|                            |                          |                       |           |
|                            |                          | Add                   |           |
|                            |                          | Addin                 |           |
| 4                          | •                        | -                     |           |
|                            |                          |                       |           |

4 Set the *Directory Service* named *Active Directory* then in the Active Directory tree locate the Active Directory group to map the Virtual Group too. Click *OK*. In this example the *Virtual Group* called *Sales* is mapped to its corresponding Active Directory Group *CN=Sales,CN=Users,DC=avayalabs,DC=local*:

| A Map Groups                         | × |
|--------------------------------------|---|
| Directory Service Active Directory 🗸 |   |
| 📔 🗄                                  |   |
| CN=HelpServicesGroup                 | • |
| CN=Cert Publishers                   |   |
|                                      |   |
|                                      |   |
| CN=DoslindateProxy                   |   |
| Chill Entermine Admins               |   |
| CN=Sales                             |   |
| CN=DHCP Administrators               |   |
| CN=DHCP Users                        |   |
|                                      |   |
| CN=Domain Controllers                |   |
| CN=DnsAdmins                         |   |
|                                      |   |
| CN=Domain Guests                     |   |
| CN=Domain Admins                     |   |
| CN=CERTSVC_DCOM_ACCESS               |   |
| CN=Engineering                       |   |
| DU=Domain Controllers                |   |
|                                      | • |
|                                      |   |

|                  | Discotory Consider | Crewe DNI                            |
|------------------|--------------------|--------------------------------------|
| Active Directory | Directory Service  | CN=Sales.CN=Users.DC=avavalabs.DC=10 |
|                  |                    |                                      |
|                  |                    |                                      |
|                  |                    |                                      |
|                  |                    |                                      |
|                  |                    |                                      |
|                  |                    |                                      |
|                  |                    |                                      |
|                  |                    |                                      |
|                  |                    |                                      |
|                  |                    |                                      |
|                  |                    |                                      |
|                  |                    |                                      |
|                  |                    |                                      |

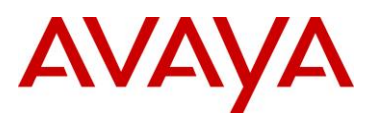

5 Select the *Marketing* Virtual Group then click *Add*. Select the *Directory* Service named *Active Directory* then in the Active Directory tree locate the Active Directory group name to map the Virtual Group too. Click *OK*. In this example the *Virtual Group* called *Marketing* is mapped to its corresponding Active Directory Group *CN=Marketing,CN=Users,DC=avayalabs,DC=local*:

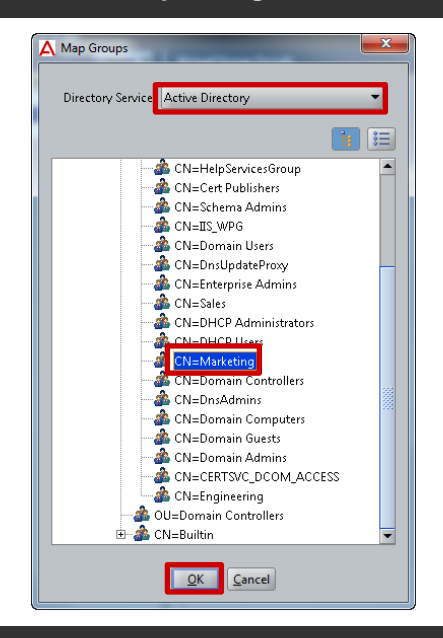

| CN=Marketing, CN=Users, DC=avayalabs, DC=local |
|------------------------------------------------|
|                                                |
|                                                |
|                                                |
|                                                |
|                                                |
|                                                |
|                                                |
|                                                |
|                                                |
|                                                |
|                                                |

6 Select the Engineering Virtual Group then click Add. Select the Directory Service named Active Directory then in the Active Directory tree locate the Active Directory group name to map the Virtual Group too. Click OK. In this example the Virtual Group called Engineering is mapped to its corresponding Active Directory Group CN=Engineering,CN=Users,DC=avayalabs,DC=local:

| A Map Groups      |                         | x        |
|-------------------|-------------------------|----------|
| _                 |                         | _        |
| Directory Service | Active Directory        | -        |
|                   | <b>•••</b>              | -        |
|                   |                         | :=       |
| - 4               | CN=HelpServicesGroup    | <b>^</b> |
|                   | CN=Cert Publishers      |          |
| - 4               | CN=Schema Admins        |          |
|                   | CN=IIS_WPG              |          |
| - 4               | CN=Domain Users         |          |
| - 4               | CN=DnsUpdateProxy       |          |
| - 4               | CN=Enterprise Admins    |          |
| -4                | CN=Sales                |          |
|                   | CN=DHCP Administrators  |          |
| -4                | CN=DHCP Users           |          |
| - 4               | CN=Marketing            |          |
|                   | 💁 CN=Domain Controllers |          |
|                   | CN=DnsAdmins            |          |
| -4                | CN=Domain Computers     |          |
|                   | CN=Domain Guests        |          |
|                   | 🎍 CN=Domain Admins      |          |
| - 4               | CN-CERTSVC_DCOM_ACCESS  |          |
|                   | CN=Engineering          |          |
| 📕 🚽 📥 c           | U=Domain Controllers    |          |
| 🗼 🗄 📩 C           | N=Builtin               | -        |
|                   |                         |          |

| ctive Directory | Directory Service | CN-Engineering    | Group DN<br>CN-Users DC-avavala | hs DC-loca |
|-----------------|-------------------|-------------------|---------------------------------|------------|
| eave prectory   |                   | -civi-Engineering | , cra=oscrs, DC=avayara         | 5,50=1008  |
|                 |                   |                   |                                 |            |
|                 |                   |                   |                                 |            |
|                 |                   |                   |                                 |            |
|                 |                   |                   |                                 |            |
|                 |                   |                   |                                 |            |
|                 |                   |                   |                                 |            |

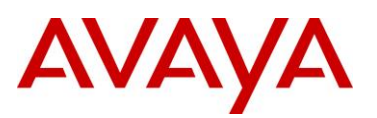

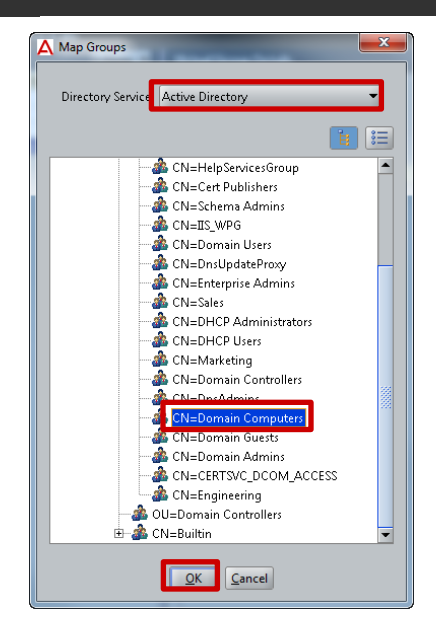

| Mapped Groups    |                   |                                                  |
|------------------|-------------------|--------------------------------------------------|
|                  | Directory Service | Group DN                                         |
| Active Directory |                   | CN=Domain Computers,CN=Users,DC=avayalabs,DC=loc |
|                  |                   |                                                  |
|                  |                   |                                                  |
|                  |                   |                                                  |
|                  |                   |                                                  |
|                  |                   |                                                  |

avava.com

## 2.3.5 Virtual LANs

NAP users connected to an Avaya Ethernet Switch or Wireless Access Point can be assigned to a dynamic VLAN based on NAP compliance and Active Directory group membership. VLAN information is forwarded to the Authenticator with the RADIUS *Access-Accept* and can include the VLAN ID or VLAN name. Avaya Ethernet Routing Switches support VLAN information using an ID while the Wireless LAN 8180 Wireless Controllers support VLAN names. The Ignition Server determines the format of the VLAN information based on the vendor device template assigned to the Authenticator.

## 2.3.5.1 Configuration Steps

For this configuration step three VLANs will be defined for NAP compliant **Sales**, **Marketing** and **Engineering** users and non-compliant NAP users:

| NAP Compliance State | Group Membership | VLAN ID | VLAN Name   |
|----------------------|------------------|---------|-------------|
| Compliant            | Sales            | 11      | Sales       |
| Compliant            | Marketing        | 12      | Marketing   |
| Compliant            | Engineering      | 13      | Engineering |
| Non-Compliant        | N/A              | 14      | Remediated  |

#### Table 2.3.5.1 – Dynamic VLANs

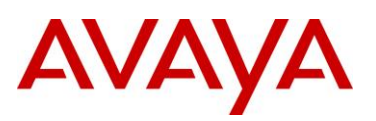

1 Within Ignition Dashboard select Configuration > Provisioning > Outbound Values. Click New:

| Ignition Dashboard          |                           |  |
|-----------------------------|---------------------------|--|
| Administration <u>H</u> elp |                           |  |
| Seconfiguration Monitor 🖇   | Troubleshoot              |  |
| Configuration               | Current Site: Avairal and |  |
| Here Avaval abs             | Outbound Voluer           |  |
| - a ide.avavalabs.local     | Vutouni yanues            |  |
| 🗄 🌆 Site Configuration      | Admin-Access              |  |
| 🗄 🎩 Access Policies         | NAS-Prompt                |  |
| 🗄 🚿 Authenticators          | Session-Timeout           |  |
| 🗉 🔊 Directories             |                           |  |
| 🖶 🎒 Provisioning            |                           |  |
|                             |                           |  |
| - 🍊 Inbound Attribut        | es l                      |  |
| - 💑 Outbound Attrib         | ute                       |  |
| Cutbound Values             |                           |  |
| 🗄 🍈 Guest Manager           |                           |  |
|                             |                           |  |
|                             |                           |  |
|                             |                           |  |
|                             |                           |  |
|                             |                           |  |
|                             |                           |  |
|                             |                           |  |
|                             |                           |  |
|                             |                           |  |
|                             |                           |  |
|                             |                           |  |
|                             |                           |  |
|                             |                           |  |
|                             |                           |  |
|                             |                           |  |
|                             |                           |  |
|                             | New. Edit. Delete         |  |
|                             |                           |  |
|                             |                           |  |
| 38888                       |                           |  |

2 In the Outbound Value Name field enter Sales then click New:

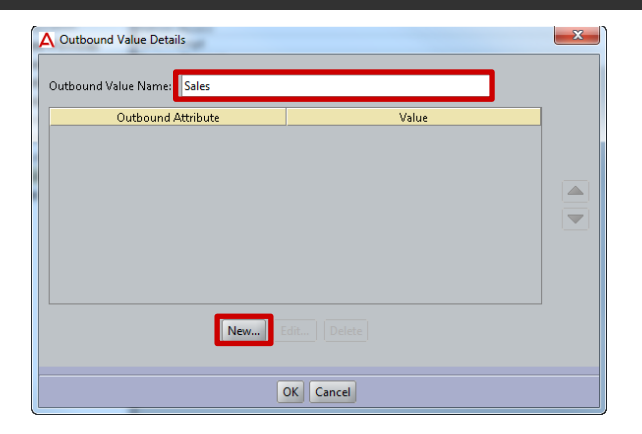

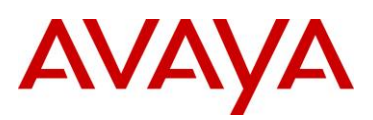

3 Select the *Global Outbound Attribute* type *VLAN*. In the *VLAN Label* field enter *Sales* then in the VLAN ID field enter *11*. Click *OK* then *OK*:

| Choose Global Outbou    | nd Attribute: VLAN                                                                                                    | Outbound Value Name: Sales                                                              |
|-------------------------|----------------------------------------------------------------------------------------------------|-----------------------------------------------------------------------------------------|
| Fixed Value             |                                                                                                    | Outbound Attribute         Value           VLAN         VLAN Label = Sales VLAN ID = 11 |
| VLAN Label:             | Sales                                                                                                    |                                                                                         |
| VLAN ID:                | 11                                                                                                    |                                                                                         |
| O Attribute Value       | User Attributes                                                                                                    |                                                                                         |
|                         | rmali-address  first-name last-name network-usage office-location role                                                                | New Edit   Delete                                                                       |
| Based on the settings a | title<br>user-id  tthe device template level, either the VLAN Label or ID will be sent.<br>are case consitive for some authenticators | OK Cancel                                                                               |

4 Click New. In the Outbound Value Name field enter Marketing then click New:

| Cutbound Value Details         |           | × |
|--------------------------------|-----------|---|
| Outbound Value Name: Marketing |           |   |
| Outbound Attribute             | Value     |   |
|                                |           |   |
|                                |           |   |
|                                |           |   |
|                                |           |   |
|                                |           |   |
|                                |           |   |
| New                            |           |   |
|                                |           |   |
|                                | OK Cancel |   |

5 Select the *Global Outbound Attribute* type *VLAN*. In the *VLAN Label* field enter *Marketing* then in the VLAN ID field enter 12. Click *OK* then *OK*:

| Outbound Value Inst                                                    | ance                                                                   | Outbound Value Details     Outbound Value Name: Marketing                                    |
|------------------------------------------------------------------------|------------------------------------------------------------------------|----------------------------------------------------------------------------------------------|
| <ul> <li>Fixed Value</li> <li>VLAN Label:</li> <li>VLAN ID:</li> </ul> | Marketing<br>12                                                        | Outbound Attribute         Value           VLAN         VLAN Label = Marketing, VLAN ID = 12 |
| <ul> <li>Attribute Value</li> </ul>                                    | User Attributes                                                        |                                                                                              |
| Based on the settings a                                                | t the device template level, either the VLAN Label or ID will be sent. | New) Edit   Delete<br>OK Cancel                                                              |
| Note that VLAN labels                                                  | are case sensitive for some authenticators.                            |                                                                                              |

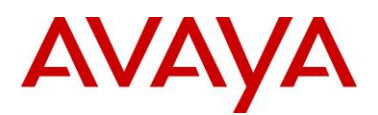

6 Click New. In the Outbound Value Name field enter Engineering then click New:

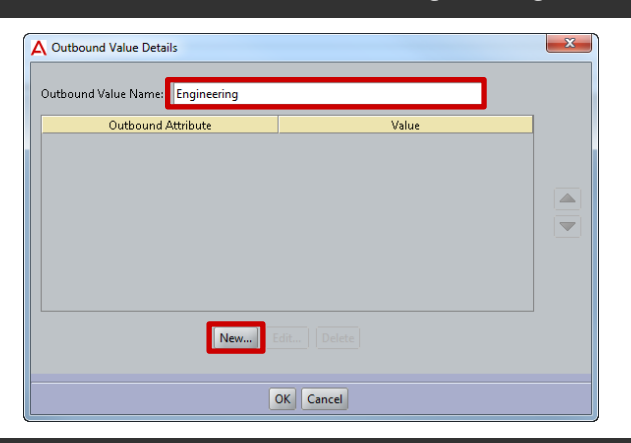

# 7 Select the *Global Outbound Attribute* type *VLAN*. In the *VLAN Label* field enter *Engineering* then in the VLAN ID field enter *13*. Click *OK* then *OK*:

| VLAN Label:       | Engineering     |  |
|-------------------|-----------------|--|
| VLAN ID:          | 13              |  |
| O Attribute Value | User Attributes |  |
|                   | email-address   |  |
|                   | last-name       |  |
|                   | network-usage   |  |
|                   | role            |  |
|                   | title           |  |

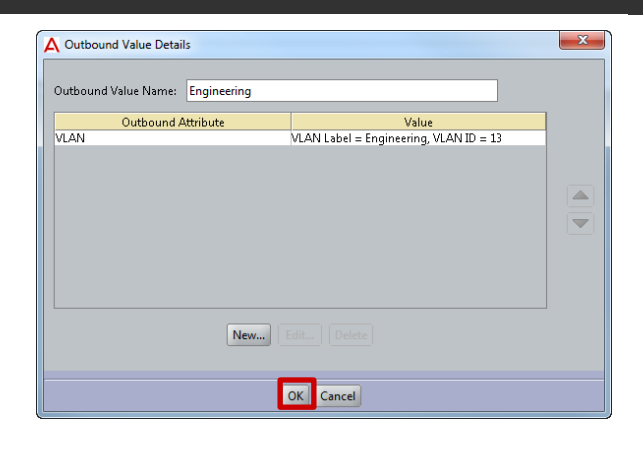

8 Click New. In the Outbound Value Name field enter Remediated then click New:

| A Outbound Value Details        |           | x |
|---------------------------------|-----------|---|
| Outbound Value Name: Remediated |           |   |
| Outbound Attribute              | Value     |   |
|                                 |           |   |
| New                             |           |   |
| (                               | OK Cancel |   |

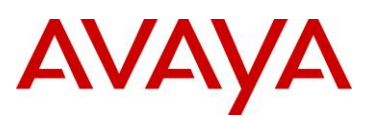

9 Select the *Global Outbound Attribute* type *VLAN*. In the *VLAN Label* field enter *Remediated* then in the VLAN ID field enter *14*. Click *OK* then *OK*:

|                                                 |                                                           |               | ound Attribute | Value                         | 1 |
|-------------------------------------------------|-----------------------------------------------------------|---------------|----------------|-------------------------------|---|
| ) Fixed Value                                   |                                                           | VLAN          | VLAN Lab       | el = Remediated, VLAN ID = 14 |   |
| VLAN Label:                                     | Remediated                                                |               |                |                               |   |
| VLAN ID:                                        | 14                                                        |               |                |                               |   |
| Attribute Value                                 | User Attributes                                           | <b></b>       |                |                               |   |
|                                                 | email-address<br>first-name<br>last-name<br>network-usage |               |                |                               |   |
|                                                 | office-location<br>role<br>title<br>user-id               |               | New Edit D     | elete                         |   |
| ased on the settings a<br>lote that VLAN labels | t the device template level, either the VLAN Label or ID  | will be sent. | OK Can         | el                            |   |

10 Outbound VLAN definitions for *Sales, Marketing, Engineering* and *Remediated* users have now been defined:

| A Ignition Dashboard                                                                                                    |                                                                                                    |
|----------------------------------------------------------------------------------------------------|----------------------------------------------------------------------------------------------------|
| Administration Help                                                                                                    |                                                                                                    |
| Sonfiguration Monitor 💥 Ire                                                                                                    | oubleshoot                                                                                          |
| Configuration                                                                                                    | Current Site: AvayaLabs                                                                             |
| Comparation<br>Comparation<br>Compa | Cuthound Values Name Admin-Access Engineering Marketing NAS-Prompt Remediated Sales Session-Timeout |
|                                                                                                    |                                                                                                    |
|                                                                                                    |                                                                                                    |
|                                                                                                    |                                                                                                    |

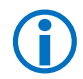

Note – For dynamic VLAN assignment to be successful, the VLANs must be present on the Avaya Ethernet Routing Switches and Wireless LAN 8180 Controllers.

Note – Only Windows Vista and Windows 7 support different VLAN IDs for Computers and Users. Windows XP requires both Computers and Users to be assigned to the same VLAN.

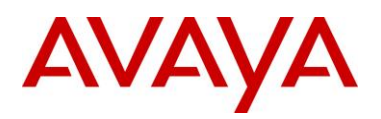

## 2.3.6 **Posture Profiles**

Avaya Identity Engines Ignition Server can be required to verify the health and security of a Windows workstation before a user is permitted access to the network. Posture Profiles defines the criteria that the Ignition Server uses to verify the health and compliance of the Windows workstations. Based on the Statement of Health (SoH) received from the Windows workstation, an Access Policy can permit access or remediate the device.

### 2.3.6.1 Configuration Steps

For this configuration step a Posture Profile named *NAP* will be created with the following parameters defined:

- 1) Verify Anti-Virus, Anti-Spyware, Firewall and Windows Automatic Updates are enabled.
- 2) Verify Anti-Virus and Anti-Spyware software is up to date.
- 3) Verify *Critical updates* are installed.
- 4) Enable Auto remediate to automatically correct non-compliant workstations.

| 1 | Within Ignition Dashboard select Configuration > Access Policies > Posture Profiles. Click |
|---|--------------------------------------------------------------------------------------------|
|   | New:                                                                                       |

| ▲dministration       Help         Image: Configuration       Image: Configuration         Image: Configuration       Image: Configuration         Image: Configuration <t< th=""><th>A Ignition Dashboard</th><th></th><th></th><th></th></t<>                                                                                                    | A Ignition Dashboard                                                                                                    |                         |                                             |  |
|----------------------------------------------------------------------------------------------------|----------------------------------------------------------------------------------------------------|-------------------------|---------------------------------------------|--|
| Configuration     Configuration     Current Site: Avagalabs     Avagalabs     Profile Name   Select a profile from the list of postures.      Profile Name   Select a profile from the list of postures.      Profile Name     Profile Name   Select a profile from the list of postures.      Profile Name     Profile Name   Select a profile from the list of postures.      Profile Name     Select a profile from the list of postures.     Profile Name     Select a profile from the list of postures.     Profile Name     Select a profile from the list of postures.     Profile Name     Select a profile from the list of postures.     Profile Name     Select a profile from the list of postures.     Profile Name     Select a profile from the list of postures.     Select a profile from the list of postures.     Select a profile from the list of postures.     Select a profile from the list of postures.     Select a profile from the list of postures.     Select a profile from the list of postures.     Select a profile from the list of postures.     Select a profile from the list of postures.     Select a profile from the list of postures.                                                                                                    | <u>A</u> dministration <u>H</u> elp                                                                                                    |                         |                                             |  |
| Configuration       Current Site: Avayalabs         Avayalabs       Select a profile from the list of postures.         Ste Configuration       Access Policies         Posture Profile       Profile Name         Select a profile from the list of postures.         MAC Auth       MAC Auth         MAC Auth       Select a profile from the list of postures.         Image: Select a profile from the list of postures.       Image: Select a profile from the list of postures.         Image: Select a profile from the list of postures.       Image: Select a profile from the list of postures.         Image: Select a profile from the list of postures.       Image: Select a profile from the list of postures.         Image: Select a profile from the list of postures.       Image: Select a profile from the list of postures.         Image: Select a profile from the list of postures.       Image: Select a profile from the list of postures.         Image: Select a profile from the list of postures.       Image: Select a profile from the list of postures.         Image: Select a profile from the list of postures.       Image: Select a profile from the list of postures.         Image: Select a profile from the list of postures.       Image: Select a profile from the list of postures.         Image: Select a profile from the list of postures.       Image: Select a profile from the list of postures.         Image: Select a posture from the list of postures. | Configuration Monitor 💥 Irc                                                                                                    | ubleshoot               |                                             |  |
| Avayalabis<br>ide.avayalabis.ocal<br>Access Policies<br>Protine Name<br>Portine Name<br>Protine Name<br>Protine Name<br>Protine Name<br>Protine Name<br>Select a profile from the list of postures.                                                                                                    | Configuration                                                                                                    | Current Site: AvayaLabs |                                             |  |
|                                                                                                    | AvayaLabs<br>ide.avayalabs.local<br>Ste Configuration<br>Configuration<br>Configuration | Profile Name            | Select a profile from the list of postures. |  |
|                                                                                                    |                                                                                                    |                         |                                             |  |

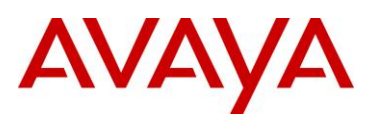

#### 2 Enter the name *NAP* then click *OK*:

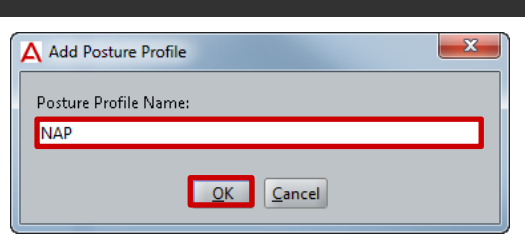

#### 3 Highlight the *Posture Policy* then select *Edit*:

| Administration Heip        |                         |                          |              |                        |           |           |
|----------------------------|-------------------------|--------------------------|--------------|------------------------|-----------|-----------|
| Sonfiguration Monitor X In | oubleshoot              |                          |              |                        |           |           |
| Configuration              | Current Site: AvayaLabs | 5                        |              |                        |           |           |
| - C AvayaLabs              | Profile Name            | Posture Profile Name: NA | P            |                        |           |           |
| - Site Configuration       | NAP                     | TNC Configuration N      | AP Configura | tion                   |           |           |
| 🖯 📕 Access Policies        |                         | Eachie Continuous I      |              |                        |           |           |
| 🖻 🛂 RADIUS                 |                         | Enable Continuous N      | lonitoring   |                        |           |           |
| 🖹 🔁 Posture Profiles       |                         | Posture                  |              |                        |           | D         |
| 💷 NAP                      |                         | Anti-Virus               | Installed    | Real-Time Not Infected | Last Scan | Data File |
| E MAC Auth                 |                         | Anti-Smarpen             |              |                        | Any       | Any       |
| 🕀 👪 TACACS+                |                         | Artu-Spyware             |              |                        | Any       | Any       |
| 🖻 🚿 Authenticators         |                         | rirewall                 |              |                        |           |           |
| 🕀 🗄 default                |                         | Remediation              |              |                        |           |           |
| Directories                |                         | Vulnerability            | Product      | Action                 | M         | lessage   |
|                            | New Edit                |                          |              |                        |           |           |
|                            |                         | Selected Security Pro    | ducts        |                        |           |           |
|                            |                         | Category                 | uuco         | Vendor                 | Product   | Version   |
|                            |                         |                          |              |                        |           |           |
|                            |                         |                          |              |                        |           |           |

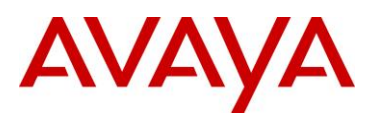

4 Select the NAP Configuration tab. Enable the appropriate Postures to check then enable the option Restrict access for clients that do not have all available security updates installed. Select the minimum Security Level then specify the number of Hours allowed between security updates. Enable the option Auto remediate then click OK:

| A Edit Posture Profile             |                          |                   | -                                                                                                    | x    |  |  |
|------------------------------------|--------------------------|-------------------|----------------------------------------------------------------------------------------------------|------|--|--|
| Posture Profile Name: NAP          |                          |                   |                                                                                                    |      |  |  |
| TNC Configuration NAP Cor          | nfiguration              |                   |                                                                                                    |      |  |  |
| Posture                            |                          |                   |                                                                                                    |      |  |  |
| Product                            | Enabled U                | p to date         | Comment                                                                                                    |      |  |  |
| Anti-Virus                         | <b>&gt;</b>              | 💌 🛛 An a          | antivirus application is active and up to date                                                               |      |  |  |
| Anti-Spyware                       |                          | Not               | antispyware application is active and up to date<br>e: This option is "Not" applicable for Windows XP client |      |  |  |
| Firewall                           | <b>&gt;</b>              | A fir             | rewall application is enabled for all network connections                                                    |      |  |  |
| Windows Automatic Update           |                          | Aut               | omatic updating is enabled                                                                                   |      |  |  |
| Windows Constant Indote De         | -tti                     |                   |                                                                                                    |      |  |  |
| Windows Security Opdate Pro        | οτεςτιοη                 |                   |                                                                                                    |      |  |  |
| Specify the minimum security l     | at do not nave a         | rundates          | inty updates installed                                                                                       |      |  |  |
| Specify the minimum security is    | eveniequireu io          | Cri               | tical only                                                                                                   |      |  |  |
| checked for new security updat     | owed since clien<br>:es: | nt has 72         |                                                                                                    |      |  |  |
| By default, clients can receive so | ecurity undates          | from Microsoft    | undate. If additional sources                                                                                |      |  |  |
| are required for deployment, se    | lect one or both         | n of the followir | ng sources.                                                                                                  |      |  |  |
| Windows server update servi        | ices                     |                   |                                                                                                    |      |  |  |
| Windows updates                    |                          |                   |                                                                                                    |      |  |  |
| Remediation                        |                          |                   |                                                                                                    |      |  |  |
| Probation time:                    | 2011-05-17 15            | 5:19:30           |                                                                                                    |      |  |  |
|                                    | (Clients will be         | allowed netwo     | rk access till above specified time even if they are found as non-complia                                    | ntì. |  |  |
| URL for remediation server:        |                          |                   |                                                                                                    |      |  |  |
| Auto remediate                     | -                        |                   |                                                                                                    |      |  |  |
|                                    |                          |                   |                                                                                                    |      |  |  |
|                                    |                          |                   |                                                                                                    |      |  |  |
|                                    |                          |                   |                                                                                                    |      |  |  |
|                                    |                          |                   |                                                                                                    |      |  |  |
| OK Cancel                          |                          |                   |                                                                                                    |      |  |  |

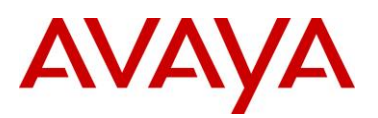

#### 5 A Profile Posture has been created on the Ignition Server:

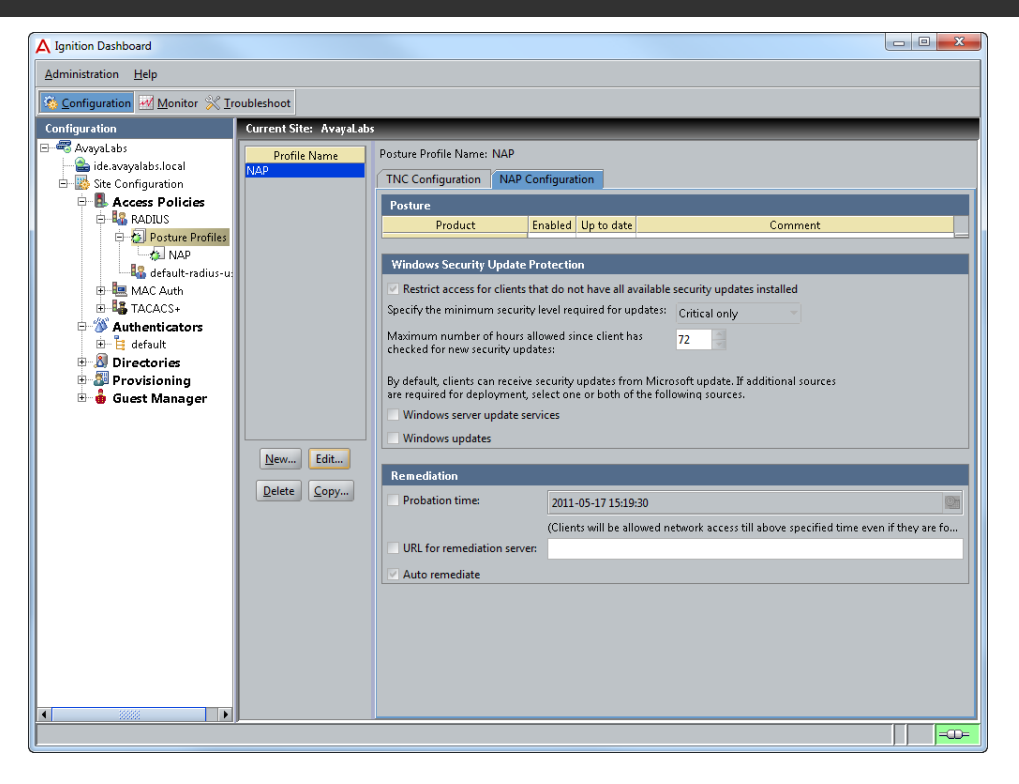

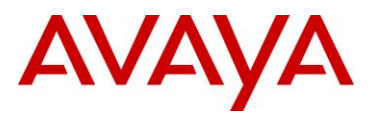

## 2.3.7 Access Policies

Access Policies contain a set of Authorization Rules that govern user authentication, defines supported EAP types and the search order for user lookups. Access Policies control if a user will be permitted access to the network as well as how the authentication transaction is to be performed.

## 2.3.7.1 Configuration Steps

For this configuration step an Access Policy named *EAP Users* will be created with the following parameters defined:

- 1) **PEAP** authentication support will be enabled using **EAP-MSCHAPv2**.
- 2) The signed server certificate named *ide.avayalabs.local* will be used for TLS.
- 3) The Directory Set name Active Directory will be used for user authentication.

1 Within Ignition Dashboard select Configuration > Access Policies > RADIUS. Click New:

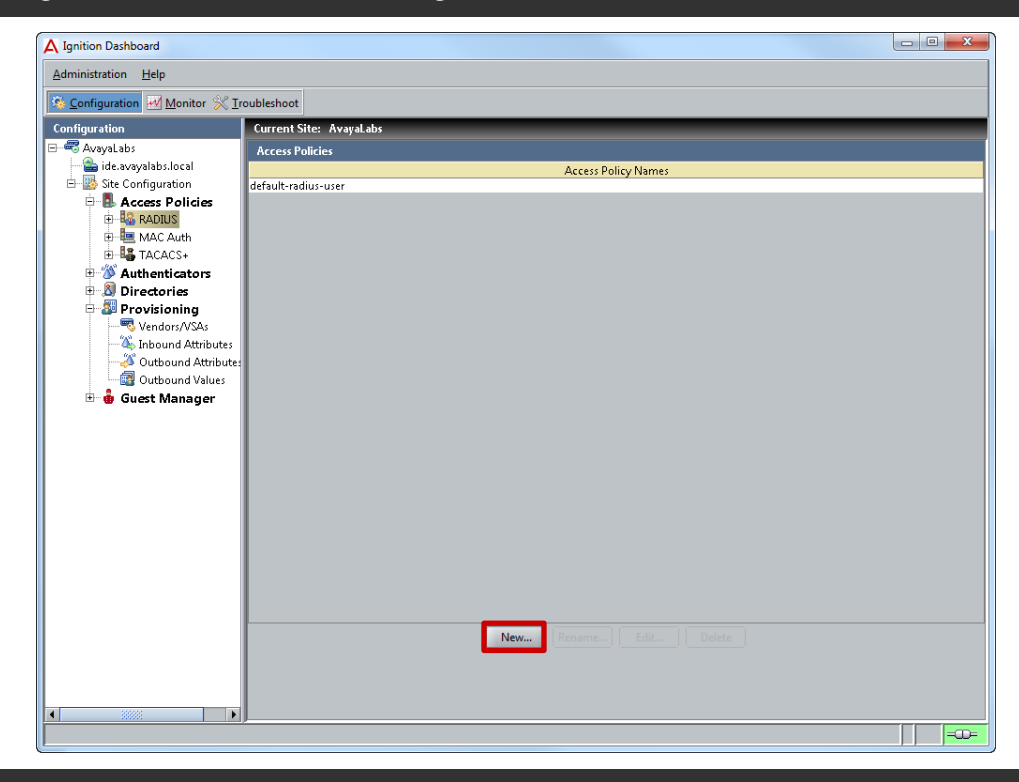

#### 2 Enter the name NPS Users then click OK:

| A New Access Policy |                   | x |
|---------------------|-------------------|---|
| Access Policy Name: |                   |   |
| NPS Users           |                   |   |
|                     | OK <u>C</u> ancel |   |

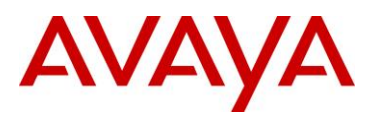

#### 3 Highlight the Access Policy then click Edit:

| A Ignition Dashboard      |                         | - • • × |
|---------------------------|-------------------------|---------|
| Administration Help       |                         |         |
| Configuration Monitor 💥 I | roubleshoot             |         |
| Configuration             | Current Site: AvayaLabs |         |
| E- CAvayaLabs             | Access Policies         |         |
| ide.avayalabs.local       | Access Policy Names     |         |
|                           | NPS Users               |         |
|                           |                         |         |
| MAC Auth                  |                         |         |
| E-La TACACS+              |                         |         |
|                           |                         |         |
| 🕀 🏭 Provisioning          |                         |         |
| 🗄 🍈 Guest Manager         |                         |         |
|                           |                         |         |
|                           |                         |         |
|                           |                         |         |
|                           |                         |         |
|                           |                         |         |
|                           |                         |         |
|                           |                         |         |
|                           |                         |         |
|                           |                         |         |
|                           |                         |         |
|                           |                         |         |
|                           |                         |         |
|                           | New Rename Edit Delete  |         |
|                           |                         |         |
|                           |                         |         |
|                           |                         |         |
|                           | 9                       | =0=     |

4 Enable the *PEAP* type *EAP-MSCHAPv2*. Select the signed server *Certificate* installed earlier then click *Next*:

| Access Policy Wizard - Edit | NPS Users                                                                                                    | × |
|-----------------------------|----------------------------------------------------------------------------------------------------|---|
| Authentication Policy       | Authentication Policy<br>i Indicate which inner/outer protocols will be supported in this Access Policy                                                                                                    |   |
| Access Policy Summary       | Authentication Protocols (Outer/Inner)  PEAP EAP-MSCHAPv2 EAP-GTC EAP-TLS FTTLS PAP NONE EAP-MSCHAPv2 EAP-MDS                                                                                               |   |
|                             | Certificate: ide.avayalabs.local                                                                                                    | - |
|                             | <ul> <li>♥ TLS_DHE_DSS_WTH_3DES_EDE_CBC_SHA</li> <li>♥ TLS_RSA_WTH_3DES_EDE_CBC_SHA</li> <li>♥ TLS_RSA_WTH_RC4_128_MDS</li> <li>♥ TLS_RSA_WTH_RC4_128_SHA</li> <li>♥ TLS_RSA_WTH_AES_128_CBC_SHA</li> </ul> |   |
|                             | Back P. Next Finish Cancel                                                                                                    |   |

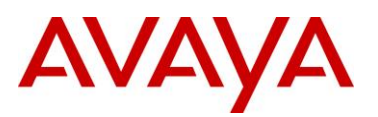

# 5 Enable the option *Enable Default Directory Set* then select the *Directory Set* named *Active Directory*. Click *Next*:

| Access Policy Wizard - Edit                                                                               | NPS Users                                                                                                    |                                                            |               | × |
|----------------------------------------------------------------------------------------------------|----------------------------------------------------------------------------------------------------|------------------------------------------------------------|---------------|---|
| <ul> <li>Authentication Policy</li> <li>Identity Routing Policy</li> <li>Access Policy Summary</li> </ul> | Identity Routing Policy<br>You can setup authenticator container o<br>selection, or you can simply use the defa<br>Realm-Directory Set Mapping<br>Finable Default Directory Set<br>Directory Set Active Directory | r realm-based rules for Directory Se<br>hult Directory Set | t j           | - |
|                                                                                                    | Authenticator Container                                                                                                    | Realm                                                      | Directory Set |   |
|                                                                                                    | New                                                                                                    |                                                            |               |   |
|                                                                                                    | Back Next                                                                                                    | Finish Cancel                                              |               |   |

#### 6 Verify the parameters then click *Finish*:

| ✓ Authentication Policy<br>✓ Identity Routing Policy | <b>cess Policy Summary</b><br>The Access Policy will be updated with the follo | wing settings. |               |
|------------------------------------------------------|--------------------------------------------------------------------------------|----------------|---------------|
| Access Policy Summary                                | Access Policy Name: NPS Users                                                  |                |               |
|                                                      | Authentication Policy                                                          |                |               |
|                                                      | PEAP: EAP-MSCHAPv2                                                             |                |               |
|                                                      | Identity Routing                                                               |                |               |
|                                                      | Default Directory Set: Active Directory                                        |                |               |
|                                                      | Authenticator Container                                                        | Realm          | Directory Set |
|                                                      |                                                                                |                |               |
|                                                      |                                                                                |                |               |
|                                                      |                                                                                |                |               |
|                                                      |                                                                                |                |               |
|                                                      |                                                                                |                |               |
|                                                      |                                                                                |                |               |
|                                                      | Edit Authorization Policy When Wizard is Con                                   | anlete         |               |

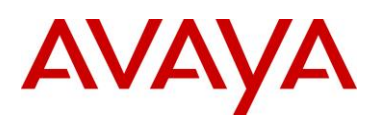

## 2.3.8 Authorization Policies

Access Policies contain one or more Authorization Policies that contain a set of rules that govern which computers and users are granted access to the network, restrictions that determine when computers and users can access a network as well as return attributes such as VLAN membership. The Ignition Server can also evaluate user attributes, device attributes, and the context of the access request in order to decide whether to authorize a user.

## 2.3.8.1 Configuration Steps

For this configuration step an *Authorization Policy* for *Sales*, *Marketing* and *Engineering* users will be added to the *Access Policy* named *NAP Users*. The authorization attributes defined in this example will assign VLAN membership based on Active Directory group membership and NAP compliance state:

| Rule Name: Sales                        |               |
|-----------------------------------------|---------------|
| Action                                  | Check Posture |
| User Group Member (Exact Match)         | Sales         |
| NAP Compliant Outbound Value (VLAN)     | Sales         |
| NAP Non-Compliant Outbound Value (VLAN) | Remediated    |
| Rule Name: Marketing                    |               |
| Action                                  | Check Posture |
| User Group Member (Exact Match)         | Marketing     |
| NAP Compliant Outbound Value (VLAN)     | Marketing     |
| NAP Non-Compliant Outbound Value (VLAN) | Remediated    |
| Rule Name: Engineering                  |               |
| Action                                  | Check Posture |
| User Group Member (Exact Match)         | Engineering   |
| NAP Compliant Outbound Value (VLAN)     | Engineering   |
| NAP Non-Compliant Outbound Value (VLAN) | Remediated    |

#### Table 2.3.8.1 – Authorization Policies

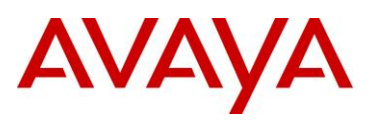

1 Within Ignition Dashboard select Configuration > Access Policies > RADIUS > NPS Users. Under RADIUS Authorization Policy click Edit:

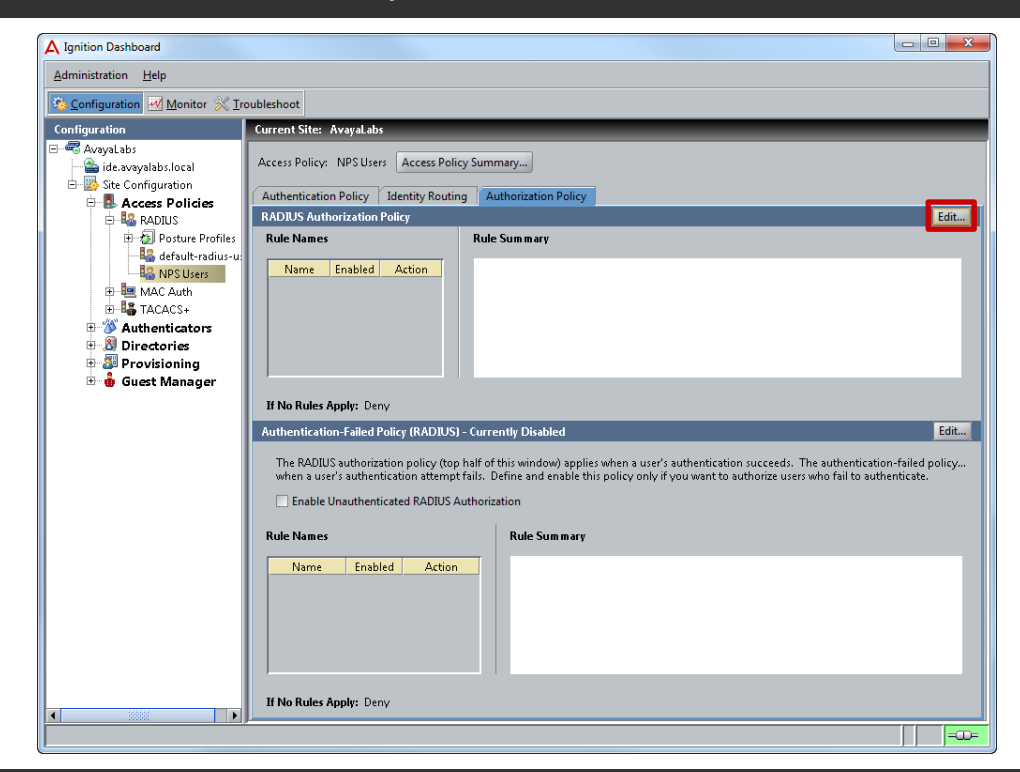

#### 2 Click Add:

| les                            | Selected Rule Details |              |  |
|--------------------------------|-----------------------|--------------|--|
| Name Enabled Action            | Rule Name:            | Bule Enabled |  |
|                                | THE POINTS            | Note Endoted |  |
|                                | ( Constraint          | ) AND/OR     |  |
|                                |                       |              |  |
|                                |                       |              |  |
|                                |                       |              |  |
|                                |                       |              |  |
|                                |                       |              |  |
|                                |                       |              |  |
|                                | Action<br>O Allow     |              |  |
|                                |                       |              |  |
|                                | Check Posture         |              |  |
|                                | NAP                   |              |  |
|                                |                       |              |  |
|                                | Summary               |              |  |
| d Copy Remove                  |                       |              |  |
| le Puler Apply                 |                       |              |  |
| Allow <ul> <li>Deny</li> </ul> |                       |              |  |
| visioning: Admin-Access        |                       |              |  |
|                                |                       |              |  |

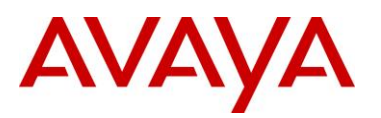

#### 3 Enter the name Sales then click OK:

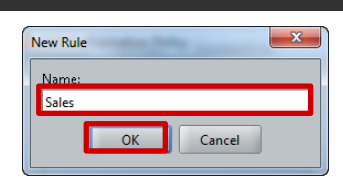

#### 4 Click *New* to add constraints:

| Edit Authorization Policy           | while the and the large |             |
|-------------------------------------|-------------------------|-------------|
| Rules                               | Selected Rule Details   |             |
| Name Enabled Action<br>Sales V Deny | Rule Name: Sales        | inabled     |
|                                     | ( Constraint ) AND/0    | OR          |
|                                     |                         | <u>N</u> ew |
|                                     |                         |             |
|                                     |                         |             |
|                                     |                         |             |
|                                     | A due                   |             |
|                                     | Atlow                   |             |
|                                     | Deny     Check Posture  |             |
|                                     |                         |             |
|                                     |                         |             |
|                                     | Summary                 |             |
| Add Copy Remove                     | IF THEN Deny            |             |
| If No Rules Apply                   |                         |             |
| Allow O Deny                        |                         |             |
| Admin-Access                        |                         |             |
|                                     | OK Cancel               |             |

5 Select the *Attribute Category* type *User* then the *Attribute* named *group-member*. Select the condition type *Exactly Matches*. Click *Add* then select the *Virtual Group* named *Sales*. Click *OK* then *OK*:

| Constraint Details                                                                                                    | <u>×</u>                                                                                                    |
|----------------------------------------------------------------------------------------------------|----------------------------------------------------------------------------------------------------|
| Match The Following Rule:<br>Attribute Category: User  Authentication Service Name<br>Authentication Service Name<br>Lookup Service Name<br>Lookup Service Name<br>Lookup Service Type<br>account-locked<br>email-address<br>enable-max-retries<br>enable-start-time<br>Start-time<br>Bas-name<br>max-retries<br>network-usage<br>office-location<br>password-expiration<br>role<br>start-time | Attribute: group-member<br>Data type: integer<br>Description: User's group membership (internal store)<br>Exactly Matches  Static Value  Dynamic Value of Attribute Sales  Add |
| UK                                                                                                    | Current                                                                                                    |

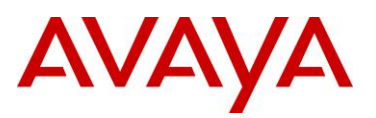

6 Check the option type *Check Posture* and enable the *Check Posture* option *NAP* and disable the *Check Posture* option *TNC*. Assign the *Posture/Remediation Profile* named *NAP*. Edit the *NAP Compliant* provisioning option and assign the *Outbound Value* called *Sales*:

| A Edit Authorization Policy                                     | -     | Challenge                                                                                                    | <b>—</b> X |
|-----------------------------------------------------------------|-------|----------------------------------------------------------------------------------------------------|------------|
| Rules Name Enabled Action Sales Check Posture                   |       | Selected Rule Details Rule Name: Sales                                                                               | led        |
|                                                                 |       | ( Constraint ) AND/OR                                                                                                |            |
| Add Copy Bernove                                                |       | User.group-member exactly matches [Sales]     V                                                                      | Mex        |
| If No Rules Apply<br>Allow O Deny<br>Provisionina: Admin-Access |       | If Nap Non-Compliant Remediate Without Any Outbound Value<br>If Posture Not Available Do Not Send Any Outbound Value |            |
|                                                                 |       | OK Cancel                                                                                                    |            |
|                                                                 | A Cho | ose Provisioning Option(s)                                                                                           |            |

| Choose Provisioning Option(s) |                         |
|-------------------------------|-------------------------|
| Nap Compliant                 |                         |
| Provision With                | All Outbound Values     |
| Sales                         | Engineering             |
|                               | Marketing<br>NAS-Prompt |
|                               |                         |
| ОК                            |                         |
|                               |                         |

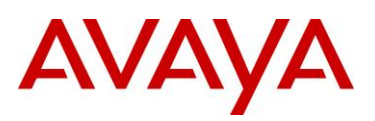

# 7 Edit the *NAP Non-Compliant* provisioning option and assign the *Outbound Value* called *Remediated*:

| C Edit Authorization Policy                                                                                                    | point ( ) building                                                                                                    |        |                                         | <u> </u>                        |
|----------------------------------------------------------------------------------------------------|----------------------------------------------------------------------------------------------------|--------|-----------------------------------------|---------------------------------|
| Name       Enabled       Action         Sales       Check Posture         Add       Copy       Bemove         If No Rules Apply       Allow © Deny       Provisionina: | Selected Rule Details Rule Name: Sales           Rule Name: Sales           Image: Constraint           Image: Constraint                                                                                                    | )<br>* | Rule Enabled AND/OR      Edit      Edit | New<br>Insert<br>Edit<br>Delete |
|                                                                                                    | OK Cancel                                                                                                    |        |                                         |                                 |
|                                                                                                    | Choose Provisioning Option(s)  Nap Non-Compliant  Compliant  Comp |        |                                         |                                 |
|                                                                                                    | ок                                                                                                    |        |                                         |                                 |

8 Click Add to create a new rule. Enter the name Marketing then click OK:

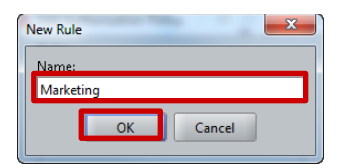

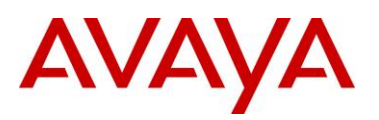

#### 9 Click *New* to add constraints:

| A Edit Authorization Policy              | - | Lange and the         | Samples Strengthered |   |              | ×            |
|------------------------------------------|---|-----------------------|----------------------|---|--------------|--------------|
| Rules                                    |   | Selected Rule Details |                      |   |              |              |
| Name Enabled Action Sales  Check Posture |   | Rule Name: Marketing  |                      |   | Rule Enabled |              |
| Marketing 🗸 Deny                         |   | marchante. marketing  |                      |   |              |              |
|                                          |   | (                     | Constraint           | ) | AND/OR       |              |
|                                          |   |                       |                      |   |              | <u>N</u> ew  |
|                                          |   |                       |                      |   |              | Insert       |
|                                          |   |                       |                      |   |              | <u>E</u> dit |
|                                          |   |                       |                      |   |              |              |
|                                          |   |                       |                      |   |              |              |
|                                          |   |                       |                      |   |              |              |
|                                          |   | Action                |                      |   |              |              |
|                                          |   | Allow     Denv        |                      |   |              |              |
|                                          |   | O Check Posture       |                      |   |              |              |
|                                          |   | V TNC                 |                      |   |              |              |
|                                          |   | NAP                   |                      |   |              |              |
|                                          |   | <u>,</u>              |                      |   |              |              |
|                                          |   | IF THEN Denv          |                      |   |              |              |
| Add Copy Remove                          |   |                       |                      |   |              |              |
| If No Rules Apply                        |   |                       |                      |   |              |              |
| O Allow O Deny                           |   |                       |                      |   |              |              |
| Provisioning: Admin-Access 👻             |   |                       |                      |   |              |              |
|                                          |   |                       |                      |   |              |              |
|                                          |   |                       | OK Cancel            |   |              |              |

10 Select the Attribute Category type User then the Attribute named group-member. Select the condition type Exactly Matches. Click Add then select the Virtual Group named Marketing. Click OK then OK:

| tatch inte Following Kule:<br>Authentication Service Authentication Service Name<br>Authentication Service Type<br>Lookup Service Name<br>Lookup Service Name<br>Lookup Service Name<br>Lookup Service Name<br>Lookup Service Name<br>account-locked<br>email-address<br>enable-max-retries<br>enable-max-retries<br>enable-max-retries<br>enable-start-time<br>fortune<br>fortune<br>fo | Attribute: group-member<br>Data type: integer<br>Description: User's group membership (internal store)<br>Exactly Matches<br>Static Value Dynamic Value of Attribute<br>Marketing<br>Add Delete |
|----------------------------------------------------------------------------------------------------|----------------------------------------------------------------------------------------------------|
| role<br>start-time                                                                                                    |                                                                                                    |

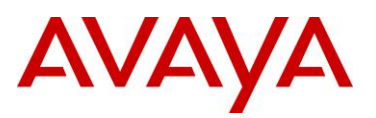

11 Check the option type *Check Posture* and enable the *Check Posture* option *NAP* and disable the *Check Posture* option *TNC*. Assign the *Posture/Remediation Profile* named *NAP*. Edit the *NAP Compliant* provisioning option and assign the *Outbound Value* called *Marketing*:

| A Edit Authorization Policy                                                                                         | -       | Lange of the local barry barry barry                                                                                                    | ×                               |
|----------------------------------------------------------------------------------------------------|---------|----------------------------------------------------------------------------------------------------|---------------------------------|
| Edit Authorization Policy       Rules       Name     Enabled       Sales     Check Posture       Manketing     Deny |         | Selected Rule Details          Rule Name:       Marketing       Image: Rule Enabled         (       Constraint       )       AND/OR         *       User.group-member exactly matches [Marketing]       *       *                                                                                                    | New<br>Insert<br>Edit<br>Delete |
| Add Copy <u>Bemove</u><br>If No Rules Apply<br>Allow O Deny<br>Provisionim: Admin-Access                            |         | Action     Posture/Remediation Profile     NAP     Edit.      Compliancy Condition     Provision with     Edit     Two Compliant     Two Compliant     NAP Compliant     NAP Compliant |                                 |
|                                                                                                    |         | OK Cancel                                                                                                    |                                 |
|                                                                                                    | A Choos | se Provisioning Option(s)                                                                                                    |                                 |

| Nap Compliant |        |                                                                                |  |
|---------------|--------|--------------------------------------------------------------------------------|--|
| Marketing     | ×<br>> | All Outbound Values<br>Admin Access<br>Engineering<br>NAS-Prompt<br>Remediated |  |
| ОК            |        |                                                                                |  |

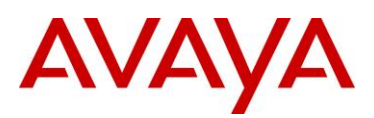

# 12 Edit the *NAP Non-Compliant* provisioning option and assign the *Outbound Value* called *Remediated*. Click *OK*:

|                                        |            | Selected Rule Details             |                                                                 |                       |   |              |    |
|----------------------------------------|------------|-----------------------------------|-----------------------------------------------------------------|-----------------------|---|--------------|----|
| Name Enabled Action                    |            |                                   |                                                                 |                       |   |              |    |
| les V Check Posture<br>arketing V Denv |            | Rule Name: Marketing              |                                                                 |                       |   | Rule Enabled |    |
|                                        |            |                                   |                                                                 |                       |   |              |    |
|                                        |            | (                                 | Constraint<br>Sember exactly matches (Marketing)                |                       | ) | AND/OR       |    |
|                                        |            | eringroup in                      | ,                                                               |                       |   |              | Ne |
|                                        |            |                                   |                                                                 |                       |   |              |    |
|                                        |            |                                   |                                                                 |                       |   |              |    |
|                                        |            |                                   |                                                                 |                       |   |              |    |
|                                        |            |                                   |                                                                 |                       |   |              |    |
|                                        |            |                                   |                                                                 |                       |   |              |    |
|                                        |            | Action                            | Posture/Remediation Profile: NAP                                |                       |   | ▼ Edit       |    |
|                                        |            | O Allow                           | Compliancy Condition                                            | Provision with        |   | Edit         |    |
|                                        |            | <ul> <li>Check Posture</li> </ul> | TNC Compliant                                                   |                       |   | ×            |    |
|                                        |            | TNC                               | NAP Compliant Marketing                                         |                       |   |              |    |
|                                        |            | ✓ NAP                             | NAP Non-Compliant Remediated                                    |                       |   | <u>9</u>     |    |
|                                        |            |                                   | No Posture                                                      |                       |   |              |    |
|                                        |            | Summary                           |                                                                 |                       |   |              |    |
| d Copy Remove                          |            | IF User.group-member              | exactly matches [Marketing] THEN Chec<br>bound Values Marketing | k Posture Profile NAP |   |              |    |
|                                        |            | If Nap Non-Compliant Reme         | diate Using Remediated                                          |                       |   |              |    |
| Allow Denv                             |            | If Posture Not Available Do       | Not Send Any Outbound Value                                     |                       |   |              |    |
| násionina: Admin-Access                |            |                                   |                                                                 |                       |   |              |    |
|                                        |            |                                   |                                                                 |                       |   |              |    |
|                                        |            |                                   | OK Cancel                                                       |                       |   |              |    |
|                                        |            |                                   |                                                                 |                       |   |              |    |
|                                        |            |                                   |                                                                 |                       |   |              |    |
|                                        | A Cho      | ose Provisioning Option           | (s)                                                             | ×                     |   |              |    |
|                                        |            | In Constitut                      |                                                                 |                       |   |              |    |
|                                        | Napr       | von-Compliant                     |                                                                 |                       |   |              |    |
|                                        |            | Provision                         | Mith All Out                                                    | bound Values          |   |              |    |
|                                        |            | Remediate                         |                                                                 | Access                |   |              |    |
|                                        | 🕘 🔿 🗛      | now                               | Engine                                                          | erina 🕺 🔛             |   |              |    |
|                                        | • A<br>0 D | eny 📃                             | Market                                                          | ing                   |   |              |    |

13 Click Add to create a new rule. Enter the name Engineering then click OK:

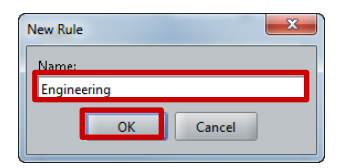

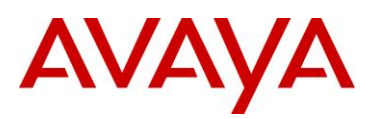

#### 14 Click *New* to add constraints:

| iles                         |         |               | Selected Rule Details  |            |   |              |
|------------------------------|---------|---------------|------------------------|------------|---|--------------|
| Name                         | Enabled | Action        |                        |            |   |              |
| les                          |         | Check Posture | Rule Name: Engineering |            |   | Rule Enabled |
| arketing                     |         | Demo          |                        |            |   |              |
| gineening                    | - T     | locity        | (                      | Constraint | ) | AND/OR       |
|                              |         |               |                        |            |   |              |
|                              |         |               |                        |            |   | <u>N</u> ew. |
|                              |         |               |                        |            |   | Insert       |
|                              |         |               |                        |            |   |              |
|                              |         |               |                        |            |   |              |
|                              |         |               |                        |            |   |              |
|                              |         |               |                        |            |   |              |
|                              |         |               |                        |            |   |              |
|                              |         |               |                        |            |   |              |
|                              |         |               | Action                 |            |   |              |
|                              |         |               | Allow                  |            |   |              |
|                              |         |               | Denv                   |            |   |              |
|                              |         |               | Check Posture          |            |   |              |
|                              |         |               |                        |            |   |              |
|                              |         |               | ✓ INC                  |            |   |              |
|                              |         |               | NAP                    |            |   |              |
|                              |         |               |                        |            |   |              |
|                              |         |               | Summary                |            |   |              |
|                              |         |               |                        |            |   |              |
| id Cop                       | v Rem   | iove          | IF THEN DONY           |            |   |              |
|                              |         |               |                        |            |   |              |
| No Rules App                 | dy      |               |                        |            |   |              |
| Allow <ul> <li>De</li> </ul> | nv      |               |                        |            |   |              |
|                              | 1       |               |                        |            |   |              |
|                              | Admin   | -Access       |                        |            |   |              |
|                              |         |               |                        |            |   |              |

15 Select the *Attribute Category* type *User* then the *Attribute* named *group-member*. Select the condition type *Exactly Matches*. Click *Add* then select the *Virtual Group* named *Engineering*. Click *OK* then *OK*:

| Match The Following Rule:<br>Attribute Category: User<br>Authentication Service Name<br>Authentication Service Type<br>Lookup Service Type<br>Lookup Service Name<br>Lookup Service Name<br>Lookup Service Name<br>Lookup Service Name<br>Lookup Service Service<br>mail-address<br>enable-max-retries<br>enable-max-retries<br>enable-start-time<br>Toto-max-<br>max-retries<br>network-usage<br>office-location<br>password-expiration<br>retwork-usage<br>office-location<br>password-expiration<br>retwork-usage<br>office-location<br>password-expiration<br>retwork-usage | Attribute: group-member<br>Data type: integer<br>Description: User's group membership (internal store)<br>Exactly Matches<br>Static Value Opynamic Value of Attribute<br>Engineering |
|----------------------------------------------------------------------------------------------------|----------------------------------------------------------------------------------------------------|
|----------------------------------------------------------------------------------------------------|----------------------------------------------------------------------------------------------------|

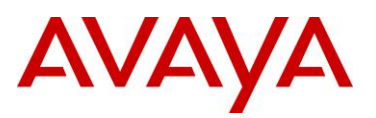

16 Check the option type *Check Posture* and enable the *Check Posture* option *NAP* and disable the *Check Posture* option *TNC*. Assign the *Posture/Remediation Profile* named *NAP*. Edit the *NAP Compliant* provisioning option and assign the *Outbound Value* called *Engineering*:

| A Edit Authorization Policy                                                                                                    | Annual State State State State                                         |              | ×   |
|----------------------------------------------------------------------------------------------------|------------------------------------------------------------------------|--------------|-----|
| Rules         Enabled         Action           Sales         ✓         Check Posture           Marketing         ✓         Check Posture           Engineering         ✓         Deny | Selected Rule Details Rule Name: Engineering C Constraint C Constraint | Rule Enabled |     |
| Add Copy Bernove<br>If No Rules Apply<br>Allow O Deny<br>Provsioning: Admin-Access                                                                                                    |                                                                        | Edit         | New |
|                                                                                                    | OK Cancel                                                              |              |     |
|                                                                                                    | Choose Provisioning Option(s)                                          |              |     |

| A Choose Provis | ioning Option(s) |             |                                |     |  |
|-----------------|------------------|-------------|--------------------------------|-----|--|
| Nap Compliant   |                  |             |                                |     |  |
|                 | Provision With   | AII O       | utbound Values                 |     |  |
|                 | Engineering      | Kark        | <del>in Access</del><br>keting | 333 |  |
|                 |                  | NAS-<br>Rem | -Prompt<br>ediated             | -   |  |
|                 | ·                |             |                                |     |  |
|                 | 0                | к           |                                |     |  |
|                 |                  |             | -                              |     |  |

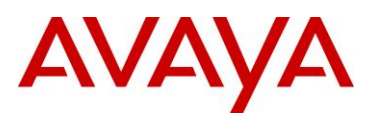

#### Edit the *NAP Non-Compliant* provisioning option and assign the *Outbound Value* called *Remediated*. Click *OK* then *OK*: 17

| ulas.                                                                                                    | Selected Bule Details                                                                                                    |   |              |  |
|----------------------------------------------------------------------------------------------------|----------------------------------------------------------------------------------------------------|---|--------------|--|
| Name         Enabled         Action           Sales         ✓         Check Posture           Marketing         ✓         Check Posture           Engineering         ✓         Deny | Selected Nulle Details Rule Name: Engineering                                                                                                    |   | Rule Enabled |  |
|                                                                                                    | ( Constraint                                                                                                    | ) | AND/OR       |  |
|                                                                                                    | User.group-member exactly matches [Engineering]                                                                                                    | Ť | Y            |  |
|                                                                                                    | Action Posture/Remediation Profile: NAP                                                                                                    |   | Edit         |  |
|                                                                                                    | Compliancy Condition Provision with     Concerned State     Concerned State     TNC Compliant     TNC Compliant     TNC NAP Compliant     Engineering     NAP     NAP Compliant     Remediated     No Posture                                       |   | Edit<br>×    |  |
| Add <u>Copy</u> <u>Remove</u><br>If No Rules Apply<br>Allow O Deny<br>Provisionina: Admin-Access *                                                                                   | Summary IF User group-member exactly matches [Engineering] THEN Check Posture Profile NAP If Nap Compliant Send Outbound Values Engineering If Nap Non-Compliant Remediate Using Remediated If Posture Not Available Do Not Send Any Cutbound Value |   |              |  |
|                                                                                                    | OK Cancel                                                                                                    |   |              |  |
|                                                                                                    | Choose Provisioning Option(s)                                                                                                    |   |              |  |

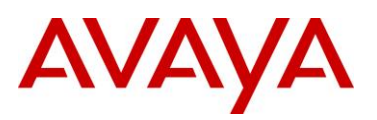

# 18 Authorization rules for *Sales*, *Marketing* and *Engineering* users have now been added to the Access Policy:

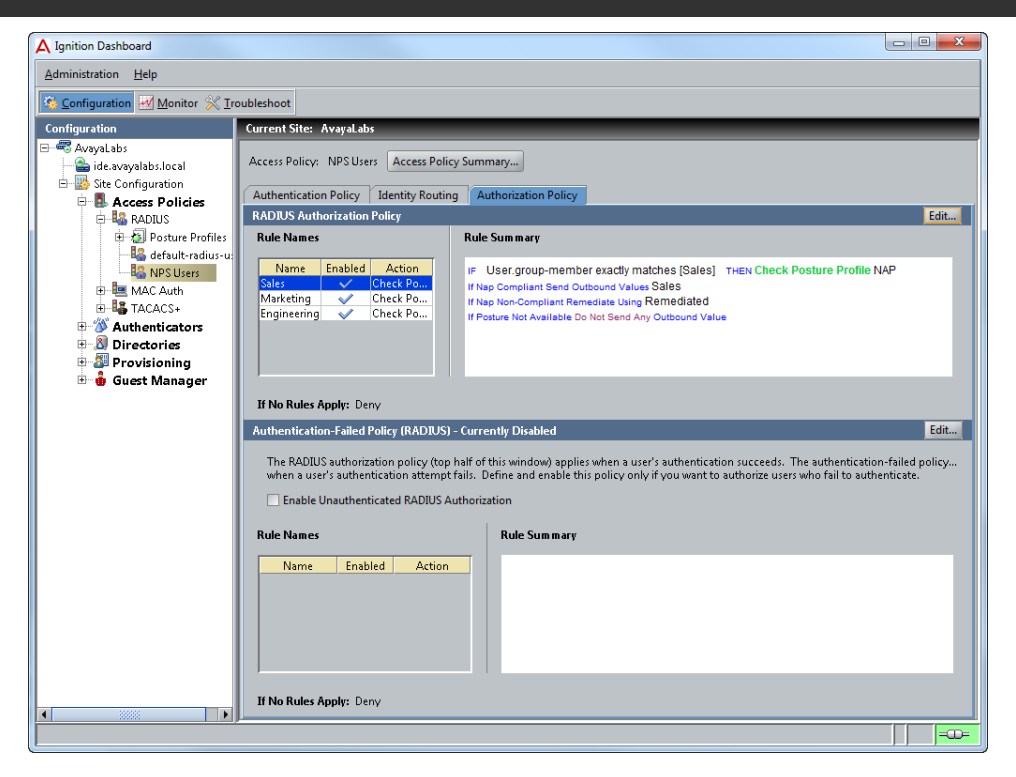

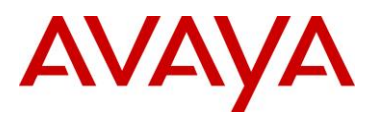

## 2.3.9 Authenticators

Avaya Ethernet Routing Switches and Wireless LAN 8180 Wireless Controllers that forward RADIUS authentication requests to the Ignition Server are called Authenticators. Each Avaya Ethernet Routing Switch or Wireless LAN 8180 Wireless Controller that uses the Ignition Server to authenticate PEAP users and computers must be defined as an authenticator. One entry can be created for each Authenticator or alternatively for larger deployments a bundle can be created which allows one Authenticator entry to service multiple Authenticators.

Each Authenticator entry includes a friendly name, IP address, RADIUS shared secret, authenticator type, Access Policy association and vendor information which defines the check and return attributes and VLAN format the device supports.

## 2.3.9.1 Configuration Steps

For this configuration an Authenticator entry will be defined for a stack of Ethernet Routing Switch 4500s and a Wireless LAN 8180 Controller:

#### 1 Within Ignition Dashboard select Configuration > Authenticators > default. Click New:

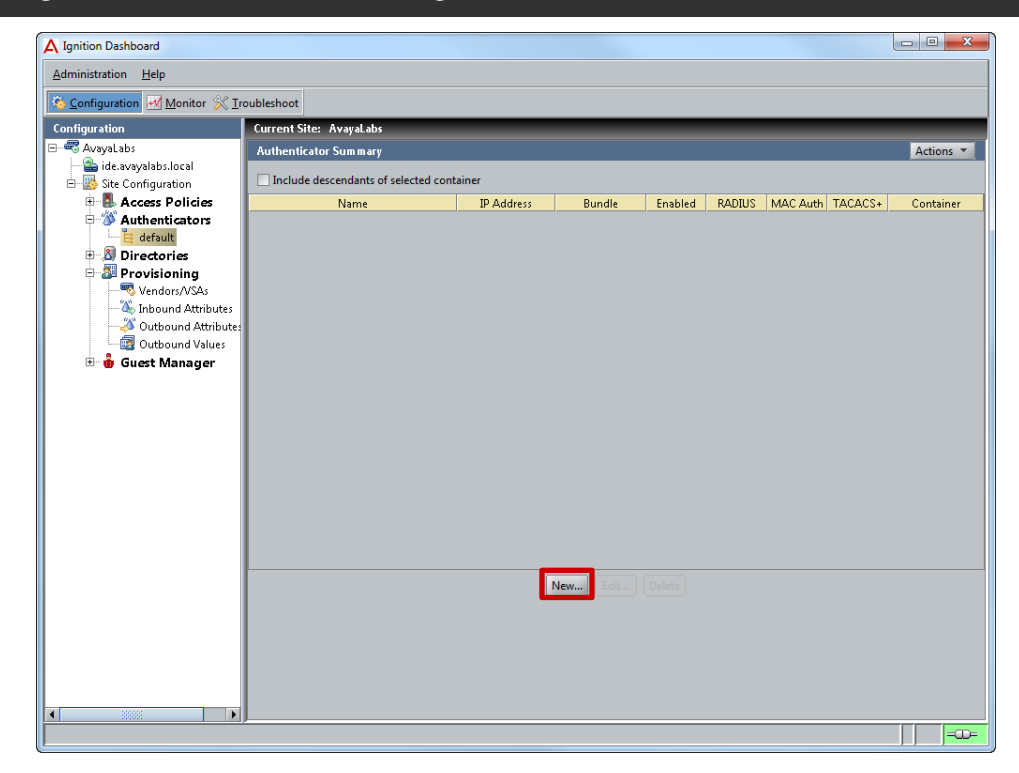

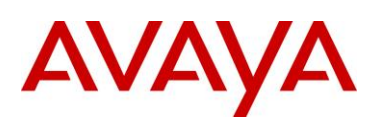

# 2 Enter the required parameters for the Wireless LAN 8180 Controller (example below) then click *OK*:

| Name                 | Set to the hostname of the Wireless LAN 8180 Controller.                                             |
|----------------------|----------------------------------------------------------------------------------------------------|
| IP Address           | Set to the Wireless System Interface IP Address on the Wireless LAN 8180 Controller.                 |
| Authenticator Type   | Set to Wireless.                                                                                     |
| Vendor               | Set to Nortel.                                                                                       |
| Device Template      | Set to generic-nortel which forwards the VLAN information as a Name.                                 |
| RADIUS Shared Secret | Set to <i>avayalabs</i> which matches the shared secret defined on the Wireless LAN 8180 Controller. |
| Access Policy        | Set to NAP Users.                                                                                    |

| Authenticator Deta  | ails                     | <b>X</b>                   |
|---------------------|--------------------------|----------------------------|
| Name:               | wc8180-1.avayalabs.local | Enable Authenticator       |
| IP Address:         | 192.168.10.30            | Bundle                     |
| Container:          | default                  |                            |
| Authenticator Type: | Wireless                 |                            |
| Vendor:             | Nortel   Device          | Template: generic-nortel 🔫 |
| RADIUS Settings     | TACACS+ Settings         |                            |
| RADIUS Shared Sec   |                          | Show                       |
|                     |                          |                            |
| Enable RADIU        | IS Access                |                            |
| Access Policy:      | NPS Users                |                            |
|                     |                          |                            |
| Enable MAC A        | Auth                     |                            |
| Access Policy:      | default-radius-device    | <b>_</b>                   |
| Do Not Use P        |                          |                            |
|                     |                          |                            |
|                     | word                     |                            |
|                     |                          |                            |
|                     | OK Cancel                |                            |
|                     |                          |                            |

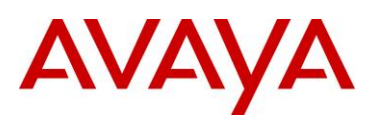

# 3 Click New to define an additional Authenticator. Enter the required parameters for the Ethernet Routing Switch 4500 (example below) then click *OK*:

| Name                 | Set to the <i>hostname</i> of the Ethernet Routing Switch 4500 or Stack.                                      |
|----------------------|----------------------------------------------------------------------------------------------------|
| IP Address           | Set to the <i>management</i> IP Address assigned to the Ethernet Routing Switch 4500 or Stack.                |
| Authenticator Type   | Set to <i>Wired</i> .                                                                                         |
| Vendor               | Set to Nortel.                                                                                                |
| Device Template      | Set to ers-switches-nortel which forwards the VLAN information as an ID.                                      |
| RADIUS Shared Secret | Set to <b>avayalabs</b> which matches the shared secret defined on the Ethernet Routing Switch 4500 or Stack. |
| Access Policy        | Set to NAP Users.                                                                                             |

| Authenticator Deta  | ils                       |                  | ×                     |
|---------------------|---------------------------|------------------|-----------------------|
| Name:               | ers4500-1.avayalabs.local |                  | Enable Authenticator  |
| IP Address:         | 192.168.10.19             |                  | Bundle                |
| Container:          | default                   |                  |                       |
| Authenticator Type: | Wired 👻                   |                  |                       |
| Vendor:             | Nortel                    | Device Template: | ers-switches-nortel 🔻 |
| RADIUS Settings     | TACACS+ Settings          |                  |                       |
| RADIUS Shared Sec   | ret: ••••••               | Show             |                       |
| Enable RADIU        | S Access                  |                  |                       |
| Access Policy:      | NPS Users                 |                  | <b></b>               |
|                     |                           |                  |                       |
| Enable MAC A        | luth                      |                  |                       |
| Access Policy:      | default-radius-device     |                  | -                     |
| O Not Use Pa        |                           |                  |                       |
|                     |                           |                  |                       |
|                     | vord                      | Show             |                       |
|                     |                           |                  |                       |
|                     |                           | uncel            |                       |

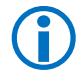

Note – When adding a stack of switches as an Authenticator, you must define the stack IP address and not the switch IP address.

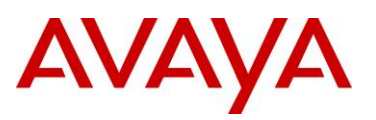

# 4 The Wireless LAN 8180 Wireless Controller and Avaya Ethernet Routing Switch 4500 have now been added as Authenticators to the Ignition Server:

| A Ignition Dashboard      |                              |                                           |          |         |        |          |        | - • <b>X</b> |
|---------------------------|------------------------------|-------------------------------------------|----------|---------|--------|----------|--------|--------------|
| Administration Help       |                              |                                           |          |         |        |          |        |              |
| S Configuration Monitor X | Troubleshoot                 |                                           |          |         |        |          |        |              |
| Configuration             | Current Site: AvayaLabs      | _                                         | _        | _       | _      | _        | _      |              |
| 🖃 🐨 AvayaLabs             | Authenticator Summary        |                                           |          |         |        |          |        | Actions 🔻    |
| ide.avayalabs.local       | Include descendants of selec | Include descendants of selected container |          |         |        |          |        |              |
| Bar Site Configuration    | Name                         | ID Address                                | Rundla   | Enabled | PADIUS | Mac Auth | TACACS | Container    |
| 🖻 🚿 Authenticators        | wc8180-1.avayalabs.local     | 192.168.10.30                             |          | ×.      | ×.     |          |        | default      |
| 🕀 📔 default               | ers4500-1.avayalabs.local    | 192.108.10.19                             |          | V       | ~      |          |        | default      |
| Provisioning              |                              |                                           |          |         |        |          |        |              |
| 🗄 🍓 Guest Manager         |                              |                                           |          |         |        |          |        |              |
| -                         |                              |                                           |          |         |        |          |        |              |
|                           |                              |                                           |          |         |        |          |        |              |
|                           |                              |                                           |          |         |        |          |        |              |
|                           |                              |                                           |          |         |        |          |        |              |
|                           |                              |                                           |          |         |        |          |        |              |
|                           |                              |                                           |          |         |        |          |        |              |
|                           |                              |                                           |          |         |        |          |        |              |
|                           |                              |                                           |          |         |        |          |        |              |
|                           |                              |                                           |          |         |        |          |        |              |
|                           |                              |                                           |          |         |        |          |        |              |
|                           |                              |                                           |          |         |        |          |        |              |
|                           |                              |                                           |          |         |        |          |        |              |
|                           |                              |                                           | New Edit |         |        |          |        |              |
|                           |                              |                                           |          |         |        |          |        |              |
|                           |                              |                                           |          |         |        |          |        |              |
|                           |                              |                                           |          |         |        |          |        |              |
|                           |                              |                                           |          |         |        |          |        |              |
|                           |                              |                                           |          |         |        |          |        |              |
|                           | J                            |                                           |          |         |        |          |        |              |
|                           |                              |                                           |          |         |        |          |        | =00=         |

# AVAYA

# 2.4 Avaya Wireless LAN 8100

The following section outlines the configuration steps required to configure the Avaya WC8180 wireless controller to provide secure 802.1X authenticated access to wireless PEAP users and computers with dynamic VLAN assignments using the Ignition Server for RADIUS services:

## 2.4.1 Base Configuration

The Avaya 8100 series Wireless Controller requires basic network configuration before it can provide wireless services to users. The Wireless Controller will be configured with the necessary management and user VLANs as well as the virtual IP addresses required for management and Access Point communications. In addition wireless services need to be configured and enabled so that the Avaya 8100 series Wireless Controller can manage Avaya 8100 series Access Points and serve Wireless LANs.

## 2.4.1.1 Configuration Steps

For this configuration step a factory defaulted WC8180 Wireless Controller will be configured with the following basic parameters:

- 1. *Management* VLAN ID 10, *Sales* VLAN ID 11, *Marketing* VLAN ID 12, *Engineering* VLAN ID 13 and *Remediated* VLAN ID 14 will be created:
  - a. VLAN *10* will be assigned the IP address *192.168.10.30/24* and will be assigned to uplink port *26*.
  - b. IP routing will be **enabled**.
- 2. A static default route will be defined pointing to the **192.168.10.1** IP address assigned to the private internal interface on the firewall.
- 3. A valid license file will be uploaded.
- 4. Wireless services will be enabled:
  - a. The *Interface-ip address* will be set to the management IP address **192.168.10.30**.
  - b. The WC8180 will be configured as *MDC capable* with the password *AvayaLabs12!*@ assigned.
  - c. The WC8180 will join the wireless domain named AVAYALABS.
  - d. The wireless domain will be configured with the country code US.
  - e. The wireless domain will be configured to automatically promote-discovered-aps.
  - f. Mobility VLANs named **Sales**, **Marketing, Engineering** and **Computers** will be created and mapped to their respective VLAN IDs.

#### 1 Using the AACLI access the global configuration context:

WC8180# configure terminal WC8180(config)#

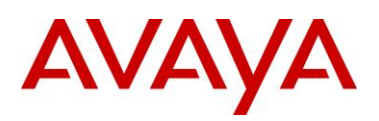

#### 2 Create VLANs 10-14 and assign port membership:

```
WC8180 (config) # vlan create 10 name Mgmt type port
WC8180 (config) # vlan create 11 name Sales type port
WC8180(config) # vlan create 12 name Marketing type port
WC8180(config)# vlan create 13 name Engineering type port
WC8180 (config) # vlan create 14 name Remediated type port
WC8180 (config) # vlan members remove 1 1-26
WC8180(config) # vlan members add 10-14 26
WC8180(config) # vlan mgmt 10
WC8180(config)# show vlan
Id Name
                     Туре
                             Protocol
                                            User PID Active IVL/SVL Mgmt
____ _____
  VLAN #1
                     Port
                             None
                                            0x0000
                                                    Yes
                                                          IVL
                                                                 NO
1
      Port Members: NONE
10 Mgmt
                                            0x0000
                                                    Yes
                                                          IVL
                      Port
                             None
                                                                 Yes
      Port Members: 26
11 Sales
                      Port
                             None
                                            0x0000
                                                    Yes
                                                          IVL
                                                                 NO
      Port Members: 26
                                            0x0000
12 Marketing
                                                          IVL
                     Port
                             None
                                                    Yes
                                                                 NO
      Port Members: 26
```

```
Port Members: 26

13 Engineering Port None 0x0000 Yes IVL

Port Members: 26

14 Remediated Port None 0x0000 Yes IVL

Port Members: 26
```

Total VLANs: 6

#### 3 Assign virtual IP addresses to VLAN 10 and mark VLAN 10 for management:

NO

NO

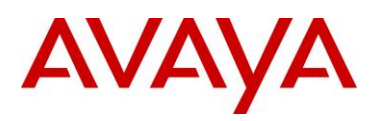

#### 4 Globally enable *IP Routing*:

WC8180(config)# ip routing
WC8180(config)# show ip routing

IP Routing is enabled IP ARP life time is 21600 seconds

#### 5 Define a static *Default Route* that points to the core router on VLAN 10:

WC8180(config)# *ip route 0.0.0.0 0.0.0.0 192.168.10.1 1* WC8180(config)# *show ip route* 

|              |               | Ip Route      | =======<br>2 |      |      | ===== |      |     |
|--------------|---------------|---------------|--------------|------|------|-------|------|-----|
| DST          | MASK          | NEXT          | COST         | VLAN | PORT | PROT  | TYPE | PRF |
| 0.0.0        | 0.0.0.0       | 192.168.10.1  | 1            | 14   | 12   | S     | IB   | 5   |
| 192.168.10.0 | 255.255.255.0 | 192.168.10.30 | 1            | 10   |      | С     | DB   | 0   |

Total Routes: 2

------

6 If necessary upload a license file. Once installed the WC8180 will need to be reset:

WC8180(config)# copy tftp license address 192.168.10.6 filename license.dat

License successfully downloaded.

NOTE: system must be rebooted to activate license.

```
WC8180(config)# boot
```

# 7 Using the AACLI access the *wireless* configuration context. Set the *interface-ip* to the virtual IP Address assigned to VLAN *10* and enable wireless services:

```
WC8180> enable
WC8180# configure terminal
WC8180(config)# wireless
WC8180(config-wireless)# interface-ip 192.168.10.30
WC8180(config-wireless)# enable
WC8180(config-wireless)# show wireless
Status : Enabled
Interface IP : 192.168.10.30
```

TCP/UDP base port : 61000

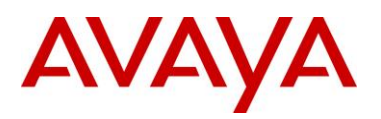

#### 8 Configure the WC8180 as *MDC-Capable* and define a *password*:

WC8180(config-wireless) # controller mdc-capable

% Domain password should be between 10-15 characters long.

% Password must contain a minimum of 2 upper, 2 lowercase letters

% 2 numbers and 2 special characters like !@#\$%^&\*()

Enter domain password: AvayaLabs12!@

Verify Domain password: AvayaLabs12!@

#### 9 Create and join the *Wireless Domain* using the password defined in the previous step:

WC8180(config)# end

```
WC8180# wireless controller join-domain domain-name AVAYALABS mdc-address 192.168.10.30
```

Enter Domain Secret: AvayaLabs12!@

WC8180# show wireless controller domain-membership

| Domain | Name           | : | AVAYALABS    |
|--------|----------------|---|--------------|
| Domain | Role           | : | Active MDC   |
| Domain | Action Status  | : | Join Success |
| Action | Failure Reason | : | None         |

# 10 Access the wireless configuration context. Create a *Mobility VLAN* for the Sales, Marketing and Engineering users and Remediated:

WC8180# configure terminal

WC8180(config) # wireless

```
WC8180(config-wireless# domain mobility-vlan Sales
WC8180(config-wireless# domain mobility-vlan Marketing
WC8180(config-wireless# domain mobility-vlan Engineering
WC8180(config-wireless# domain mobility-vlan Remediated
WC8180(config-wireless# show wireless domain mobility-vlan
```

-----

| Mobility VLAN Name | Status |
|--------------------|--------|
|                    |        |
| default-MVLAN      | Active |
| Sales              | Active |
| Marketing          | Active |
| Engineering        | Active |
| Remediated         | Active |
|                    |        |

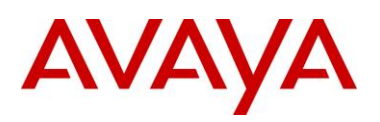

#### 11 Map the *Mobility VLANs* to the *Local VLANs*:

| WC8180(config-wireless# | switch vlan-map Sales lvid 11       |
|-------------------------|-------------------------------------|
| WC8180(config-wireless# | switch vlan-map Marketing lvid 12   |
| WC8180(config-wireless# | switch vlan-map Engineering lvid 13 |
| WC8180(config-wireless# | switch vlan-map Remediated lvid 14  |
| WC8180(config-wireless# | show wireless switch vlan-map       |
|                         |                                     |

| Mobility VLAN Name | LVID | Role | Weight | Track |
|--------------------|------|------|--------|-------|
|                    |      |      |        |       |
| Sales              | 11   | None | 1      | NONE  |
| Marketing          | 12   | None | 1      | NONE  |
| Engineering        | 13   | None | 1      | NONE  |
| Remediated         | 14   | None | 1      | NONE  |
| default-MVLAN      | 0    | None | 1      | NONE  |
|                    |      |      |        |       |

#### 12 Define a *country-code* and enable then option to *Automatically Promote Discovered APs*. Finally *synchronize* the configuration:

WC8180(config-wireless# domain
WC8180(config-wireless# country-code us
WC8180(config-wireless# domain auto-promote-discovered-ap
WC8180(config-wireless# end
WC8180# wireless controller config-sync
WC8180# show wireless domain info
Country : US
AP QoS Mode : Disabled

| Roaming Timeout                     | : | 30 seconds  |
|-------------------------------------|---|-------------|
| TSPEC Violation Report Interval     | : | 300 seconds |
| Auto Promote Discovered AP          | : | Enabled     |
| AP Image Update Download Group Size | : | 5 %         |
| AP Image Update Reset Group Size    | : | 5 %         |
| AP Reset Group Size                 | : | 5 %         |
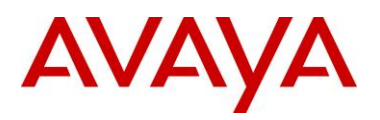

#### 2.4.2 **RADIUS** Profiles

The Avaya 8100 series Wireless Controller can authenticate quest users against one or more RADIUS servers assigned to a RADIUS profile. The RADIUS profiles are then assigned to one or more network profiles that require 802.1X, MAC or captive-portal authentication. The Avaya 8100 series Wireless Controller will then direct all RADIUS authentication requests to the available servers defined in the RADIUS profile.

### 2.4.2.1 Configuration Steps

For this configuration step a RADIUS authentication profile named *IDE* will be created with the Ignition Server added as a RADIUS server. The following RADIUS parameters will be defined:

- 1) The IP Address set to 192.168.10.52 which matches the IP Address assigned to the Admin Port on the Ignition Server.
- The RADIUS Shared Secret set to avayalabs which matches the RADIUS shared secret defined on the Ignition Server in section 2.3.8.

Using the AACLI access the Wireless Security configuration context: 1

WC8180 (config-wireless) # security

2 Create a RADIUS Profile with the id 1 named IDE and set the type to Auth:

WC8180(config-security) # radius profile IDE type auth

WC8180(config-security) # show wireless security radius profile

Total radius profiles: 1, auth: 1, acct: 0

Radius Profile Туре

```
----- -----
IDE
```

Authentication

Create a RADIUS Server entry with the IP Address assigned to the Ignition Server and assign 3 it to the RADIUS Profile named IDE. When asked enter and confirm the secret avayalabs:

WC8180(config-security)# radius server 192.168.10.52 IDE secret

Enter server secret: avayalabs

Verify server secret: avayalabs

WC8180 (config-security) # show wireless security radius server

Total radius servers: 1 Server TP Radius Profile Port# Priority \_\_\_\_\_ 192.168.10.52 IDE 1812 1

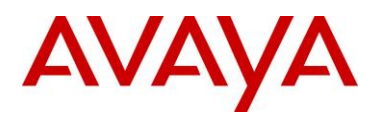

# 2.4.3 Network Profiles

Network Profiles define the wireless service parameters that radios advertise to wireless users. Each network profile defines the SSID name advertised to users, the mobility VLAN users are assigned, the authentication type and encryption ciphers. In addition the network profile defines the QoS mode and parameters for the wireless service.

### 2.4.3.1 Configuration Steps

For this configuration step *Network Profile 2* will be created with the following parameters will be defined:

- 1) The *Profile Name* set to *AVAYA-IDE* which for consistency matches the SSID name.
- 2) The SSID set to AVAYA-IDE which is advertised to wireless clients.
- 3) User Validation set to RADIUS and the RADIUS profile named IDE assigned.
- 4) **WPA2** security with **CCMP** encryption will be enabled.

#### 1 Using the AACLI access the Wireless Network Profile 2 configuration context:

WC8180(config-security) # network-profile 2

```
2 Set the Profile Name and SSID Name to AVAYA-DOT1X and define the Mobility VLAN name:
```

WC8180(config-network-profile) # profile-name AVAYA-DOT1X

WC8180(config-network-profile)# ssid AVAYA-DOT1X

#### 3 Set the User Validation mode to RADIUS and assign the RADIUS Profile named IDE:

WC8180(config-network-profile) # user-validation radius

WC8180 (config-network-profile) # radius authentication-profile IDE

#### 4 Enable 802.11i security with CCMP encryption:

WC8180(config-network-profile)# security-mode wpa-enterprise
WC8180(config-network-profile)# wpa2 versions-supported WPA2 cipher-suite CCMP
WC8180(config-network-profile)# show wireless network-profile 2 detail

```
Network Profile ID: 2
Name : AVAYA-DOT1X
SSID : AVAYALAB-DOT1X
Hide SSID : No
Mobility Vlan Name :
No Response to Probe Request : Disabled
User Validation : RADIUS
Local User Group : Default
RADIUS Authentication Profile Name : IDE
RADIUS Accounting Profile Name
RADIUS Accounting Mode : Disabled
Security Mode : WPA-Enterprise
MAC Validation : Disabled
WPA Versions : WPA2
WPA Encryption : CCMP
WPA2 Pre-Authentication : Enabled
WPA2 Pre-Authentication Limit : 0
WPA2 Key Caching Holdtime (minutes) : 10
Session Key Refresh Period (seconds) : 0
Group Key Refresh Period (seconds)
Wireless ARP Suppression : Disabled
                                            0
```

Αναγρ

## 2.4.4 AP Profiles

Administrator's provision managed Access Points using AP profiles. AP profiles allow a common set of configuration parameters to be defined and applied to large groups of APs. Each AP profile is AP model specific and assigns radio profiles, network profiles and QoS mappings to Access Points assigned to the AP profile.

Each Access Point radio supports up to 16 Virtual Access Points (VAPs) each of with are assigned a unique MAC address and look like a single Access Point. Each radio can support a maximum of 16 network profile assignments.

### 2.4.4.1 Configuration Steps

For this configuration step Network Profile 2 will be assigned to radios using the default AP Profile 1:

- 1) Network Profile 2 will be assigned to VAP 1 on Radio 1 (5GHz).
- 2) Network Profile 2 assigned to VAP 1 on Radio 2 (2.4GHz).

#### 1 Using the AACLI access the Wireless AP Profile 1 configuration context:

WC8180(config-wireless)# **ap-profile 1** 

```
2 Assign Network Profile 2 to VAP 1 on Radios 1 & 2:
```

```
WC8180(config-ap-profile) # network 1 1 profile-id 2
WC8180(config-ap-profile) # network 2 1 profile-id 2
WC8180(config-ap-profile) # show wireless ap-profile network 1
 _____
AP Profile Id Radio Id VAP Id Network Profile Id Radio Operation
                               ----- -----
            1
                 1
      1
                             2
                               On
      1
            2
                 1
                             2
                               On
      -----
```

3 Connect the Avaya 8100 series Access Points to the network and verify they are managed:

WC8180 (config-wireless) # show wireless ap status

| ΑΡ ΜΑΟ            | AP IP          | Controller IP | Status  | Need Image<br>Upgrade |
|-------------------|----------------|---------------|---------|-----------------------|
|                   |                |               |         |                       |
| 5C:E2:86:0F:A3:C0 | 192.168.10.110 | 192.168.10.30 | Managed | NO                    |
| 5C:E2:86:0F:C6:20 | 192.168.10.111 | 192.168.10.30 | Managed | No                    |
| 5C:E2:86:10:4A:C0 | 192.168.10.112 | 192.168.10.30 | Managed | No                    |
|                   |                |               |         |                       |

# AVAYA

# 2.5 Avaya Ethernet Routing Switch

The following section outlines the configuration steps required to configure an Avaya Ethernet Routing Switch to provide secure PEAP authenticated access with dynamic VLAN assignments to wired hosts using the Ignition Server for RADIUS services.

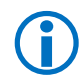

Note – This configuration example only provides the basic configuration parameters only. Please reference the Small, Medium, Large and Super Large Campus Technical Solution Guides available at<u>http://support.avaya.com/css/Products/P0846/All\_Documents</u> for Avaya's Ethernet Routing Switch best practices and implementation recommendations.

### 2.5.1 Base Configuration

The stack of Avaya Ethernet Routing Switches requires basic network configuration before it can provide wired services to users. The stack of Avaya Ethernet Routing Switches will be configured with the necessary management and users VLANs as well as a stack IP address which will be used for management access and RADIUS communications.

### 2.5.1.1 Configuration Steps

For this configuration step a factory defaulted stack of Avaya Ethernet Routing Switch 4500s will be configured with the following basic parameters:

- 1. *Management* VLAN ID 10, *Sales* VLAN ID 11, *Marketing* VLAN ID 12, *Engineering* VLAN ID 13 and *Remediated* VLAN ID 14 will be created:
  - a. VLAN 10 will be defined as the management VLAN.
  - b. The IP address 192.168.10.19/24 and will be assigned to the stack.
  - c. A default gateway 192.168.10.1 will be assigned to the stack.

#### 1 Using the AACLI access the global configuration context:

ERS4500# configure terminal

```
2 Create the Management, Sales, Marketing and Engineering VLANs 10 - 14:
```

```
ERS4500(config)# vlan create 10 name Mgmt type port
ERS4500(config)# vlan create 11 name Sales type port
ERS4500(config)# vlan create 12 name Marketing type port
ERS4500(config)# vlan create 13 name Engineering type port
ERS4500(config)# vlan create 14 name Remediated type port
```

3 Assign VLAN 10 as the Management VLAN:

ERS4500(config) # vlan mgmt 10

#### 3 Remove all ports from the default VLAN *1*:

```
ERS4500(config) # vlan members remove 1 all
```

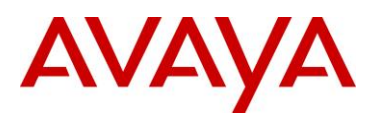

#### 4 Enable 802.1Q tagging on uplink port *1/48*:

ERS4500(config) # vlan ports 1/48 tagging tagall
ERS4500(config) # vlan ports 1/48 filter-untagged-frame enable

#### 5 Add VLANs 10 – 13 to the uplink port 1/48 then set the PVID to 10:

```
ERS4500(config) # vlan members add 10-14 1/48
ERS4500(config) # vlan ports 1/48 pvid 10
ERS4500(config) # show vlans
```

#### 6 Verify VLAN configuration:

ERS4500 (config) # show vlans

```
Id Name
                       Protocol
                Туре
                                  User PID Active IVL/SVL Mgmt
1
 VLAN #1
                 Port
                       None
                                  0x0000 Yes
                                            IVL
                                                   NO
     Port Members: NONE
10 Mgmt
                                  0x0000
                                        Yes
                                             IVL
                Port
                       None
                                                   Yes
     Port Members: 1/48
11 Sales
                 Port
                       None
                                  0x0000
                                         Yes
                                             IVL
                                                   NO
     Port Members: 1/48
12 Marketing
                                  0x0000
                                         Yes
                                             IVL
                 Port
                       None
                                                   NO
     Port Members: 1/48
13 Engineering
                                  0x0000
                Port
                       None
                                         Yes
                                             IVL
                                                   NO
     Port Members: 1/48
14 Remediated
                                  0x0000 Yes
                 Port
                       None
                                             IVL
                                                   NO
     Port Members: 1/48
Total VLANs: 6
ERS4500 (config) # show vlan interface vids 1/48
       Filter
              Filter
      Untagged Unregistered
Unit/Port Frames
              Frames PVID PRI Tagging
                                     Name
1/48
      Yes
           Yes
                     10 0 TagAll
                                     Unit 1,Port 48
ERS4500(config) # show vlan interface info 1/48
Unit/Port VLAN VLAN Name
                      VLAN VLAN Name
                                    VLAN VLAN Name
_____ ___ ____
1/48
                     11 Sales
     10 Mgmt
                                     12 Marketing
      13 Engineering
                     14 Remediated
_____ ___ ____
```

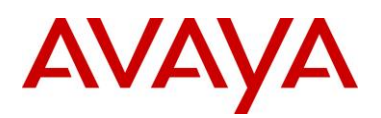

7 Assign a stack IP address, mask and default gateway:

```
ERS4500(config)# ip address stack 192.168.10.19
ERS4500(config)# ip address netmask 255.255.255.0
ERS4500(config)# ip default-gateway 192.168.10.1
```

ERS4500(config) # show ip

Bootp/DHCP Mode: BootP When Needed

|                    | Configured    | In Use        | Last BootP/DHCP |
|--------------------|---------------|---------------|-----------------|
|                    |               |               |                 |
| Stack IP Address:  | 192.168.10.19 | 192.168.10.19 | 0.0.0.0         |
| Switch IP Address: | 0.0.0.0       |               | 0.0.0.0         |
| Stack Subnet Mask: | 255.255.255.0 | 255.255.255.0 | 0.0.0.0         |
| Default Gateway:   | 192.168.10.1  | 192.168.10.1  | 0.0.0.0         |

# 2.5.2 RADIUS

Avaya Ethernet Routing Switches support RADIUS authentication servers which can be used to provide secure authenticated management access in addition to port based access control. The stack of Avaya Ethernet Routing Switches require a primary RADIUS server to be defined before wired EAPOL authentication can be enabled on the access layer ports. The Avaya Ethernet Routing Switches will be configured with the necessary RADIUS parameters that will allow the stack of Avaya Ethernet Routing Switches to communicate and forward EAPOL authentication requests to the Ignition Server.

### 2.5.2.1 Configuration Steps

For this configuration step the Ignition Server will be defined as a RADIUS server on the stack of Avaya Ethernet Routing Switch 4500s:

- 1. The Ignition Server's Admin IP address **192.168.10.52** will be added as the **Primary RADIUS Server**.
- 2. The RADIUS shared secret *avayalabs* will be defined which matches the RADIUS shared secret defined on the Ignition Server in section 2.3.8.
- 1 Configure the Ignition Server's Admin IP address *192.168.10.52* as the primary RADIUS server IP and specify the RADIUS shared secret *avayalabs*:

ERS4500(config)# radius-server host 192.168.10.52

ERS4500(config)# radius-server key

Enter key: **avayalabs** 

Confirm key: **avayalabs** 

#### 2 Verify the RADIUS server configuration:

ERS4500 (config) # **show radius-server** 

```
Password Fallback: Disabled
Primary Host: 192.168.10.52
Secondary Host: 0.0.0.0
Port: 1812
Time-out: 2
Key: *************
Radius Accounting is Disabled
AcctPort: 1813
```

# 2.5.3 EAPOL

Avaya Ethernet Routing Switches support the Extensible Authentication Protocol over LAN (EAPOL) encapsulation standard to provide port based access control. This concept uses the Extensible Authentication Protocol (EAP) as described in the IEEE 802.1X standard. EAPOL filters traffic based on source MAC address. Unauthorized hosts are unable to receive traffic from authorized devices or the network until the host successfully authenticate. Authentication hosts can be assigned to the native VLAN assigned to the access port or alternatively can be assigned to a dynamic VLAN provided by the RADIUS server.

By default Avaya Ethernet Routing Switches support a single EAPOL host per port; however Avaya includes support for a number of EAPOL enhancements which allows a port to assign Guest VLANs, support multiple EAPOL hosts, support a mix of EAPOL and non EAPOL hosts and support non EAPOL enabled hosts such as Printers or Access Points.

### 2.5.3.1 Configuration Steps

For this configuration step the access layer ports 1/1-47 and 2/1-24 on the stack of Avaya Ethernet Routing Switch 4500s will be enabled for EAPOL authentication with re-authentication support. For this example the default Single Host Single Authentication (SHSA) implementation will be used:

- 1. EAPOL on access layer ports 1/1-47 and 2/1-24 will be configured as Auto.
- 2. EAPOL *re-authentication* will be enabled on access layer ports 1/1-47 and 2/1-24 using the default timer 3600 seconds.
- 3. EAPOL will remain disabled on the uplink port **1/48** which will be set to the default value *Forced Authorized*.

#### 1 Enable EAPOL on access ports 1/1-47,2/1-24 and enabled re-authentication:

ERS4500(config)# interface fastEthernet all

ERS4500(config-if)# eapol port 1/1-47,2/1-24 status auto

ERS4500(config-if)# eapol port 1/1-47,2/1-24 re-authentication enable

#### 2 Configure the uplink port 1/47 as Forced Authorized:

```
ERS4500(config-if) # eapol port 1/48 status authorized
```

ERS4500(config-if)# exit

ERS4500 (config) # **show eapol** 

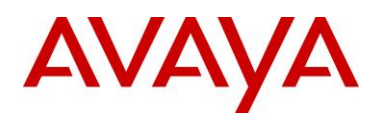

Admin Status: Auto Auth: No Admin Dir: Both Oper Dir: Both ReAuth Enable: Yes ReAuth Period: 3600 Quiet Period: 60 Xmit Period: 30 Supplic Timeout: 30 Server Timeout: 30 Max Req: 2 RDS DSE: No Admin Status: F Auth Auth: Yes Admin Dir: Both Oper Dir: Both ReAuth Enable: No ReAuth Period: 3600 Quiet Period: 60 Xmit Period: 30 Supplic Timeout: 30 Server Timeout: 30 Max Req: 2 RDS DSE: No

Access Ports 1/1-48,2/1-24

#### Uplink Port 1/48

#### 3 Globally enable EAPOL:

ERS4500(config)# eapol enable
ERS4500(config)# show eapol

EAPOL Administrative State: Enabled Port-mirroring on EAP ports: Disabled

Note – Details for enabling multihost EAPOL options can be located in the product documentation as well as various technical configuration guides available for download at <a href="http://support.avaya.com/css/Products/P0846/All\_Documents">http://support.avaya.com/css/Products/P0846/All\_Documents</a>.

# AVAYA

# 2.6 Microsoft Windows 7

# 2.6.1 Root CA Certificate Installation

For this configuration step a base-64 encoded CA root certificate will be installed in Windows 7 so that Windows 7 can validate the signed server certificate issued to the Ignition Server during PEAP authentication:

### 1 Using *Explorer* double click the CA root certificate to install. This will open the *Certificate*:

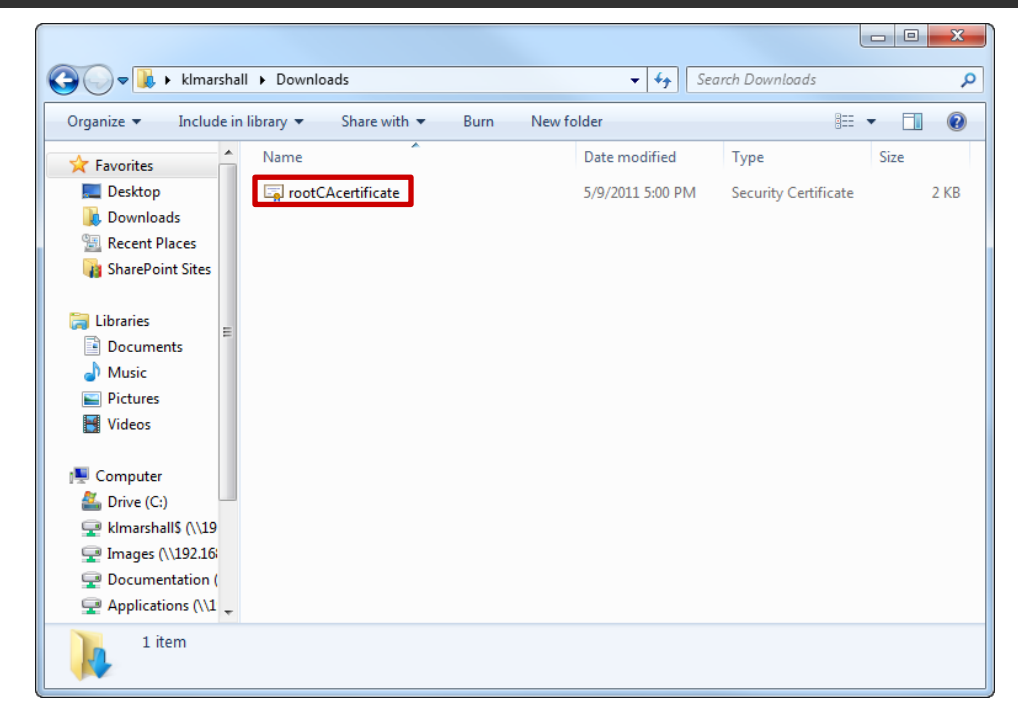

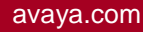

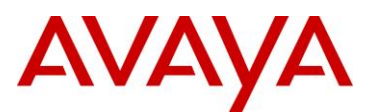

#### 2 Verify the CA root certificate you are installing is correct then click *Install Certificate*:

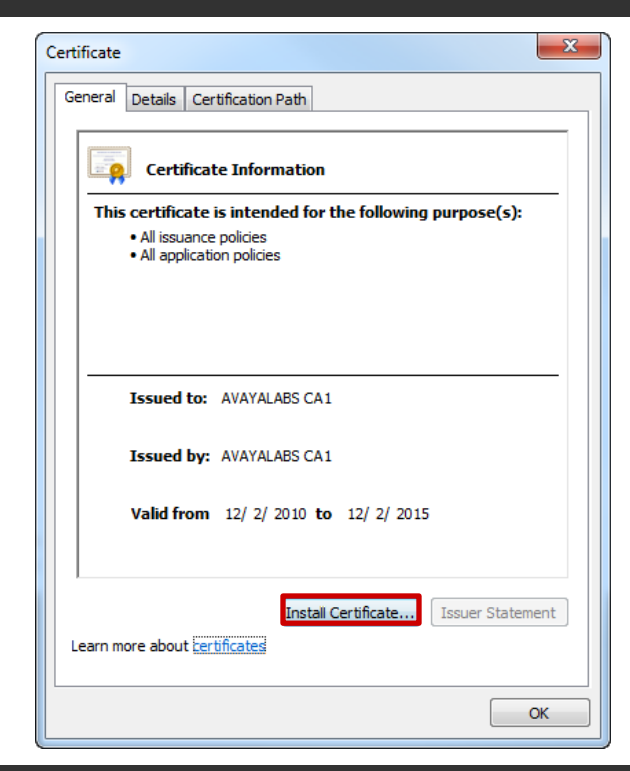

#### 3 Click Next:

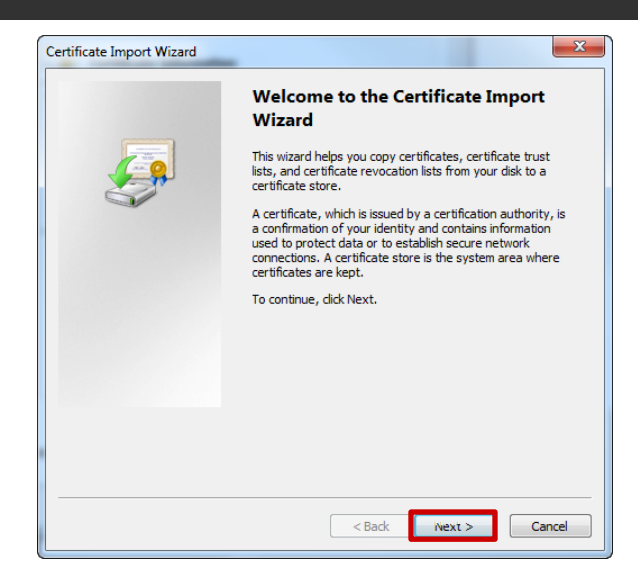

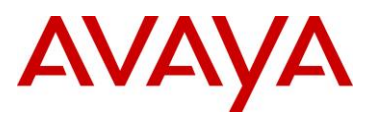

4 Select the option *Place all certificates in the following store* then click *Browse*. Select *Trusted Root Certificate Authorities* then click *OK*. Click *Next*:

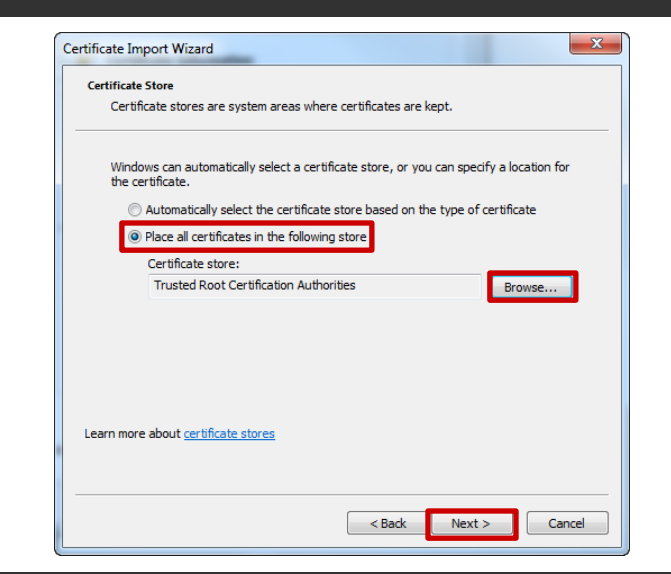

5 Click *Finish* to add the CA root certificate to the users *Trusted Root Certificate Authorities* certificate store:

| Certificate Import Wizard | X                                                         |  |  |  |  |  |  |
|---------------------------|-----------------------------------------------------------|--|--|--|--|--|--|
|                           | Completing the Certificate Import<br>Wizard               |  |  |  |  |  |  |
|                           | The certificate will be imported after you click Finish.  |  |  |  |  |  |  |
|                           | You have specified the following settings:                |  |  |  |  |  |  |
|                           | Certificate Store Selected by User Trusted Root Certifica |  |  |  |  |  |  |
|                           | Content Certificate                                       |  |  |  |  |  |  |
|                           |                                                           |  |  |  |  |  |  |
|                           |                                                           |  |  |  |  |  |  |
|                           |                                                           |  |  |  |  |  |  |
|                           |                                                           |  |  |  |  |  |  |
|                           | 4                                                         |  |  |  |  |  |  |
|                           |                                                           |  |  |  |  |  |  |
|                           |                                                           |  |  |  |  |  |  |
|                           |                                                           |  |  |  |  |  |  |
|                           |                                                           |  |  |  |  |  |  |
|                           |                                                           |  |  |  |  |  |  |
|                           |                                                           |  |  |  |  |  |  |
|                           | < Back Finish Cancel                                      |  |  |  |  |  |  |
|                           |                                                           |  |  |  |  |  |  |

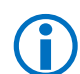

Note – If the server certificate installed on the Ignition Server was issued from Microsoft Certificate Services configured as an Enterprise Root CA and the Windows 7 workstation was added to the domain after Certificate Services was installed, the CA root certificate will be been automatically installed when the Windows 7 workstation was added to the domain.

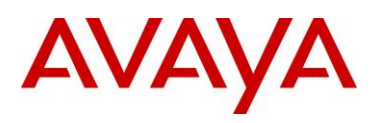

# 2.6.2 Network Access Protection Agent Service

The Network Access Protection Agent service must be enabled before the Windows 7 workstation can participate in a network with Network Access Protection (NAP) enforcement enabled. The Network Access Protection Agent Service is disabled by default but can be stated on an individual Windows 7 workstation using the following procedure:

# 1 In Windows 7 click *Start > All Programs > Accessories > Run*. Enter *SERVICES.MSC* then click *OK*. Locate the service *Network Access Protection Agent*, right-click then select *Properties*:

| O Services       |                                                                                                    |                                                                                                    | -                                                                                                    |                                                                           |                                                                                                    | - <b>-</b> X                                                                                                    |  |  |
|------------------|----------------------------------------------------------------------------------------------------|----------------------------------------------------------------------------------------------------|----------------------------------------------------------------------------------------------------|---------------------------------------------------------------------------|----------------------------------------------------------------------------------------------------|----------------------------------------------------------------------------------------------------|--|--|
| File Action View | Help                                                                                                    |                                                                                                    |                                                                                                    |                                                                           |                                                                                                    |                                                                                                    |  |  |
|                  |                                                                                                    |                                                                                                    |                                                                                                    |                                                                           |                                                                                                    |                                                                                                    |  |  |
| Services (Local) | Services (Local)                                                                                                    |                                                                                                    |                                                                                                    |                                                                           |                                                                                                    |                                                                                                    |  |  |
| Netwo            | Network Access Protection Agent                                                                                                    | Name                                                                                                    | Description                                                                                                    | Status                                                                    | Startup Type                                                                                                    | Log On As 🔺                                                                                                    |  |  |
|                  | Stop the service<br>Restart the service<br>Description:<br>The Network Access Protection<br>(NAP) agent service collects and<br>manages health information for<br>client computers on a network.<br>Information collected by NAP agent<br>is used to make sure that the client<br>computer has the required software<br>and settings. If a client computer is<br>not compliant with health policy, it<br>can be provided with restricted<br>network access until its configuration<br>is updated. Depending on the<br>computers might be automatically | Microsoft .NET Fr<br>Microsoft .NET Fr<br>Microsoft .NET Fr<br>Microsoft SCSIni<br>Microsoft Softwar<br>Multimedia Class<br>Net. Tcp Port Shari<br>Network Connecti<br>Network Connecti<br>Network Connecti<br>Network Connecti<br>Network Store Int<br>Office Software Pr<br>Office Software Pr<br>Office Files | Microsoft<br>Microsoft<br>Microsoft<br>Manages In<br>Manages so<br>Enables rela<br>Provides abi<br>Manages o<br>Identifies th<br>Collects an<br>This service<br>Saves install<br>Dhe Offline<br>The Offline | Started<br>Started<br>Started<br>Started<br>Started<br>Started<br>Started | Disabled<br>Automatic (D<br>Automatic (D<br>Manual<br>Automatic<br>Disabled<br>Automatic<br>Manual<br>Automatic<br>Manual<br>Automatic<br>Manual<br>Manual<br>Automatic | Local Syste<br>Local Syste<br>Local Syste<br>Local Syste<br>Local Syste<br>Local Syste<br>Local Syste<br>Local Syste<br>Local Service<br>Network S<br>Local Syste<br>Network S<br>Network S<br>Network S |  |  |
|                  | updated so that users quickly regain<br>full network access without having to<br>manually update their computer.                                                                                                    | <ul> <li>Parental Controls</li> <li>Peer Name Resolu</li> <li>Peer Networking</li> </ul>                                                                                                    | This service<br>Enables serv<br>Enables mul                                                                                                    |                                                                           | Manual<br>Manual<br>Manual                                                                                                    | Local Service<br>Local Service<br>Local Service                                                                                                    |  |  |
|                  |                                                                                                    | Reer Networking I                                                                                                    | Provides ide                                                                                                    |                                                                           | Manual                                                                                                    | Local Service 🚽                                                                                                    |  |  |
|                  | Extended Standard                                                                                                    | •                                                                                                    |                                                                                                    |                                                                           |                                                                                                    | •                                                                                                    |  |  |

2 Set the *Startup type* to *Automatic* then click *Start*. The *Service status* will change to *Started*. Click *OK*:

| Network Access Pro                   | tection Agent Properties (Local Computer)                                                |  |  |  |  |  |  |  |  |
|--------------------------------------|------------------------------------------------------------------------------------------|--|--|--|--|--|--|--|--|
| General Log On                       | Recovery Dependencies                                                                    |  |  |  |  |  |  |  |  |
| Service name:                        | napagent                                                                                 |  |  |  |  |  |  |  |  |
| Display name:                        | Network Access Protection Agent                                                          |  |  |  |  |  |  |  |  |
| Description:                         | Description: The Network Access Protection (NAP) agent                                   |  |  |  |  |  |  |  |  |
| Path to executabl<br>C:\Windows\Syst | e:<br>em32\svchost.exe +k NetworkService                                                 |  |  |  |  |  |  |  |  |
| Startup type:                        | Automatic 👻                                                                              |  |  |  |  |  |  |  |  |
| Help me configure                    | e service startup options.                                                               |  |  |  |  |  |  |  |  |
| Service status:                      | Stopped                                                                                  |  |  |  |  |  |  |  |  |
| Start                                | Stop Pause Resume                                                                        |  |  |  |  |  |  |  |  |
| You can specify the from here.       | You can specify the start parameters that apply when you start the service<br>from here. |  |  |  |  |  |  |  |  |
| Start parameters:                    |                                                                                          |  |  |  |  |  |  |  |  |
|                                      | OK Cancel Apply                                                                          |  |  |  |  |  |  |  |  |

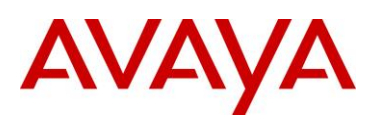

# 2.6.3 EAP Quarantine Enforcement Client

Network Access Protection (NAP) requires the Windows workstations to run a Quarantine Enforcement Client for the specific NAP implementation that is being enabled. Windows 7 supports Quarantine Enforcement Clients for DHCP, IPsec, RD Gateway and EAP and by default all Quarantine Enforcement Clients are disabled.

The *EAP Quarantine Enforcement Client* can be enabled on an individual Windows 7 workstation using the following procedure:

1 In Windows 7 click *Start > All Programs > Accessories > Run*. Enter *NAPCLCFG.MSC* then click *OK*. Select *Enforcement Clients* then right-click on *EAP Quarantine Enforcement Client* and select *Enable*:

| 1 NAPCLCFG - [NAP Client Configuration ( | Local Computer)\Enforcemen | t Clients]      |                           |    |                              | x       |
|------------------------------------------|----------------------------|-----------------|---------------------------|----|------------------------------|---------|
| File Action View Help                    |                            |                 |                           |    |                              |         |
| 🗢 🔿 🔰 🖬 🚺 🖬                              |                            |                 |                           |    |                              |         |
| NAP Client Configuration (Local Comp     | Enforcement Clients        |                 |                           | A  | tions                        |         |
| Enforcement Clients                      | Name                       |                 | Status                    | Er | forcement Clients            | •       |
| Health Registration Settings             | BDHCP Quarantine Enforcem  | ment Client     | Disabled                  |    | View                         | •       |
|                                          | IPsec Relying Party        | (               | Disabled                  | G  | Refresh                      |         |
|                                          | Sear Quarantine Enforceme  | ent Client      | Enabled                   | 2  | Help                         |         |
|                                          |                            |                 |                           | D  | HCP Quarantine Enforcement C | lient 🔺 |
|                                          |                            |                 |                           |    | Enable                       |         |
|                                          |                            |                 |                           | G  | Refresh                      |         |
|                                          |                            |                 |                           |    | Properties                   |         |
|                                          |                            |                 |                           | 2  | Help                         |         |
|                                          |                            |                 |                           |    |                              |         |
|                                          | 5 DHCP Quarantine Enf      | forcement Clie  |                           |    |                              |         |
|                                          | ID:                        | 79617           |                           |    |                              |         |
|                                          | Name:                      | DHCP Quaranti   | ine Enforcement Client    |    |                              |         |
|                                          | Description:               | Provides DHCP   | based enforcement for NAP |    |                              |         |
|                                          | Version:                   | 1.0             |                           |    |                              |         |
|                                          | Vendor:                    | Microsoft Corpo | ration                    |    |                              |         |
|                                          | Status:                    | Disabled        |                           |    |                              |         |
| < III >                                  |                            |                 |                           |    |                              |         |
|                                          | ,<br>                      |                 |                           |    |                              |         |

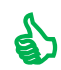

Tip – The EAP Quarantine Enforcement Client can be optionally enabled using the CLI by issuing the *netsh nap client set enforcement ID* = 79623 ADMIN = "ENABLE" command.

Tip – The EAP Quarantine Enforcement Client status can be optionally viewed using the CLI by issuing the *netsh nap show configuration* command.

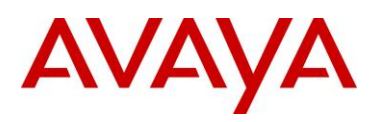

# 2.6.4 Wired Authentication Configuration Steps

For this configuration step PEAP user authentication with NAP enforcement will be enabled on the Local Area Connection in Windows 7:

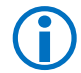

Note – The Windows 7 service *Wired AutoConfig* must be started before 802.1X can be enabled on a Local Area Connection.

1 In Windows 7 select Control Panel > Network and Sharing Center > Change Adaptor Settings. Right click on Local Area Connection then select Properties:

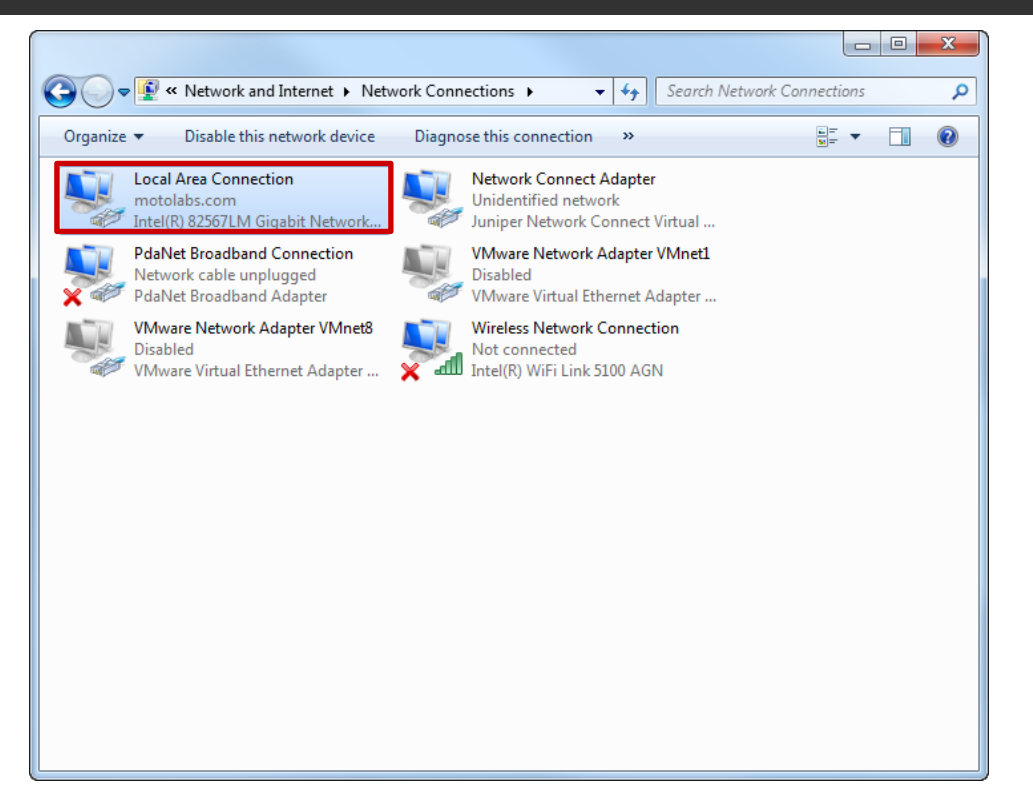

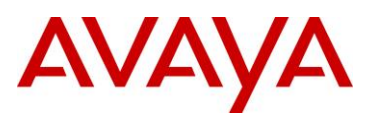

2 Enable the option Enable IEEE 802.1X authentication then select the network authentication method type Microsoft: Protected EAP (PEAP). Click Settings:

| Local Area Connection Properties                                                                                             |
|----------------------------------------------------------------------------------------------------|
| Networking Authentication Sharing                                                                                            |
| Select this option to provide authenticated network access for<br>this Ethemet adapter.<br>Enable IEEE 802.1X authentication |
| Choose a network authentication method:                                                                                      |
|                                                                                                    |
| Remember my credentials for this connection each<br>time I'm logged on                                                       |
| ☑ Fallback to unauthorized network access                                                                                    |
| Additional Settings                                                                                                    |
|                                                                                                    |
|                                                                                                    |
| OK Cancel                                                                                                    |

avaya.com

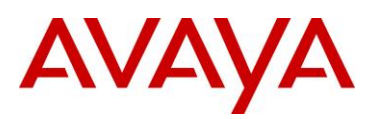

3 Enable the option *Validate Server Certificate*. Optionally enable *Connect to these servers* then enter the hostname of the Ignition Server as defined in the CN field of the signed server certificate installed on the Ignition Server. Enable *Enforce Network Access Protection*. Click *Configure* and enable the option *Automatically use my Windows logon name and password*. Click *OK* then *OK*:

| Protected EAP Properties                                                                                                    | inere .                                                                                                    | ×                                                                                                    |                                                               | EAP MSCHAPv2 Properties                                                           | ×              |
|----------------------------------------------------------------------------------------------------|----------------------------------------------------------------------------------------------------|----------------------------------------------------------------------------------------------------|---------------------------------------------------------------|-----------------------------------------------------------------------------------|----------------|
| When connecting:<br>Validate server certification<br>Connect to these server<br>ide.avavalabs.local                                                                                                    | ers:                                                                                                    |                                                                                                    |                                                               | When connecting:<br>Automatically use my Windows<br>password (and domain if any). | logon name and |
| ide.avayalabs.local Trusted Root Certification AddTrust External CA V AVAYALABS CA1 Class 3 Public Primary DigiCert High Assuran DST Root CA X3 Entrust.net Certificat Entrust.net Secure Se Certification authorities Select Authentication Metho Secured password (EAP-MS V Enable Fast Reconnect E Enable Identity Privacy | Authorities: Root Certification Authority ce EV Root CA ion Authority (2048) erver Certification Autho III authorize new servers o s. d: CHAP v2) Protection not present cryptobind OK                                               | ority                                                                                                    |                                                               | OK C                                                                              |                |
|                                                                                                    | Certificates Certificate<br>Import Certificate<br>Admin Certificate: ide.<br>Name<br>default_soap_cert<br>default_soap_cert<br>default_soap_cert<br>default_soap_cert<br>default_soap_cert<br>default_soap_cert<br>default_soap_cert | te Requests Protocol Rod<br>avayalabs.local Modify.<br>Type Date Genera<br>RSA 2010-10-21<br>RSA 2010-10-21<br>RSA 2010-10-21<br>RSA 2010-10-21 | ted Expiration Date<br>2025-12-31<br>2013-05-04<br>2025-12-31 | Bound to Services<br>SOAP Port Cert<br>UI Port Cert, EAP Users                    |                |

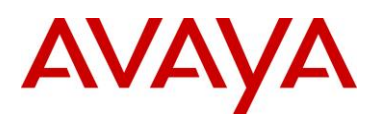

## 2.6.5 Wireless Authentication Configuration Steps

For this configuration step a Wireless Network will be added to Windows 7 that will authenticate the Computer and Users on a WPA2 enabled Wireless LAN using PEAP while providing a single sign-on experience:

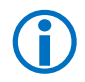

Note – The Windows 7 service *WLAN AutoConfig* must be started before 802.1X can be enabled on a Wireless interface.

1 In Windows 7 select Control Panel > Network and Sharing Center > Manage Wireless Networks then click Add:

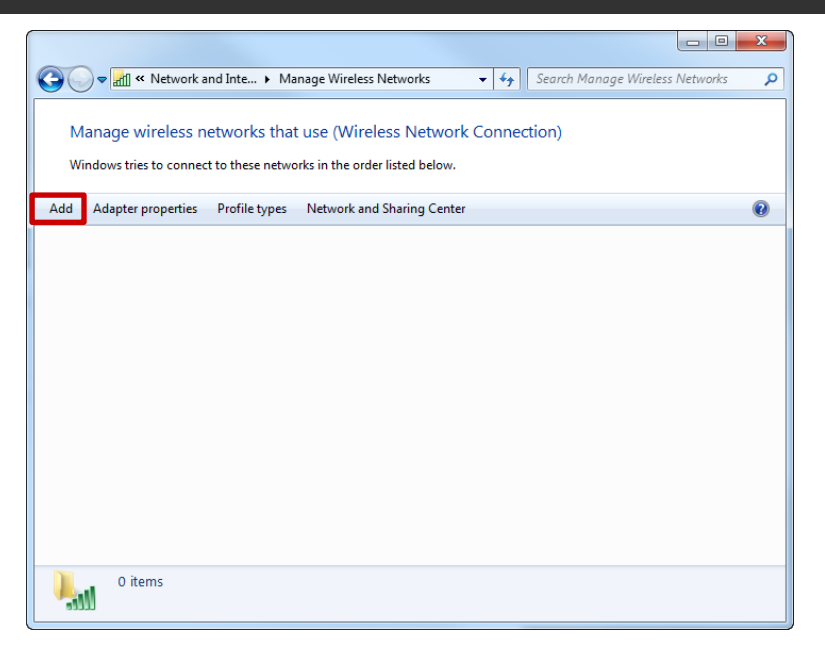

2 Select Manually create a network profile:

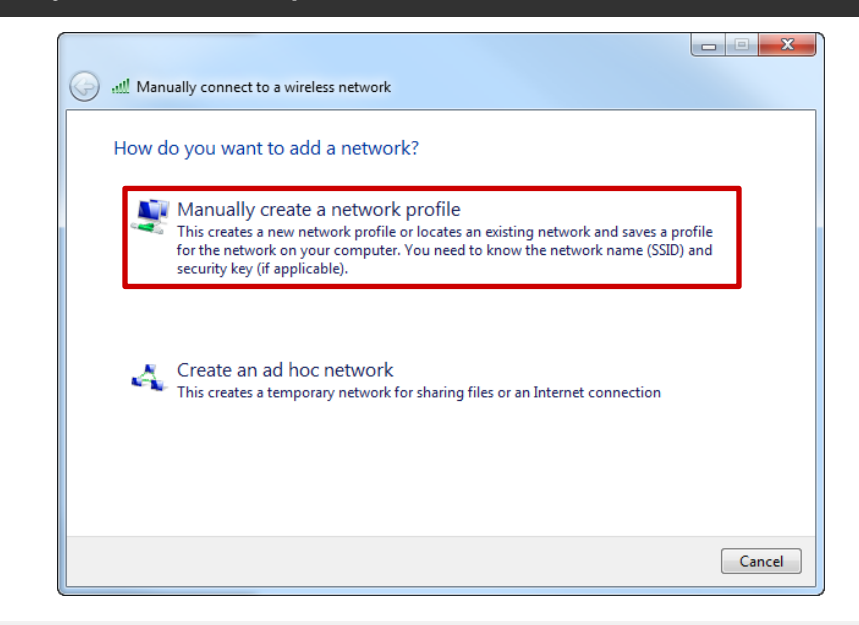

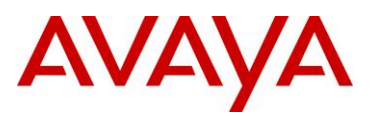

3 In the Network name field type the SSID name to connect to then set the Security type to WPA2-Enterprise. Set the Encryption type to AES then enable the option Start this connection automatically. Click Next:

| Manually connect to  | a wireless network                                           |        |  |  |  |  |  |  |
|----------------------|--------------------------------------------------------------|--------|--|--|--|--|--|--|
| Enter information    | Enter information for the wireless network you want to add   |        |  |  |  |  |  |  |
| Network name:        | AVAYA-IDE                                                    |        |  |  |  |  |  |  |
| Security type:       | WPA2-Enterprise                                              |        |  |  |  |  |  |  |
| Encryption type:     | AES 🗸                                                        |        |  |  |  |  |  |  |
| Security Key:        | Hide characters                                              |        |  |  |  |  |  |  |
| V Start this connect | ion automatically                                            |        |  |  |  |  |  |  |
| 📝 Connect even if t  | he network is not broadcasting                               |        |  |  |  |  |  |  |
| Warning: If you s    | elect this option, your computer's privacy might be at risk. |        |  |  |  |  |  |  |
|                      |                                                              |        |  |  |  |  |  |  |
|                      |                                                              |        |  |  |  |  |  |  |
|                      | Nex                                                          | Cancel |  |  |  |  |  |  |

4 Select Change connection settings:

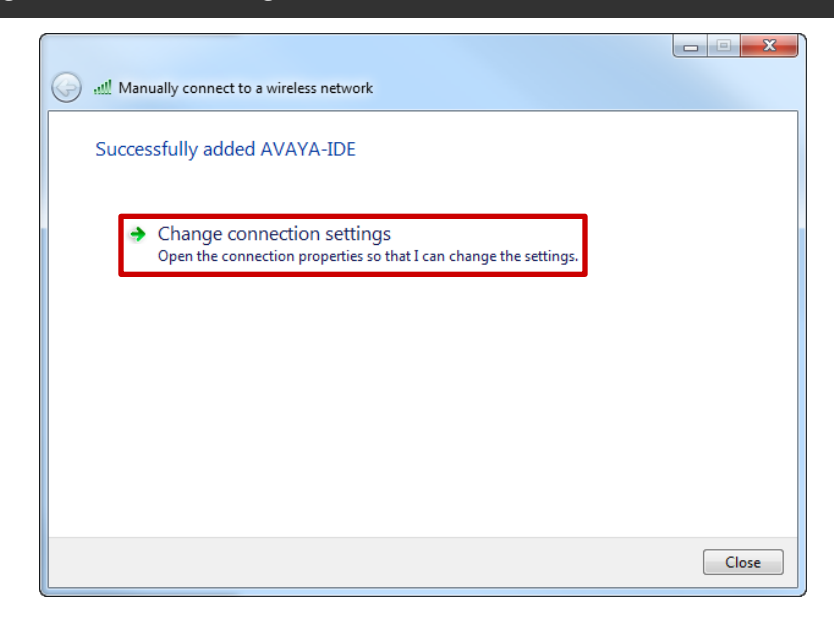

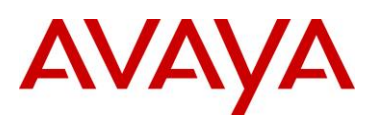

# 5 Select the *network authentication method* type *Microsoft: Protected EAP (PEAP)* then click *Settings*:

| AVAYA-IDE Wireless N                                                                 | etwork Properties                     | ×                |
|--------------------------------------------------------------------------------------|---------------------------------------|------------------|
| Connection Security                                                                  | ]                                     |                  |
| Security type:<br>Encryption type:                                                   | WPA2-Enterprise                       | •                |
| Choose a network au<br>Microsoft: Protected<br>Remember my cru<br>time I'm logged ou | uthentication method:<br>d EAP (PEAP) | Settings<br>each |
| Advanced setting                                                                     | S                                     |                  |
|                                                                                      | ок                                    | Cancel           |

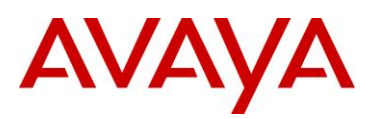

6 Enable the option *Validate Server Certificate*. Optionally enable *Connect to these servers* then enter the hostname of the Ignition Server as defined in the CN field of the signed server certificate installed on the Ignition Server. Enable *Enforce Network Access Protection*. Click *Configure* and enable the option *Automatically use my Windows logon name and password*. Click *OK* then *OK*:

|                                                                                                    |                                                                                                    | ×                                                                                                    |                                                                                                    | EAP MSCHAPv2 Properties                                                                                                    | ×                                                                                                    |
|----------------------------------------------------------------------------------------------------|----------------------------------------------------------------------------------------------------|----------------------------------------------------------------------------------------------------|----------------------------------------------------------------------------------------------------|----------------------------------------------------------------------------------------------------|----------------------------------------------------------------------------------------------------|
| te<br>ers:                                                                                                    |                                                                                                    |                                                                                                    |                                                                                                    | When connecting:<br>Automatically use my W<br>password (and domain i                                                                                                    | indows logon name and<br>f any).                                                                                                    |
| Authorities:<br>Root<br>Certification Authority<br>ce EV Root CA<br>on Authority (2048)<br>rver Certification Author<br>III<br>authorize new servers of | prity<br>pr trusted                                                                                                    | 4<br>4                                                                                                    |                                                                                                    | OK                                                                                                    | Cancel                                                                                                    |
| d:<br>CHAP v2)<br>Protection<br>not present cryptobing<br>OK                                                                                            | ding TLV                                                                                                    | nfigure                                                                                                    |                                                                                                    |                                                                                                    |                                                                                                    |
| Certificates Certificat<br>Import Certificate<br>Admin Certificate: ide                                                                                 | e Requests                                                                                                    | Protocol Root Cer                                                                                                    | tificates Certificate Re                                                                                                    | evocation List                                                                                                    | 1                                                                                                    |
| Name<br>default_soap_cert<br>default_ioap_cert<br>ide_avayalabs.local<br>deraul_tunnel_cert                                                             | Type           RSA         2010           RSA         2011           RSA         2010           RSA         2010                                                                                                    | Date Generated<br>)-10-21<br>)-10-21<br>(-05-05<br>)-10-21<br>)-10-21<br>Vie                                                                                                    | Expiration Date<br>2025-12-31<br>2025-12-31<br>2013-05-04<br>2025-12-31                                                                                                    | Bound to Services<br>SOAP Port Cert<br>UI Port Cert, EAP Users                                                                                                    |                                                                                                    |
|                                                                                                    | te ers: Authorities: Root Certification Authority ce EV Root CA on Authority (2048) rver Certification Author iii authorize new servers o d: CHAP v2) Protection not present cryptobing OK Certificates Certificate Admin Certificate Admin Certificate | te ers: Authorities: Root Certification Authority ce EV Root CA on Authority (2048) rver Certification Authority "" authorize new servers or trusted .  CHAP v2)  Cor Protection not present cryptobinding TLV Cor Protection CK Certificates Certificate Requests Import Certificate Admin Certificate Admin Certificate Admin Certificate Admin Certificate RSA 2011 default_soap_cert RSA 2011 default_soap_cert RSA 2011 default_connet_cert RSA 2011 | te<br>ers:<br>Authorities:<br>Root<br>Certification Authority<br>ce EV Root CA<br>on Authority (2048)<br>river Certification Authority<br>III<br>authorize new servers or trusted<br>CHAP v2)<br>Configure<br>Protection<br>not present cryptobinding TLV<br>OK Cancel<br>Certificates<br>Admin Certificate<br>Admin Certificate Requests<br>Protocol Root Certificate Requests<br>Notificate<br>Admin Certificate: ide.avayalabs.local<br>Modify<br>Name<br>Type<br>Date Generated<br>default.soap.cert<br>RSA 2010-10-21<br>Ide.avayalabs.local<br>RSA 2010-10-21<br>Ide.avayalabs.local<br>RSA | E         ers:         Authorities:         Root         Certification Authority         cetV Root CA         on Authority (2048)         on Authority (2048)         rever Certification Authority         authorize new servers or trusted         :         Chap V2)       Configure         Protection         not present cryptobinding TLV         OK       Cancel         Vertificates       Certificates         Import Certificate       Modify         Name       Type         Vertificates       Expiration Date         default_scape_cert       RSA         2010-10-21       2025-12-31         decavayables.local       Nodify         Vertificate       RSA         Vertificate       RSA         Vertificate       RSA         Vertificate       RSA         Vertificate       RSA         Vertificate       RSA         Vertificate       RSA         Vertificate       RSA         Vertificate       RSA         Vertificate       RSA         Vertificate       RSA         Vereter </th <td>E         te         rs:         Authorities:         Root         Certification Authority         e EV Root CA         on Authority (2048)         rver Certification Authority         authorize new servers or trusted         :         :         CHAP v2)         Configure         Protection         not present cryptobinding TLV         CK         Cancel</td> | E         te         rs:         Authorities:         Root         Certification Authority         e EV Root CA         on Authority (2048)         rver Certification Authority         authorize new servers or trusted         :         :         CHAP v2)         Configure         Protection         not present cryptobinding TLV         CK         Cancel |

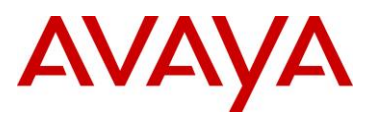

7

#### A Wireless network profile has now been created in Windows 7:

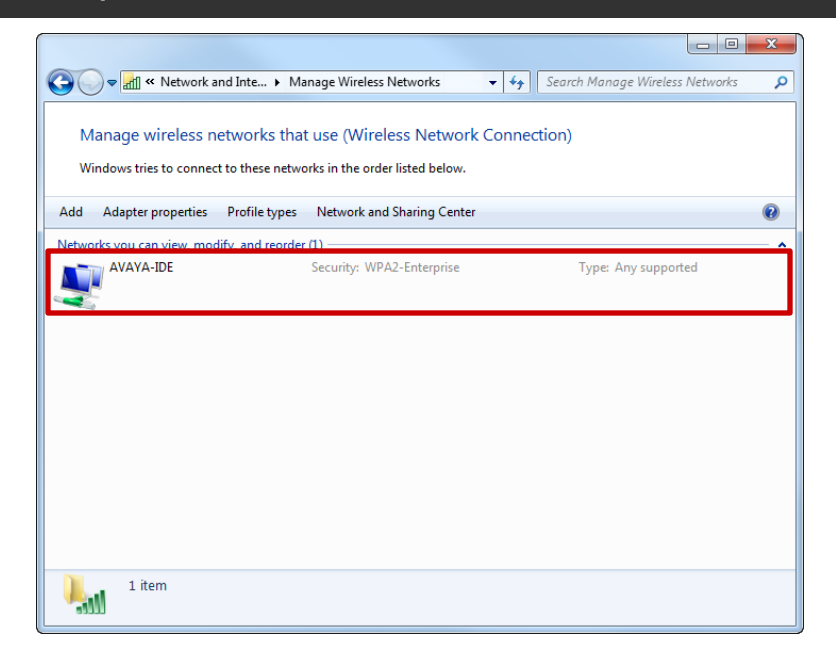

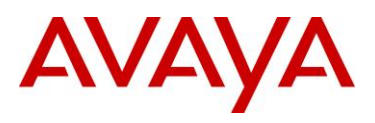

# 3. Verification

# 3.1 Avaya Ethernet Routing Switch

### 3.1.1 NAP Compliant Users

The following section highlights the steps required to validate EAPoL PEAP user authentication for Compliant Windows 7 Enterprise workstation:

1 Login to Windows 7 using a domain username and password which will initiate PEAP user authentication. In this example a domain user that is a member of the *Sales* group is used and the computer is fully compliant:

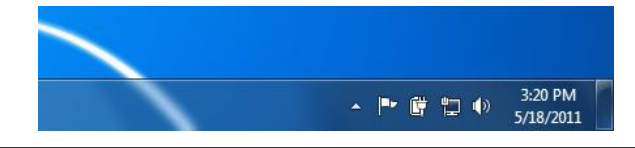

2 Open the Windows 7 Action Center. No issues will be displayed:

|   |                                                                   |                                                                                                    | • ×     |
|---|-------------------------------------------------------------------|----------------------------------------------------------------------------------------------------|---------|
| 0 | 🖉 🗟 🖉 🕨 Control Panel 🕨                                           | System and Security > Action Center - 47 Search Control Panel                                                                                                    | ٩       |
|   | Control Panel Home<br>Change Action Center settings               | Review recent messages and resolve problems<br>No issues have been detected by Action Center.                                                                                                    | Ø       |
| 6 | Change User Account Control<br>settings<br>View archived messages | Security                                                                                                    | ۲       |
|   | View performance information                                      | Maintenance                                                                                                    | $\odot$ |
|   |                                                                   | If you don't see your problem listed, try one of these:           If you don't see your problems         Recovery           Find and fix problems         Restore your computer to an earlier time |         |
|   | See also                                                          |                                                                                                    |         |
|   | Windows Update                                                    |                                                                                                    |         |
|   | Windows Program<br>Compatibility Troubleshooter                   |                                                                                                    |         |

3 On the Avaya Ethernet Routing Switch view the EAPOL port status. The *Auth* status will display as Yes indicating the sales user has authenticated. In this example the Windows 7 workstation is connected to port 1/1:

ERS4500# show eapol port 1/1

```
EAPOL Administrative State: Enabled
Port-mirroring on EAP ports: Disabled
Unit/Port: 1/1
Admin Status: Auto
Auth: Yes
Admin Dir: Both
..
```

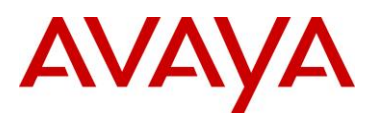

4 On the Avaya Ethernet Routing Switch view the dynamic VLAN assignment. In this example the sales user is *Compliant* and will be assigned to the *Sales* VLAN:

| ERS4500#  | show | v vlan interface | vids | 1/1       |      |           |
|-----------|------|------------------|------|-----------|------|-----------|
| Unit/Port | VLAN | VLAN Name        | VLAN | VLAN Name | VLAN | VLAN Name |
|           |      |                  |      |           |      |           |
| 1/1       | 11   | Sales            |      |           |      |           |
|           |      |                  |      |           |      |           |

5 Using the *Ignition Dashboard* view the *Access Logs* by selecting *Monitor* > *Site-Name* > *Ignition-Server-Name* > *Log Viewer* > *Access.* A record showing a successful authentication and authorization for the sales user will be listed:

| A Ignition Dashboard         |                                                                                                    |                            |
|------------------------------|----------------------------------------------------------------------------------------------------|----------------------------|
| Administration Help          |                                                                                                    |                            |
| 6 Configuration Monitor      | 🔆 Iroubleshoot                                                                                            |                            |
| Monitor                      | Current Site: AvayaLabs                                                                                   | 2                          |
| 🖃 🚭 AvayaLabs                | Log Viewer Statistics System Health Directory Services Status                                             |                            |
| ······ 📷 ide.avayalabs.local | Log Types                                                                                                 | Configure                  |
|                              | Access Audit Security System                                                                              |                            |
|                              | + Filter [is applied] Use Saved Filter Clear Filter                                                       | Export Log <u>R</u> efresh |
|                              | 2011-05-18 14:57:12 RADIUS Request Accented UserId=salesuser_Authenticator=ers4500-1.avavalabs.local (192 | .168.10.19). Access Policy |
|                              |                                                                                                    |                            |
|                              |                                                                                                    |                            |
|                              |                                                                                                    |                            |
|                              |                                                                                                    |                            |
|                              |                                                                                                    |                            |
|                              |                                                                                                    |                            |
|                              |                                                                                                    |                            |
|                              |                                                                                                    |                            |
|                              |                                                                                                    |                            |
|                              |                                                                                                    |                            |
|                              |                                                                                                    |                            |
|                              |                                                                                                    |                            |
|                              |                                                                                                    |                            |
|                              |                                                                                                    |                            |
|                              |                                                                                                    |                            |
|                              | Access Record Details                                                                                     |                            |
|                              | Authentication Details                                                                                    |                            |
| 20222                        | Access Policy: NPS Users                                                                                  |                            |
| 200000 V                     | <u>"</u>                                                                                                  | =0=                        |

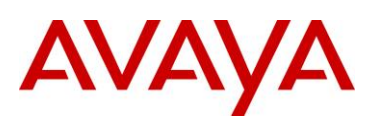

6 Double-click on the computer authentication log entry to view the authentication and authorization details. The *Posture Details* section in the *Access Record* will highlight the posture evaluation results for the sales user and the assigned VLAN:

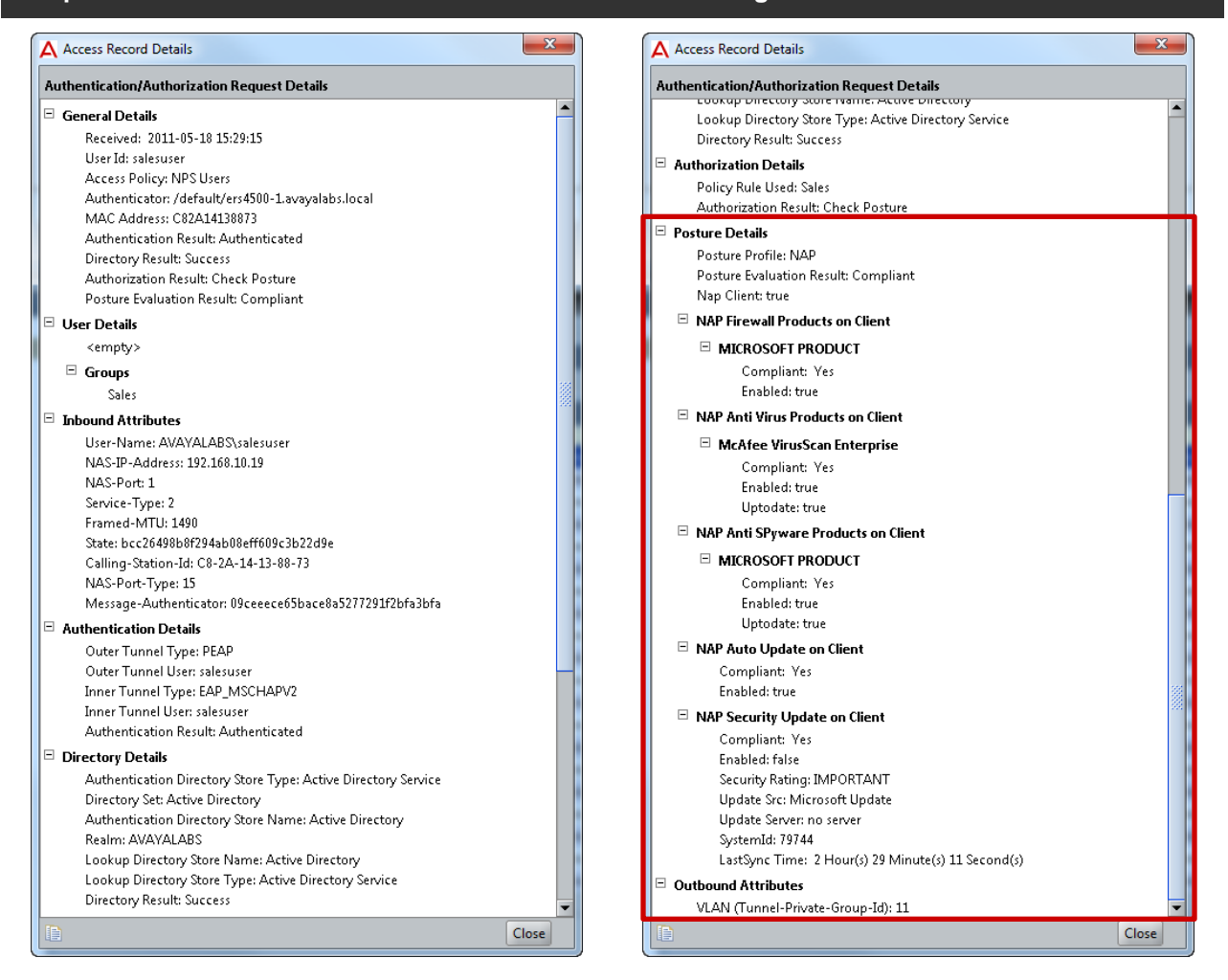

# 3.1.2 NAP Non-Compliant Users

The following section highlights the steps required to validate EAPoL PEAP user authentication for Non-Compliant Windows 7 Enterprise workstation:

1 Login to Windows 7 using a domain username and password which will initiate PEAP user authentication. In this example a domain user that is a member of the *Sales* group is used and the *Windows Firewall* and *Auto Remediation* have been *disabled*. A *Network Access Protection* dialog will be displayed in the task bar stating that *Network access might be limited*:

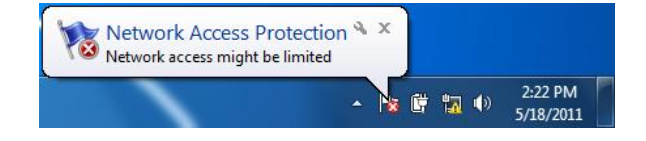

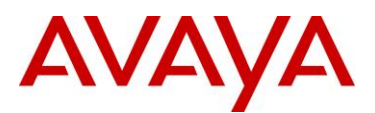

#### 2 Open the Windows 7 Action Center then select View Solution:

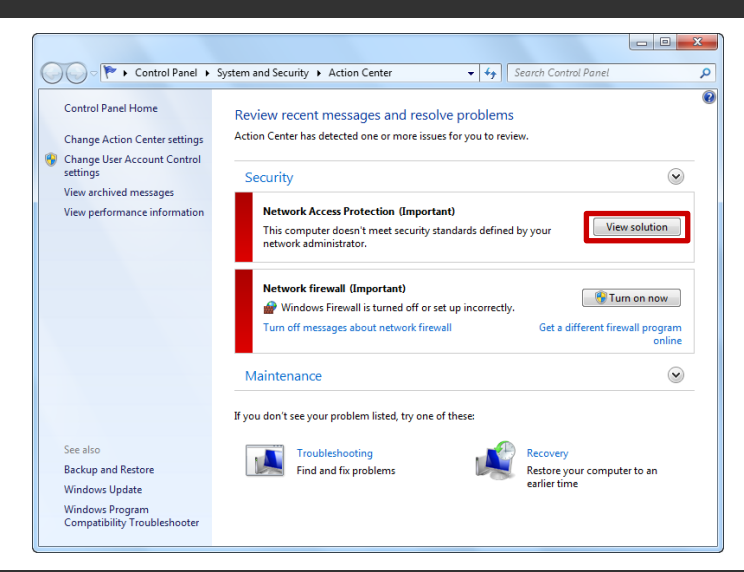

3 A Network Access Protection dialog window outlining why the computer has failed posture evaluation and how to remediate the issue will be displayed:

| 1      | This computer doesn't meet security standards defined by your networl<br>administrator.<br>Network access might be limited until you update your computer. To check<br>security state of this computer, click Try Again.                                                                                | <b>د</b><br>the: |
|--------|----------------------------------------------------------------------------------------------------|------------------|
| ۲      | Windows Security Health Agent         Unsuccessful           Microsoft Corporation         The Windows Security Health Agent monitors security settings on your computer.           Version: 1.0, JD 79744         The Windows Security Health Agent cannot update the security state of this computer. |                  |
|        | Remediation Results:<br>0x00ff022 An administrator must enable a firewall program that is<br>compatible with Windows Security Center service.                                                                                                    |                  |
| Last u | pdated: 5/18/2011 2:57 PM                                                                                                    |                  |

4 On the Avaya Ethernet Routing Switch view the EAPOL port status. The *Auth* status will display as Yes indicating the sales user has authenticated. In this example the Windows 7 workstation is connected to port 1/1:

ERS4500# show eapol port 1/1 EAPOL Administrative State: Enabled Port-mirroring on EAP ports: Disabled Unit/Port: 1/1 Admin Status: Auto Auth: Yes Admin Dir: Both

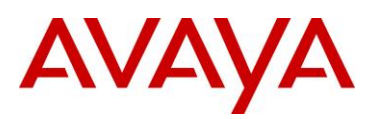

# 5 On the Avaya Ethernet Routing Switch view the dynamic VLAN assignment. In this example the sales user is *Non-Compliant* and will be assigned to the *Remediated* VLAN:

| ERS4500#  | show | vlan int   | erface | vids | 1/1  |      |      |      |      |  |
|-----------|------|------------|--------|------|------|------|------|------|------|--|
| Unit/Port | VLAN | VLAN Name  |        | VLAN | VLAN | Name | VLAN | VLAN | Name |  |
|           |      |            |        |      |      |      |      |      |      |  |
| 1/1       | 14   | Remediated | ł      |      |      |      |      |      |      |  |
|           |      |            |        |      |      |      |      |      |      |  |

6 Using the *Ignition Dashboard* view the *Access Logs* by selecting *Monitor* > *Site-Name* > *Ignition-Server-Name* > *Log Viewer* > *Access.* A record showing a successful authentication and authorization for the sales user will be listed:

| A Ignition Dashboard                           |                                                                                                    |                                                                                                    |
|------------------------------------------------|----------------------------------------------------------------------------------------------------|----------------------------------------------------------------------------------------------------|
| Administration Help                            |                                                                                                    |                                                                                                    |
| 6 Configuration Monitor                        | <sup>≫</sup> <u>I</u> roubleshoot                                                                                                    |                                                                                                    |
| Monitor                                        | Current Site: AvayaLabs                                                                                                    | Ľ                                                                                                    |
| 🖃 🚭 AvayaLabs                                  | Log Viewer Statistics System Health Directory Services Status                                                                        |                                                                                                    |
| 🔤 ide.avayalabs.local                          | Log Types                                                                                                    | Configure                                                                                                    |
|                                                | Access Audit Security System                                                                                                    |                                                                                                    |
|                                                | + Filter [is applied] Use Saved Filter ▼ Clear Filter                                                                                | Export Log <u>R</u> efresh                                                                                      |
|                                                | Timestamp Type Log Message 2011-05-18 14:57-12 PADTUS Request Accented UserId-salesuser Authenticator-erc4500-1 avavalabs local (19) | 2 168 10 19) Access Policy                                                                                      |
|                                                |                                                                                                    | action concernment of the second second second second second second second second second second second second s |
|                                                |                                                                                                    |                                                                                                    |
|                                                |                                                                                                    |                                                                                                    |
|                                                |                                                                                                    |                                                                                                    |
|                                                |                                                                                                    |                                                                                                    |
|                                                |                                                                                                    |                                                                                                    |
|                                                |                                                                                                    |                                                                                                    |
|                                                |                                                                                                    |                                                                                                    |
|                                                |                                                                                                    |                                                                                                    |
|                                                |                                                                                                    |                                                                                                    |
|                                                |                                                                                                    |                                                                                                    |
|                                                |                                                                                                    |                                                                                                    |
|                                                |                                                                                                    |                                                                                                    |
|                                                |                                                                                                    |                                                                                                    |
|                                                |                                                                                                    |                                                                                                    |
|                                                |                                                                                                    |                                                                                                    |
|                                                | Access Record Details                                                                                                    |                                                                                                    |
|                                                | Authentication Details                                                                                                    | •                                                                                                    |
| ۱ <u>۲ ۲ ۲ ۲ ۲ ۲ ۲ ۲ ۲ ۲ ۲ ۲ ۲ ۲ ۲ ۲ ۲ ۲ ۲</u> | Access Policy: NPS Users                                                                                                    | -                                                                                                    |
|                                                |                                                                                                    |                                                                                                    |

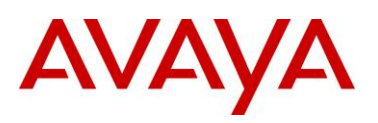

5 Double-click on the computer authentication log entry to view the authentication and authorization details. The *Posture Details* section in the *Access Record* will highlight the posture evaluation results for the sales user, why posture evaluation failed and the assigned VLAN:

| thentication/Authorization Request Details                     | Authentication/Authorization Request Details       |  |
|----------------------------------------------------------------|----------------------------------------------------|--|
| Access Policy: NPS Users                                       | Policy Rule Used: Sales                            |  |
| Authenticator: /default/ers4500-1.avayalabs.local              | Authorization Result: Check Posture                |  |
| MAC Address: C62A14138873                                      | Posture Details                                    |  |
| Directory Result: Success                                      | Posture Profile: NAP                               |  |
| Authorization Result: Check Posture                            | Posture Evaluation Result: Not Compliant and Allow |  |
| Posture Evaluation Result: Not Compliant and Allow             | Nap Client: true                                   |  |
| User Details                                                   | □ NAP Firewall Products on Client                  |  |
| <empty></empty>                                                |                                                    |  |
| Groups                                                         | Compliant: A Microsoft product is not enabled      |  |
| Sales                                                          | Enabled: false                                     |  |
| inhound Attributes                                             | □ NAP Anti Virus Products on Client                |  |
| User-Name: AVAYALABS\salesuser                                 | McAfee VirusScan Enternrise                        |  |
| NAS-IP-Address: 192.168.10.19                                  | Compliant: Yes                                     |  |
| NAS-Port: 1                                                    | Enabled: true                                      |  |
| Service-Type: 2                                                | Untodate: true                                     |  |
| Framed-MTU: 1490                                               | NAP Anti Sprware Products on Client                |  |
| State: ed2bdb3cc68503377d86ecec060b1cbe                        |                                                    |  |
| Calling-Station-Id: C8-2A-14-13-88-73                          | □ MICROSOFT PRODUCT                                |  |
| NAS-Port-Type: 15                                              | Compliant: Yes                                     |  |
| Message-Authenticator: e5c/94e/64/a/ac8a/c5b8860af84a/5        | Enabled: true                                      |  |
| Authentication Details                                         | Uptodate: true                                     |  |
| Outer Tunnel Type: PEAP                                        | NAP Auto Update on Client                          |  |
| Outer Tunnel User: salesuser                                   | Compliant: Yes                                     |  |
| Inner Tunnel Type: EAP_MSCHAPV2                                | Enabled: true                                      |  |
| Inner Lunnel User: salesuser                                   | NAP Security Update on Client                      |  |
| Authentication Result: Authenticated                           | Compliant: Yes                                     |  |
| Directory Details                                              | Enabled: false                                     |  |
| Authentication Directory Store Type: Active Directory Service  | Security Rating: IMPORTANT                         |  |
| Directory Set: Active Directory                                | Update Src: Microsoft Update                       |  |
| Authentication Directory Store Name: Active Directory          | Update Server: no server                           |  |
| Realm: AVAYALABS                                               | SystemId: 79744                                    |  |
| Lookup Directory Store Name: Active Directory                  | LastSync Time: 1 Hour(s) 57 Minute(s) 8 Second(s)  |  |
| Directory Result: Success                                      | □ NAP Remediation Info                             |  |
|                                                                | Auto Remediate: false                              |  |
| NUTNOFIZATION LACTAINS                                         | Remediation Url:                                   |  |
| Policy Rule Used: Sales<br>Authorization Result: Chack Resture | Outbound Attributes                                |  |
| Authorization Result: Check Posture                            | VLAN (Tunnel-Private-Group-Id): 14                 |  |

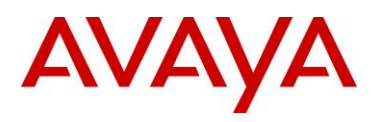

# 3.2 Wireless LAN 8100

## 3.2.1 NAP Compliant Users

The following section highlights the steps required to validate Wireless PEAP user authentication for Compliant Windows 7 Enterprise workstation:

1 Login to Windows 7 using a domain username and password which will initiate wireless PEAP user authentication. In this example a domain user that is a member of the *Sales* group is used and the computer is fully compliant:

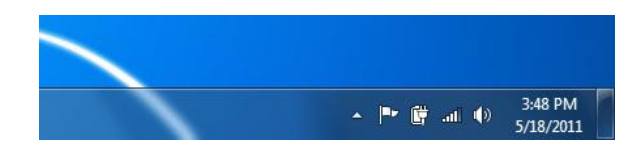

2 Open the Windows 7 Action Center. No issues will be displayed:

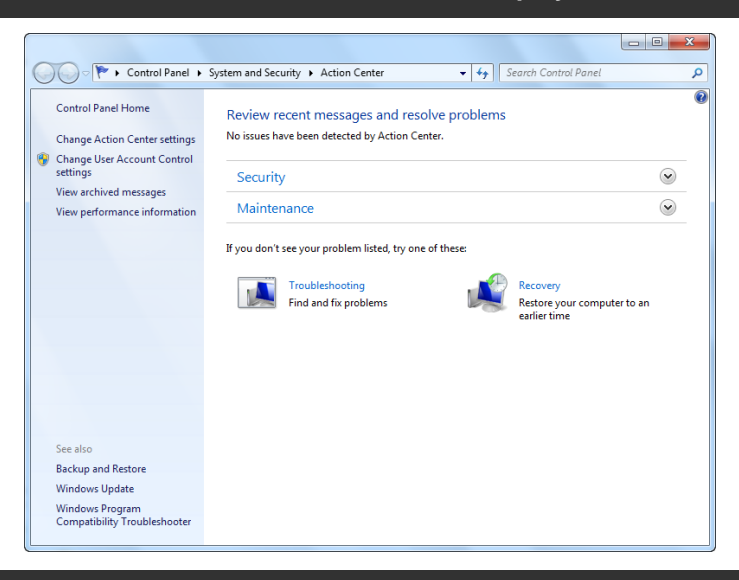

3 On the Avaya Ethernet Routing Switch view the dynamic VLAN assignment. In this example the sales user is *Compliant* and will be assigned to the *Sales* Mobility VLAN:

#### WC8180# show wireless client status

Total number of clients: 1

| Client               | Client        | Associated    | Mobility | Status        |
|----------------------|---------------|---------------|----------|---------------|
| MAC Address          | IP Address    | Controller    | VLAN     |               |
| E0:F8:47:0F:E0:14 19 | 92.168.10.100 | 192.168.10.30 | Sales    | Authenticated |

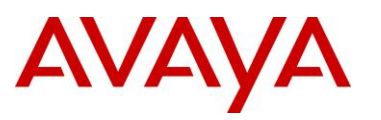

4 Using the *Ignition Dashboard* view the *Access Logs* by selecting *Monitor* > *Site-Name* > *Ignition-Server-Name* > *Log Viewer* > *Access*. A record showing a successful authentication and authorization for the sales user will be listed:

| A Ignition Dashboard                |                                                                                                    |                        |
|-------------------------------------|----------------------------------------------------------------------------------------------------|------------------------|
| <u>A</u> dministration <u>H</u> elp |                                                                                                    |                        |
| Configuration Monitor               | r 💥 Iroubleshoot                                                                                                    |                        |
| Monitor                             | Current Site: AvayaLabs                                                                                              | 2                      |
| 🖃 🚟 AvayaLabs                       | Log Viewer Statistics System Health Directory Services Status                                                        |                        |
| iue.avayaiabs.iucai                 | Log Types                                                                                                    | Configure              |
|                                     | Access Audit   Security   System                                                                                     |                        |
|                                     | + Filter [is applied] Use Saved Filter Clear Filter Export                                                           | rt Log <u>R</u> efresh |
|                                     | 2011-05-18 14:57:12 RADIUS Request Accepted UserId=salesuser, Authenticator=ers4500-1.avayalabs.local (192.168.10.1) | 9), Access Policy      |
|                                     |                                                                                                    |                        |
|                                     |                                                                                                    |                        |
|                                     |                                                                                                    |                        |
|                                     |                                                                                                    |                        |
|                                     |                                                                                                    |                        |
|                                     |                                                                                                    |                        |
|                                     |                                                                                                    |                        |
|                                     |                                                                                                    |                        |
|                                     |                                                                                                    |                        |
|                                     |                                                                                                    |                        |
|                                     |                                                                                                    |                        |
|                                     |                                                                                                    |                        |
|                                     |                                                                                                    |                        |
|                                     |                                                                                                    |                        |
|                                     |                                                                                                    |                        |
|                                     | Access Record Details                                                                                                |                        |
|                                     | Authentication Details                                                                                               |                        |
|                                     | Access Policy: NPS Users                                                                                             |                        |
|                                     |                                                                                                    | -0-                    |

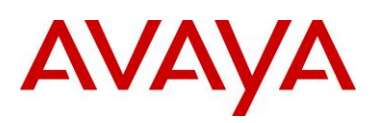

5 Double-click on the computer authentication log entry to view the authentication and authorization details. The *Posture Details* section in the *Access Record* will highlight the posture evaluation results for the sales user and the assigned VLAN:

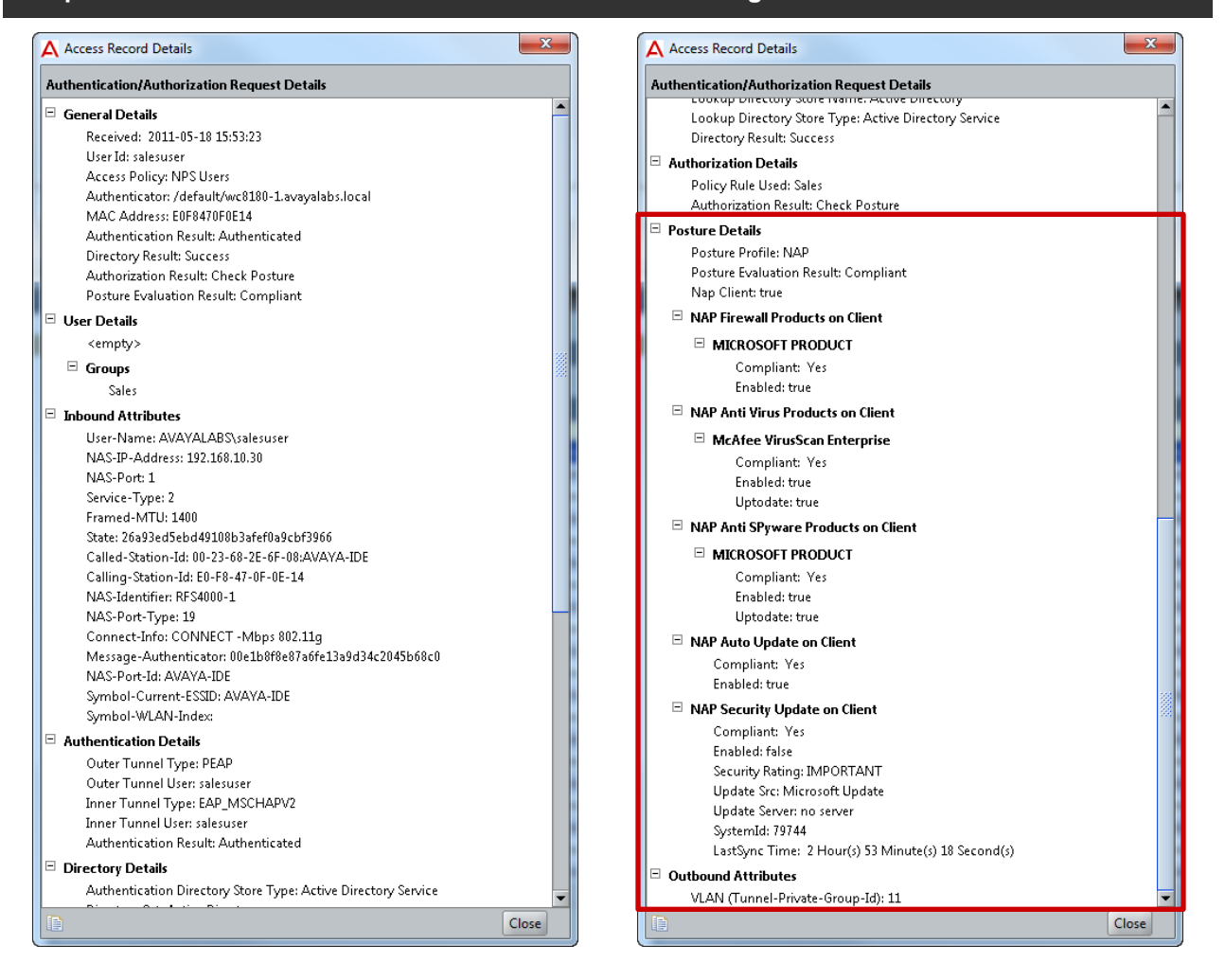

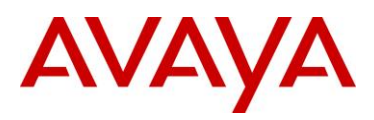

# 3.2.2 NAP Non-Compliant Users

The following section highlights the steps required to validate Wireless PEAP user authentication for Non-Compliant Windows 7 Enterprise workstation:

1 Login to Windows 7 using a domain username and password which will initiate wireless PEAP user authentication. In this example a domain user that is a member of the *Sales* group is used and the *Windows Firewall* and *Auto Remediation* have been *disabled*. A *Network Access Protection* dialog will be displayed in the task bar stating that *Network access might be limited*:

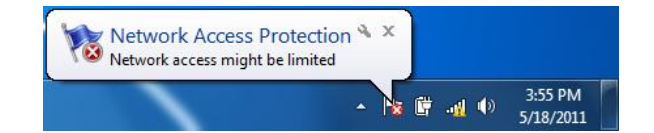

2 Open the Windows 7 Action Center then select View Solution:

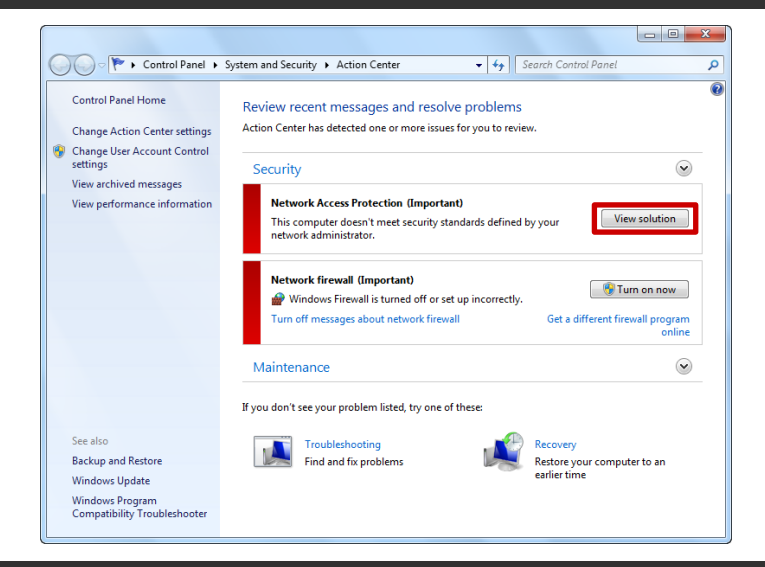

3 A Network Access Protection dialog window outlining why the computer has failed posture evaluation and how to remediate the issue will be displayed:

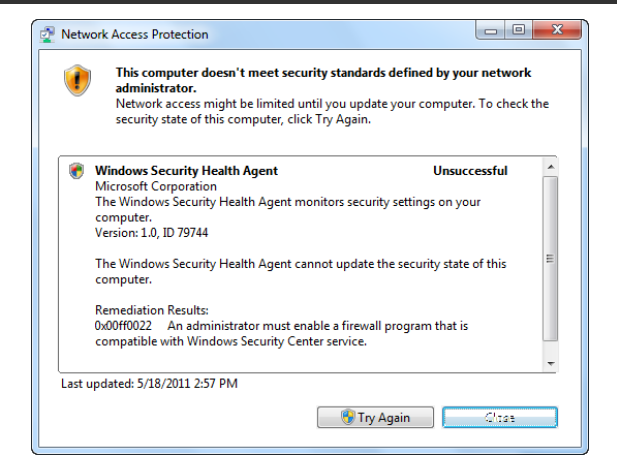

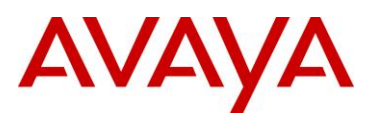

| On the Avaya Ethernet Routing Switch view the dynamic VLAN assignment. In this example the sales user is <i>Non-Compliant</i> and will be assigned to the <i>Remediated</i> Mobility VLAN:                                                                                             |                                                                                                    |                                                                                                    |                                                                                                    |                                                                                                    |  |  |
|----------------------------------------------------------------------------------------------------|----------------------------------------------------------------------------------------------------|----------------------------------------------------------------------------------------------------|----------------------------------------------------------------------------------------------------|----------------------------------------------------------------------------------------------------|--|--|
| reless client s                                                                                                    | status                                                                                                    |                                                                                                    |                                                                                                    |                                                                                                    |  |  |
| lients: 1                                                                                                    |                                                                                                    |                                                                                                    |                                                                                                    |                                                                                                    |  |  |
| Client<br>IP Address                                                                                                    | Associated<br>Controller                                                                                                    | Mobility<br>VLAN                                                                                                    | Status                                                                                                    |                                                                                                    |  |  |
| 192.168.14.100                                                                                                    | 192.168.10.30                                                                                                    | Remediated                                                                                                    | Authenticated                                                                                                    |                                                                                                    |  |  |
| 5 Using the <i>Ignition Dashboard</i> view the <i>Access Logs</i> by selecting <i>Monitor</i> > <i>Site-Name</i> > <i>Ignition-Server-Name</i> > <i>Log Viewer</i> > <i>Access</i> . A record showing a successful authentication and authorization for the sales user will be listed: |                                                                                                    |                                                                                                    |                                                                                                    |                                                                                                    |  |  |
|                                                                                                    | Ethernet Routin<br>r is Non-Complia<br>reless client a<br>lients: 1<br>Client<br>IP Address<br>192.168.14.100<br>ition Dashboard<br>er-Name > Log V<br>ation for the sale | Ethernet Routing Switch view to<br>r is Non-Compliant and will be a<br>reless client status<br>lients: 1<br>Client Associated<br>IP Address Controller<br>192.168.14.100 192.168.10.30<br>ition Dashboard view the Access<br>er-Name > Log Viewer > Access<br>attion for the sales user will be lis | Ethernet Routing Switch view the dynamic VL<br>r is Non-Compliant and will be assigned to the<br>reless client status<br>lients: 1<br>Client Associated Mobility<br>IP Address Controller VLAN<br>192.168.14.100 192.168.10.30 Remediated<br>ition Dashboard view the Access Logs by sele<br>er-Name > Log Viewer > Access. A record show<br>ation for the sales user will be listed: | Ethernet Routing Switch view the dynamic VLAN assignment. In this error is Non-Compliant and will be assigned to the Remediated Mobility VL         reless client status         lients: 1 |  |  |

| A Ignition Dashboard    |                                                                                                    | 3 ×             |
|-------------------------|----------------------------------------------------------------------------------------------------|-----------------|
| Administration Help     |                                                                                                    |                 |
| 6 Configuration Monitor | <u>% </u> Iroubleshoot                                                                                                    |                 |
| Monitor                 | Current Site: AvayaLabs                                                                                                    | Ľ               |
| 🖃 🚭 AvayaLabs           | Log Viewer Statistics System Health Directory Services Status                                                                 |                 |
| ide.avayalabs.local     | Log Types Conf                                                                                                    | figure          |
|                         | Access Audit Security System                                                                                                  |                 |
|                         | Filter [is applied] Use Saved Filter Clear Filter Export Log [                                                                | <u>R</u> efresh |
|                         | 2011-05-18 14:57:12 RADIUS Request Accepted UserId=salesuser, Authenticator=ers4500-1.avayalabs.local (192.168.10.19), Access | Policy          |
|                         |                                                                                                    |                 |
|                         |                                                                                                    |                 |
|                         |                                                                                                    |                 |
|                         |                                                                                                    |                 |
|                         |                                                                                                    |                 |
|                         |                                                                                                    |                 |
|                         |                                                                                                    |                 |
|                         |                                                                                                    |                 |
|                         |                                                                                                    |                 |
|                         |                                                                                                    |                 |
|                         |                                                                                                    |                 |
|                         |                                                                                                    |                 |
|                         |                                                                                                    |                 |
|                         |                                                                                                    |                 |
|                         |                                                                                                    |                 |
|                         | Access Record Details                                                                                                    |                 |
|                         | Authentication Details                                                                                                    | -               |
|                         | Access Policy: NPS Users                                                                                                    | •               |
|                         |                                                                                                    | =00=            |

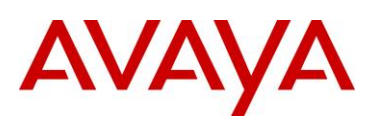

5 Double-click on the computer authentication log entry to view the authentication and authorization details. The *Posture Details* section in the *Access Record* will highlight the posture evaluation results for the sales user, why posture evaluation failed and the assigned VLAN:

| uthentication/Authorization Request Details                   | Authentication/Authorization Request Details                    |  |
|---------------------------------------------------------------|-----------------------------------------------------------------|--|
| General Details<br>Received: 2011-05-18 15:56:46              | Policy Rule Used: Sales     Authorization Result: Check Posture |  |
| User Id: salesuser                                            | Posture Details                                                 |  |
| Access Policy: NPS Users                                      | Docture Dectilier NAD                                           |  |
| Authenticator: /default/wc8180-1.avayalabs.local              | Posture Evaluation Result: Not Compliant and Allow              |  |
| MAC Address: E0F8470F0E14                                     | Nan Client: true                                                |  |
| Authentication Result: Authenticated                          |                                                                 |  |
| Directory Result: Success                                     | NAP Firewall Products on Client                                 |  |
| Authorization Result: Check Posture                           | MICROSOFT PRODUCT                                               |  |
| Posture Evaluation Result: Not Compliant and Allow            | Compliant: A Microsoft product is not enabled                   |  |
| User Details                                                  | Enabled: false                                                  |  |
| <empty></empty>                                               | 📨 🗖 NAP Anti Virus Products on Client                           |  |
| Groups                                                        | McAfee VirusScan Enterprise                                     |  |
| Sales                                                         | Compliant: Yes                                                  |  |
| Inbound Attributes                                            | Enabled: true                                                   |  |
| User-Name: AVAYALABS\salesuser                                | Uptodate: true                                                  |  |
| NAS-IP-Address: 192.168.10.30                                 | □ NAP Anti SPyware Products on Client                           |  |
| NAS-Port: 1                                                   |                                                                 |  |
| Service-Type: 2                                               |                                                                 |  |
| Framed-MTU: 1400                                              | Compliant: Yes                                                  |  |
| State: 6f3e4a8ec0ef64734c1f33fbca5f2bb0                       | Enabled: true                                                   |  |
| Called-Station-Id: 00-23-68-2E-6F-08:AVAYA-IDE                | Uptodate: true                                                  |  |
| Calling-Station-Id: E0-F8-47-0F-0E-14                         | NAP Auto Update on Client                                       |  |
| NAS-Identifier: RFS4000-1                                     | Compliant: Yes                                                  |  |
| NAS-Port-Type: 19                                             | Enabled: true                                                   |  |
| Connect-Info: CONNECT -Mbps 802.11g                           | NAP Security Update on Client                                   |  |
| Message-Authenticator: c5db7efb44a6da38bc6af779aeaadd60       | Compliant: Yes                                                  |  |
| NAS-Port-Id: AVAYA-IDE                                        | Enabled: false                                                  |  |
| Symbol-Current-ESSID: AVAYA-IDE                               | Security Rating: IMPORTANT                                      |  |
| Symbol-WLAN-Index:                                            | Update Src: Microsoft Update                                    |  |
| Authentication Details                                        | Update Server: no server                                        |  |
| Outer Tunnel Type: PEAP                                       | SystemId: 79744                                                 |  |
| Outer Tunnel User: salesuser                                  | LastSync Time: 2 Hour(s) 56 Minute(s) 42 Second(s)              |  |
| Inner Tunnel Type: EAP_MSCHAPV2                               | 🗆 NAP Remediation Info                                          |  |
| Inner Tunnel User: salesuser                                  | Auto Remediate: false                                           |  |
| Authentication Result: Authenticated                          | Remediation Url:                                                |  |
| Directory Details                                             | Outbound Attributes                                             |  |
| Authentication Directory Store Type: Active Directory Service | VI AN (Tunnel-Private-Groun-Id): 14                             |  |

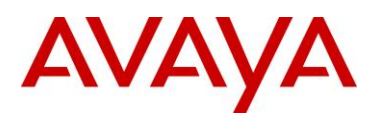

# 4. Troubleshooting

The following section highlights some common issues and resolutions when deploying Active Directory computer and user authentication:

# 4.1 Authentication

# 4.1.1 Authenticator Trust

#### **Problem Description:**

One of the most common causes of failed authentication attempts is a mismatched RADIUS shared secret, authenticator IP address mismatch or no authenticator entry. When an authentication request is received by the Ignition Server, the Ignition Server will verify that the authenticator is trusted and the RADIUS shared secret matches.

If an Authenticator entry cannot be located for the source IP address that the RADIUS authentication request was received from or the RADIUS shared secret is mismatched, the Ignition Server will drop the authentication request.

Using the Ignition Dashboard by select *Monitor > Site-Name > Ignition-Server-Name > Log Viewer > Security*. A *Packet dropped as Message-Authenticator Attribute validation failed* log entry will be displayed:

| Administration Help Configuration Monitor Current Site: Avayalabs Configuration Current Site: Avayalabs Configure Access Audit Security System Filter (is applied) Configure Access Audit Security System Configure Configure Confi | A Ignition Dashboard         |                                                                                                    |                                      |                 |
|----------------------------------------------------------------------------------------------------|------------------------------|----------------------------------------------------------------------------------------------------|--------------------------------------|-----------------|
| Configuration       Monitor         Current Site:       Avayal.abs         Configuration       Current Site:         Avayal.abs       Configure         Configuration       Configure         Access       Audit         Directory Services Status       Configure         Log Types       Configure         Access       Audit         Packet dropped as Message-Authenticator Attribute validation failed (chared secret mismatch or untrusted AP) - Authentic         2011-05-13 10:03:32       Packet dropped as Message-Authenticator Attribute validation failed (shared secret mismatch or untrusted AP) - Authentic         2011-05-13 10:03:32       Packet dropped as Message-Authenticator Attribute validation failed (shared secret mismatch or untrusted AP) - Authentic         2011-05-13 10:03:32       Packet dropped as Message-Authenticator Attribute validation failed (shared secret mismatch or untrusted AP) - Authentic         2011-05-13 10:03:32       Packet dropped as Message-Authenticator Attribute validation failed (shared secret mismatch or untrusted AP) - Authentic                                                                                                    | Administration Help          |                                                                                                    |                                      |                 |
| Monitor       Current Site: AvayaLabs       E         Icg Viewer       Statistics       System Health       Directory Services Status         Icg Viewer       Statistics       System Health       Directory Services Status         Icg Viewer       Statistics       System Health       Directory Services Status         Icg Types       Configure       Access       Audit       Security       System         Icg Types       Icg Macsage       Icg Macsage       Icg Macsage       Export Log       Befresh         Timestange       Icg Macsage       Icg Macsage       Icg Macsage       Icg Macsage       Packet dropped as Message-Authenticator Attribute validation failed (shared secret mismatch or untrusted AP) - Authentic         2011-05-13 10:03:30       Packet dropped as Message-Authenticator Attribute validation failed (shared secret mismatch or untrusted AP) - Authentic       2011-05-13 10:03:32       Packet dropped as Message-Authenticator Attribute validation failed (shared secret mismatch or untrusted AP) - Authentic         2011-05-13 10:03:32       Packet dropped as Message-Authenticator Attribute validation failed (shared secret mismatch or untrusted AP) - Authentic         2011-05-13 10:03:32       Packet dropped as Message-Authenticator Attribute validation failed (shared secret mismatch or untrusted AP) - Authentic                                                                                                    | Configuration Monitor        | X Iroubleshoot                                                                                                    |                                      |                 |
| Wayalabs       Log Viewer Statistics       System Health       Directory Services Status         Log Types       Configure         Access       Audi       Security       System         Timet more       Log Message       Log Message         2011-05-13       10:03:44       Packet dropped as Message-Authenticator Attribute validation failed (shared secret mismatch or untrusted AP) - Authentic         2011-05-13       10:03:32       Packet dropped as Message-Authenticator Attribute validation failed (shared secret mismatch or untrusted AP) - Authentic         2011-05-13       10:03:32       Packet dropped as Message-Authenticator Attribute validation failed (shared secret mismatch or untrusted AP) - Authentic         2011-05-13       10:03:32       Packet dropped as Message-Authenticator Attribute validation failed (shared secret mismatch or untrusted AP) - Authentic         2011-05-13       10:03:32       Packet dropped as Message-Authenticator Attribute validation failed (shared secret mismatch or untrusted AP) - Authentic                                                                                                    | Monitor                      | Current Site: AvayaLabs                                                                                                    | _                                    | Ľ               |
| Log Types       Configure         Access       Audit       Security       System         Filter       Is applied       Use Saved Filter       Log Massage         Timestance       Log Massage       Log Massage         2011-05-13 10:03:41       Packet dropped as Message-Authenticator Attribute validation failed (shared secret mismatch or untrusted AP) - Authentic       2011:05-13 10:03:35       Packet dropped as Message-Authenticator Attribute validation failed (shared secret mismatch or untrusted AP) - Authentic         2011:05-13 10:03:32       Packet dropped as Message-Authenticator Attribute validation failed (shared secret mismatch or untrusted AP) - Authentic         2011:05-13 10:03:32       Packet dropped as Message-Authenticator Attribute validation failed (shared secret mismatch or untrusted AP) - Authentic         2011:05-13 10:03:32       Packet dropped as Message-Authenticator Attribute validation failed (shared secret mismatch or untrusted AP) - Authentic         2011:05-13 10:03:32       Packet dropped as Message-Authenticator Attribute validation failed (shared secret mismatch or untrusted AP) - Authentic                                                                                                    | E                            | Log Viewer Statistics System Health Directory Services Status                                                                                                    |                                      |                 |
| Access       Audit       Security       System         Filter       [is applied]       Use Saved Filter       Clear Filter       Export Log       Refresh         Toreschoop       Log Massage       Log Massage       Log Massage       2011-05-13 10:03:30       Packet dropped as Message-Authenticator Attribute validation failed (shared secret mismatch or untrusted AP) - Authentic         2011-05-13 10:03:35       Packet dropped as Message-Authenticator Attribute validation failed (shared secret mismatch or untrusted AP) - Authentic         2011-05-13 10:03:35       Packet dropped as Message-Authenticator Attribute validation failed (shared secret mismatch or untrusted AP) - Authentic         2011-05-13 10:03:32       Packet dropped as Message-Authenticator Attribute validation failed (shared secret mismatch or untrusted AP) - Authentic         2011-05-13 10:03:32       Packet dropped as Message-Authenticator Attribute validation failed (shared secret mismatch or untrusted AP) - Authentic                                                                                                    | ······ 📷 ide.avayalabs.local | Log Types                                                                                                    | Co                                   | onfigure        |
| Filter (is sapplied)       Use Saved Filter Clear Filter       Export Log       Refresh         Timestrom       Log Massage         2011-05-13 10:03:41       Packet dropped as Message-Authenticator Attribute validation failed (shared secret mismatch or untrusted AP) - Authentic.         2011-05-13 10:03:38       Packet dropped as Message-Authenticator Attribute validation failed (shared secret mismatch or untrusted AP) - Authentic.         2011-05-13 10:03:38       Packet dropped as Message-Authenticator Attribute validation failed (shared secret mismatch or untrusted AP) - Authentic.         2011-05-13 10:03:32       Packet dropped as Message-Authenticator Attribute validation failed (shared secret mismatch or untrusted AP) - Authentic         2011-05-13 10:03:32       Packet dropped as Message-Authenticator Attribute validation failed (shared secret mismatch or untrusted AP) - Authentic         2011-05-13 10:03:32       Packet dropped as Message-Authenticator Attribute validation failed (shared secret mismatch or untrusted AP) - Authentic                                                                                                    |                              | Access Audit Security System                                                                                                    |                                      |                 |
| Timestanon         Log Maccage           2011-05-13 10:03:41         Packet dropped as Message-Authenticator Attribute validation failed (shared secret mismatch or untrusted AP) - Authentic           2011-05-13 10:03:38         Packet dropped as Message-Authenticator Attribute validation failed (shared secret mismatch or untrusted AP) - Authentic           2011-05-13 10:03:38         Packet dropped as Message-Authenticator Attribute validation failed (shared secret mismatch or untrusted AP) - Authentic           2011-05-13 10:03:32         Packet dropped as Message-Authenticator Attribute validation failed (shared secret mismatch or untrusted AP) - Authentic           2011-05-13 10:03:32         Packet dropped as Message-Authenticator Attribute validation failed (shared secret mismatch or untrusted AP) - Authentic                                                                                                    |                              | + Filter [is applied] Use Saved Filter Clear Filter                                                                                                    | Export Log                           | <u>R</u> efresh |
| 2011-05-13 10:03:34       Packet dropped as Message-Authenticator Attribute validation failed (shared secret mismatch or untrusted AP) - Authentic.         2011-05-13 10:03:35       Packet dropped as Message-Authenticator Attribute validation failed (shared secret mismatch or untrusted AP) - Authentic.         2011-05-13 10:03:35       Packet dropped as Message-Authenticator Attribute validation failed (shared secret mismatch or untrusted AP) - Authentic.         2011-05-13 10:03:32       Packet dropped as Message-Authenticator Attribute validation failed (shared secret mismatch or untrusted AP) - Authentic.         2011-05-13 10:03:32       Packet dropped as Message-Authenticator Attribute validation failed (shared secret mismatch or untrusted AP) - Authentic.                                                                                                    |                              | Timestamp Log Message                                                                                                    |                                      |                 |
| 2011-05-13 10:03:33 Packet dropped as Message-Authenticator Attribute validation failed (shared secret mismatch or untrusted AP) - Authentic<br>2011-05-13 10:03:32 Packet dropped as Message-Authenticator Attribute validation failed (shared secret mismatch or untrusted AP) - Authentic<br>2011-05-13 10:03:32 Packet dropped as Message-Authenticator Attribute validation failed (shared secret mismatch or untrusted AP) - Authentic<br>2011-05-13 10:03:32 Packet dropped as Message-Authenticator Attribute validation failed (shared secret mismatch or untrusted AP) - Authentic                                                                                                    |                              | 2011-05-13 10:03:41 Packet dropped as Message-Authenticator Attribute validation failed (shared secret mismatch or ur                                                                                                    | ntrusted AP) - A                     | Authentic       |
| 2011-05-13 10:03:32 Packet dropped as Message-Authenticator Attribute validation failed (shared secret mismatch or untrusted AP) - Authentic.                                                                                                    |                              | 2011-05-13 10:03:38 Packet dropped as Message-Authenticator Attribute validation failed (shared secret mismatch or ur                                                                                                    | ntrusted AP) - A                     | Authentic       |
|                                                                                                    |                              | 2011-05-13 10:03:33 Packet dropped as Message-Authenticator Attribute validation failed (shared secret mismatch or up<br>2011-05-13 10:03:32 Packet dropped as Message-Authenticator Attribute validation failed (shared secret mismatch or up | ntrusted AP) - Α<br>atrusted AP) - Δ | Authentic       |
|                                                                                                    |                              | 1                                                                                                    |                                      |                 |
|                                                                                                    |                              |                                                                                                    |                                      |                 |
|                                                                                                    |                              |                                                                                                    |                                      |                 |
|                                                                                                    |                              |                                                                                                    |                                      |                 |
|                                                                                                    |                              |                                                                                                    |                                      |                 |
|                                                                                                    |                              |                                                                                                    |                                      |                 |
|                                                                                                    |                              |                                                                                                    |                                      |                 |
|                                                                                                    |                              |                                                                                                    |                                      |                 |
|                                                                                                    |                              |                                                                                                    |                                      |                 |
|                                                                                                    |                              |                                                                                                    |                                      |                 |
|                                                                                                    |                              |                                                                                                    |                                      |                 |
|                                                                                                    |                              |                                                                                                    |                                      |                 |
|                                                                                                    |                              |                                                                                                    |                                      |                 |
|                                                                                                    |                              |                                                                                                    |                                      |                 |
|                                                                                                    |                              |                                                                                                    |                                      |                 |
| Access Record Details                                                                                                    |                              | Access Record Details                                                                                                    |                                      |                 |
| Packet dropped as Message-Authenticator Attribute validation failed (shared secret mismatch or untrusted AP)<br>Authenticator IP Address=192.168.10.30                                                                                                    |                              | Packet dropped as Message-Authenticator Attribute validation failed (shared secret mismatch or untrusted AP)<br>Authenticator IP Address=192.168.10.30                                                                                         |                                      | <b>^</b>        |
|                                                                                                    |                              |                                                                                                    |                                      | -00-            |

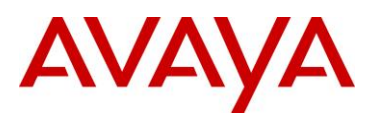

#### **Resolution:**

- Using the Ignition Dashboard select Configuration > Site-Name > Site-Configuration > Authenticators > default. Verify the Ignition Server has an Authenticator entry for the Avaya Wireless LAN Controller 8180 or Avaya Ethernet Routing Switch(es).
- 2. If an Authenticator entry is present, verify the *IP Address* for the Authenticator record is correct:
  - a. The Avaya Wireless LAN Controller 8180 uses the *Interface-IP* address to originate RADIUS authentication and accounting requests.
  - b. An individual Avaya Ethernet Routing Switch uses the *Switch Management* IP address to originate RADIUS authentication and accounting requests.
  - c. A stack of Avaya Ethernet Routing Switches uses the *Stack Management* IP address to originate RADIUS authentication and accounting requests.
- 3. If the Authenticator entry is present and the IP Address is correct, reset the RADIUS shared secret on the Wireless LAN Controller 8180 or Ethernet Routing Switch(es) to match the RADIUS Shared Secret defined in the Authenticator record.

TIP – You can view the RADIUS Shared Secret within the Authenticator Details window by selecting **Show** next to the defined **RADIUS Shared Secret**:

| A Authenticator Details                           | Authenticator De                    | A Authenticator Details |                          |                                     |  |
|---------------------------------------------------|-------------------------------------|-------------------------|--------------------------|-------------------------------------|--|
| Name: wc8180-1.avayalabs.local                    | Enable Authenticator                | Name:                   | wc8180-1.avayalabs.local | Enable Authenticator                |  |
| IP Address: 192.168.10.30                         | Bundle                              | IP Address:             | 192.168.10.30            | Bundle                              |  |
| Container: <u>default</u>                         |                                     | Container:              | <u>default</u>           |                                     |  |
| Authenticator Type: Wireless                      |                                     | Authenticator Type      | Wireless 👻               |                                     |  |
| Vendor: Motorola 💌                                | Device Template: generic-motorola 👻 | Vendor:                 | Motorola 💌               | Device Template: generic-motorola 💌 |  |
| RADIUS Settings TACACS+ Settings TACACS+ Settings |                                     |                         |                          |                                     |  |
| RADIUS Shared Secret:                             | Show                                |                         | et avayalabs             | Hide                                |  |
| Enable PADIUS Accers                              |                                     | Enable RADI             |                          |                                     |  |
| Access Policy: FAP Lisers                         |                                     | Access Policy:          | FAP Lisers               |                                     |  |
|                                                   |                                     |                         |                          |                                     |  |
| Enable MAC Auth                                   |                                     | Enable MAC              | Auth                     |                                     |  |
| Access Policy: default-radius-device              |                                     | Access Policy:          | default-radius-device    |                                     |  |
| Do Not Use Password                               |                                     | O Not Use               | Do Not Use Password      |                                     |  |
| Use RADIUS Shared Secret As Password              |                                     | O Use RADIUS            |                          |                                     |  |
| Use This Password                                 | O Use This Pas                      | sword                   | Show                     |                                     |  |
|                                                   |                                     |                         |                          |                                     |  |
|                                                   |                                     |                         |                          |                                     |  |
|                                                   |                                     | (C)                     |                          |                                     |  |

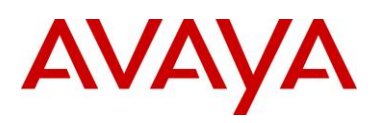

# 4.1.2 NTLM Authentication

#### **Problem Description:**

PEAP uses MSCHAPv2 as an inner authentication protocol which is not natively supported by LDAP. To overcome this limitation the Ignition Server employs NTLM authentication and creates a computer object in the *Computers* container in the Active Directory tree. If the computer object is not present, MSCHAPv2 authentication will not be possible and authentication will fail.

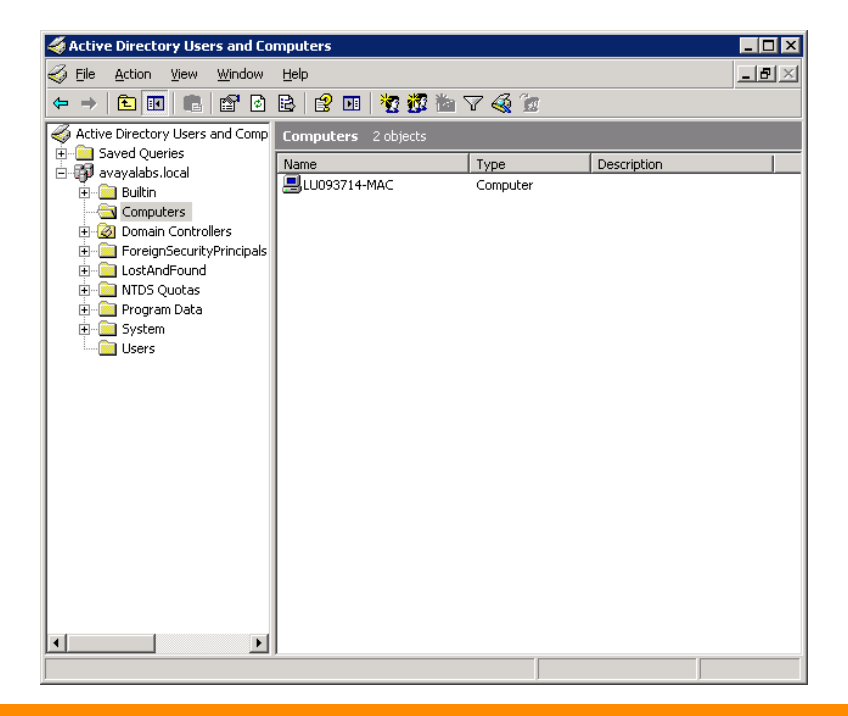

#### **Resolution:**

If MSCHAPv2 authentication is failing:

- 1. Check the *Computers* container in Active Directory and look for the Ignition Server computer object. The Name will either be the MAC address of the Ignition Server or the resolvable hostname.
- If the computer object is missing, assign the Ignition Server bind user account with the necessary permissions required to allow it to *Create Computer Objects* in the domain (<u>http://technet.microsoft.com/en-us/library/cc754478.aspx</u>). Alternatively assign the account to the Domain Admins group.
- 3. Initiate an MSCHAPv2 authentication request. If the Ignition Server bind user account has the necessary permissions it will create a computer object I the Computers container.
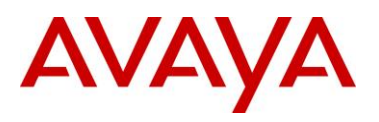

| 4 | Active           | e Directo            | ory Use       | rs and Co      | mputers      |         |         |       |      |      |         |     | × |
|---|------------------|----------------------|---------------|----------------|--------------|---------|---------|-------|------|------|---------|-----|---|
| 4 | Eile             | <u>A</u> ction       | ⊻iew          | <u>W</u> indow | Help         |         |         |       |      |      |         | _ 8 | × |
| ¢ | $\Rightarrow$    | <b>£</b>             |               | r 🖸            | 8            |         | 2 💯     | 🏷 🗸 🕍 | î.   |      |         |     |   |
| 3 | Active           | e Director           | y Users       | and Comp       | Comput       | ers 2   | objects |       |      |      |         |     |   |
| Ē | - 🦲 S.<br>- 👪 at | aved Que<br>vavalabs | ries<br>local |                | fiamo        |         |         | Турс  | _    | Desc | ription |     |   |
| 1 | ÷                | Builtin              | local         |                | <b></b> 000C | 29C9566 | E       | Comp  | uter |      |         |     |   |
|   |                  | Comput               | ters          | laua           | Br009        | 5/14-MA | C       | Comp  | uter |      |         |     |   |
|   |                  | E Foreigr            | Security      | /Principals    |              |         |         |       |      |      |         |     |   |
|   | ÷                | LostAn               | dFound        |                |              |         |         |       |      |      |         |     |   |
|   |                  | Program              | n Data        |                |              |         |         |       |      |      |         |     |   |
|   | ÷                | System               |               |                |              |         |         |       |      |      |         |     |   |
|   | ·····            | Users                |               |                |              |         |         |       |      |      |         |     |   |
|   |                  |                      |               |                |              |         |         |       |      |      |         |     |   |
|   |                  |                      |               |                |              |         |         |       |      |      |         |     |   |
|   |                  |                      |               |                |              |         |         |       |      |      |         |     |   |
|   |                  |                      |               |                |              |         |         |       |      |      |         |     |   |
|   |                  |                      |               |                |              |         |         |       |      |      |         |     |   |
|   |                  |                      |               |                |              |         |         |       |      |      |         |     |   |
|   |                  |                      |               |                |              |         |         |       |      |      |         |     |   |
|   |                  |                      |               |                |              |         |         |       |      |      |         |     |   |
| L |                  |                      |               |                |              |         |         |       |      |      |         |     |   |
| ┛ |                  |                      |               | •              |              |         |         |       |      |      |         |     | _ |
|   |                  |                      |               |                |              |         |         |       |      |      |         |     |   |

### 4.1.3 EAPOL Quiet Period

Each Ethernet port on an Avaya Ethernet Routing Switch supports various EAPOL timers. Most EAPOL deployments can utilize the default timer values; however there may be some instances where certain timers need to be modified to address authentication performance issues.

#### **Problem Description:**

When an EAPOL authentication attempt fails, the Avaya Ethernet Routing Switch will wait for the **Quiet Period** before a new authentication attempt is accepted. While the Ethernet host may attempt to re-authenticate, the Avaya Ethernet Routing Switch will not accept the new authentication until the **Quiet Period** expires which can impact the Windows workstations ability to access the network. For example a user on a Windows host that fails computer authentication will have to wait 60 seconds before user authentication can occur and access to the network is permitted.

| Parameter    | Default Value | Description                                                                                    |
|--------------|---------------|------------------------------------------------------------------------------------------------|
| Quiet Period | 60 (s)        | Time interval between an authentication failure and the start of a new authentication attempt. |
| Resolution:  |               |                                                                                                |

1. If users are experiencing long authentication times due to initial authentication failures, consider reducing the *Quiet Period* to 10 seconds (or lower) to minimize the impact on the user and provide a transparent logon experience.

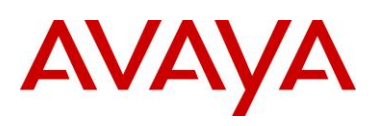

### 4.1.4 EAPOL Re-Authentication

#### **Problem Description:**

When re-authentication is enabled on an EAPOL port, the Avaya Ethernet Routing Switch will initiate reauthentication when the re-authentication period expires. Re-authentication is a useful feature as it provides a mechanism to disconnect users when their Active Directory accounts are disabled or if time and date authorization attributes are applied to users. Without re-authentication, users with expired or disabled credentials will remain connected to the network and time and date authorization restrictions will never be applied to users.

| Parameter                | Default Value | Description                                          |
|--------------------------|---------------|------------------------------------------------------|
| Re-Authentication Period | 3600 (s)      | Time interval between successive re-authentications. |
| Pasalution               |               |                                                      |

Resolution:

- 1. If users are remaining authenticated after their Active Directory accounts are disabled or time and date permissions expire, enabled re-authentication on the EAPOL ports.
- When implementing time and date authorization policies are being deployed, consider reducing the *Re-Authentication Period* to *15* minutes. This will ensure users are disconnected within reason while balancing the increase in authentication requests.

# 4.2 CA Root Certificates

#### **Problem Description:**

By default during PEAP authentication a Windows workstations will attempt to validate the signed server certificate installed on the RADIUS authentication server using the corresponding CA root certificate installed in the users or computers *Trusted Root Certificate Authorities* store. If no CA root certificate is found, the TLS session will not be trusted and PEAP authentication will fail.

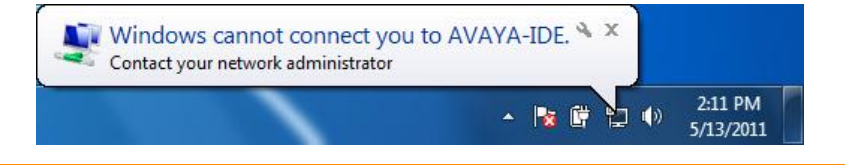

#### **Resolution:**

- 1. Temporarily uncheck the *Protected EAP Properties* option *Validate server certificate*. If the user's credentials are valid this will allow the user to authenticate and connect to the network.
- 2. Install the appropriate CA root certificate following the procedure outlined in **Section 2.6.1**. If the machine is a member of the domain you may also use the MMC certificate snap-in to renew the certificate.
- 3. Once the CA root certificate has been installed, re-enable the *Protected EAP Properties* option *Validate server certificate*.

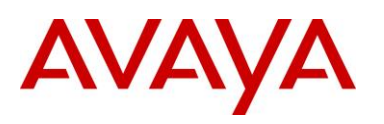

| Connect to these servers:  ide.avayalabs.local  Trusted Root Certification Authorities:  AddTrust External CA Root Class 3 Public Primary Certification Authority DigiCert High Assurance EV Root CA DST Root CA X3 Entrust.net Certification Authority (2048) Entrust.net Certification Authority Equifax Secure Certificate Authority Equifax Secure Certificate Authority Con on to prompt user to authorize new servers or trusted certification authorities.  Do not prompt user to authorize new servers or trusted certification Authority Enclude Authorities.  Configure Enable Fast Reconnect Enforce Network Access Protection Disconnect if server does not present cryptobinding TLV Enable Identity Privacy                                                                                                    | Connect to these servers: ide.avayalabs.local Trusted Root Certification Authorities: Class 3 Public Primary Certification Authority DigiCert High Assurance EV Root CA DST Root CA X3 Entrust.net Certification Authority (2048) Entrust.net Secure Server Certification Authority Equifax Secure Certificate Authority Configure Authorities. elect Authentication Method: Secured password (EAP-MSCHAP v2) Configure Enforce Network Access Protection Disconnect if server does not present cryptobinding TLV Enable Identity Privacy                                                                                                    |     |
|----------------------------------------------------------------------------------------------------|----------------------------------------------------------------------------------------------------|-----|
| ide.avayalabs.local         Trusted Root Certification Authorities:         AddTrust External CA Root         Class 3 Public Primary Certification Authority         DigiCert High Assurance EV Root CA         DST Root CA X3         Entrust.net Certification Authority (2048)         Entrust.net Certificate Authority         Equifax Secure Certificate Authority         Ø Do not prompt user to authorize new servers or trusted certification authorities.         elect Authentication Method:         ecured password (EAP-MSCHAP V2)         Fast Reconnect         Enforce Network Access Protection         Disconnect if server does not present cryptobinding TLV         Enable Identity Privacy                                                                                                    | ide.avayalabs.local         Trusted Root Certification Authorities:         AddTrust External CA Root         Class 3 Public Primary Certification Authority         DigiCert High Assurance EV Root CA         DST Root CA X3         Entrust.net Certification Authority (2048)         Entrust.net Secure Server Certification Authority         Equifax Secure Certificate Authority         ✓       III         ✓       III         ✓       Do not prompt user to authorize new servers or trusted certification authorities.         elect Authentication Method:         Secured password (EAP-MSCHAP v2)       Configure         Enforce Network Access Protection         Disconnect if server does not present cryptobinding TLV         Enable Identity Privacy                                                                                                    |     |
| Trusted Root Certification Authorities:  AddTrust External CA Root Class 3 Public Primary Certification Authority DigiCert High Assurance EV Root CA DST Root CA X3 Entrust.net Certification Authority (2048) Entrust.net Secure Server Certification Authority Equifax Secure Certificate Authority O on ot prompt user to authorize new servers or trusted certification authorites. elect Authentication Method: ecured password (EAP-MSCHAP v2) Configure Fenable Fast Reconnect Frace Network Access Protection Disconnect if server does not present cryptobinding TLV Enable Identity Privacy                                                                                                    | Trusted Root Certification Authorities:  AddTrust External CA Root Class 3 Public Primary Certification Authority DigiCert High Assurance EV Root CA DST Root CA X3 Entrust.net Certification Authority (2048) Entrust.net Secure Server Certification Authority Equifax Secure Certificate Authority Configure III Do not prompt user to authorize new servers or trusted certification authorities.  elect Authentication Method: Eccured password (EAP-MSCHAP v2) Configure Enforce Network Access Protection Disconnect if server does not present cryptobinding TLV Enable Identity Privacy                                                                                                    |     |
| AddTrust External CA Root     Class 3 Public Primary Certification Authority     Dig(Cert High Assurance EV Root CA     DST Root CA X3     Entrust.net Certification Authority (2048)     Entrust.net Secure Server Certification Authority     Equifax Secure Certificate Authority     Equifax Secure Certificate Authority     O on ot prompt user to authorize new servers or trusted     certification authorities.  dect Authentication Method: iecured password (EAP-MSCHAP v2)     Configure     Enforce Network Access Protection     Disconnect if server does not present cryptobinding TLV     Enable Identity Privacy                                                                                                    | AddTrust External CA Root Class 3 Public Primary Certification Authority DigiCert High Assurance EV Root CA DST Root CA X3 Entrust.net Certification Authority (2048) Entrust.net Secure Server Certification Authority Equifax Secure Certificate Authority O nont prompt user to authorize new servers or trusted certification authorities.  Lect Authentication Method: Secured password (EAP-MSCHAP v2) Configu Endpue Fast Reconnect Enforce Network Access Protection Disconnect if server does not present cryptobinding TLV Enable Identity Privacy                                                                                                    |     |
| Class 3 Public Primary Certification Authority DigCert High Assurance EV Root CA DST Root CA X3 Entrust.net Certification Authority (2048) Entrust.net Secure Server Certification Authority Equifax Secure Certificate Authority Quarter authority On ont prompt user to authorize new servers or trusted certification authorities. elect Authentication Method: iecured password (EAP-MSCHAP v2) Configure Entrue Certificate Authority Entrue Certification Authority Configure Entrue Certification Authority Configure Entrue Certification Authority Configure Entrue Certification Authority Configure Entrue Certification Authority Configure Configure Con | Class 3 Public Primary Certification Authority DigiCert High Assurance EV Root CA DST Root CA X3 Entrust.net Certification Authority (2048) Entrust.net Secure Server Certification Authority Equifax Secure Certificate Authority O not prompt user to authorize new servers or trusted certification authorities.  Elect Authentication Method: Secured password (EAP-MSCHAP v2) Enable Fast Reconnect Enforce Network Access Protection Disconnect if server does not present cryptobinding TLV Enable Identity Privacy                                                                                                    |     |
| DigiCert High Assurance EV Root CA D JigiCert High Assurance EV Root CA 3 D ST Root CA X3 Entrust.net Certification Authority (2048) Entrust.net Secure Server Certification Authority Equifax Secure Certificate Authority I Equifax Secure Certificate Authority I Do not prompt user to authorize new servers or trusted certification authorities. I Do not prompt user to authorize new servers or trusted certification Authorities. I Do not prompt user to authorize new servers or trusted certification Authorities. I Do not prompt user to authorize new servers or trusted certification Authorities. I Do not prompt user to authorize new servers or trusted certification Authorities. I Do not prompt user to authorize new servers or trusted certification Authorities. I Enable Fast Reconnect I Enable Fast Reconnect Disconnect if server does not present cryptobinding TLV Enable Identity Privacy                                                                                                    | DigiCert High Assurance EV Root CA D JGCert High Assurance EV Root CA D ST Root CA X3 Entrust.net Certification Authority (2048) Entrust.net Secure Server Certification Authority Equifax Secure Certificate Authority I cup and the secure Server Certification authority I Do not prompt user to authorize new servers or trusted certification authorities. I Do not prompt user to authorize new servers or trusted certification authorities. I Do not prompt user to authorize new servers or trusted certification authorities. I Do not prompt user to authorize new servers or trusted certification authorities. I Do not prompt user to authorize new servers or trusted certification authorities. I Do not prompt user to authorize new servers or trusted certification authorities. I Do not prompt user to authorize new servers or trusted certification authorities. I Do not prompt user to authorize new servers or trusted certification authorities. I Enable Fast Reconnect Enforce Network Access Protection D Disconnect if server does not present cryptobinding TLV I Enable Identity Privacy | -   |
| DST Root CA X3     Entrust.net Certification Authority (2048)     Entrust.net Secure Server Certification Authority     Equifax Secure Certificate Authority     Equifax Secure Certificate Authority     On ont prompt user to authorize new servers or trusted     certification authorities.  Sect Authentication Method:  Secured password (EAP-MSCHAP v2)     Configure     Enable Fast Reconnect     Enforce Network Access Protection Disconnect if server does not present cryptobinding TLV Enable Identity Privacy                                                                                                    | DST Root CA X3     Entrust.net Certification Authority (2048)     Entrust.net Secure Server Certification Authority     Equifax Secure Certificate Authority     Equifax Secure Certificate Authority     Oo not prompt user to authorize new servers or trusted     certification authorities.  Decomposed (EAP-MSCHAP v2)  Enable Fast Reconnect Enforce Network Access Protection Disconnect if server does not present cryptobinding TLV Enable Identity Privacy                                                                                                    |     |
| Entrust.net Certification Authority (2048)  Entrust.net Secure Server Certification Authority  Equifax Secure Certificate Authority    Guifax Secure Certificate Authority                                                                                                    |                                                                                                    |     |
| Entrust.net Secure Server Certification Authority  Equifax Secure Certificate Authority  Configure  Configure  Configure  Enable Fast Reconnect Enforce Network Access Protection Disconnect if server does not present cryptobinding TLV Enable Identity Privacy                                                                                                    | Entrust.net Secure Server Certification Authority  Equifax Secure Certificate Authority  O on ot prompt user to authorize new servers or trusted certification authorities.  elect Authentication Method: Secured password (EAP-MSCHAP v2)  Enable Fast Reconnect Enforce Network Access Protection Disconnect if server does not present cryptobinding TLV Enable Identity Privacy                                                                                                    |     |
| Equifax Secure Certificate Authority     III     Equifax Secure Certificate Authority     III     On ont prompt user to authorize new servers or trusted     certification authorities.  elect Authentication Method: iecured password (EAP-MSCHAP v2)     Configure Enable Fast Reconnect Enforce Network Access Protection Disconnect if server does not present cryptobinding TLV Enable Identity Privacy                                                                                                    | Equifax Secure Certificate Authority  Equifax Secure Certificate Authority  Conot prompt user to authorize new servers or trusted certification authorities.  Elect Authentication Method: Secured password (EAP-MSCHAP v2)  Configu Enable Fast Reconnect Enforce Network Access Protection Disconnect if server does not present cryptobinding TLV Enable Identity Privacy                                                                                                    |     |
| Im     Do not prompt user to authorize new servers or trusted<br>certification authorities.  elect Authentication Method:<br>iecured password (EAP-MSCHAP v2)     Configure     Enable Fast Reconnect     Enforce Network Access Protection     Disconnect if server does not present cryptobinding TLV     Enable Identity Privacy                                                                                                    | III     Do not prompt user to authorize new servers or trusted<br>certification authorities.  elect Authentication Method:  Secured password (EAP-MSCHAP v2)     Configu Enable Fast Reconnect Enforce Network Access Protection Disconnect if server does not present cryptobinding TLV Enable Identity Privacy                                                                                                    | Ŧ   |
| Do not prompt user to authorize new servers or trusted<br>certification authorities.  elect Authentication Method:<br>iecured password (EAP-MSCHAP v2) Configure<br>Enable Fast Reconnect<br>Frorce Network Access Protection<br>Disconnect if server does not present cryptobinding TLV<br>Enable Identity Privacy                                                                                                    | ⊘ Do not prompt user to authorize new servers or trusted<br>certification authorities.      elect Authentication Method:<br>iecured password (EAP-MSCHAP v2)                                                                                                    |     |
| Enable Fast Reconnect     Enforce Network Access Protection     Disconnect if server does not present cryptobinding TLV     Denable Identity Privacy                                                                                                    | Enable Fast Reconnect     Enforce Network Access Protection     Disconnect if server does not present cryptobinding TLV     Enable Identity Privacy                                                                                                    | ure |
| Enforce Network Access Protection<br>Disconnect if server does not present cryptobinding TLV<br>Enable Identity Privacy                                                                                                    | Disconcer is several does not present cryptobinding TLV     Disconcert is server does not present cryptobinding TLV                                                                                                    |     |
| Disconnect if server does not present cryptobinding TLV     Enable Identity Privacy                                                                                                    | Disconnect if server does not present cryptobinding TLV Enable Identity Privacy                                                                                                    |     |
| Enable Identity Privacy                                                                                                    | Enable Identity Privacy                                                                                                    |     |
| Lindole Identity ( Indey                                                                                                    | choole recharge involg                                                                                                    |     |
|                                                                                                    |                                                                                                    |     |

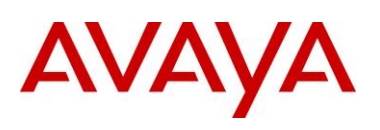

### 4.3 Active Directory Cache

#### **Problem Description:**

The Ignition Server maintains a cache for each Directory Services groups and attributes. When a new group is added to Active Directory it might take some time for the Active Directory cache to be updated on the Ignition Server which may result in new groups not being visible when attempting to map a Virtual Group to an Active Directory group.

| Users 33 objects                                                                                                    |                          |                              |
|----------------------------------------------------------------------------------------------------|--------------------------|------------------------------|
| Name                                                                                                    | Туре                     | Description                  |
| 🖸 Administrator                                                                                                    | User                     | Built-in account for admini  |
| 🕵 Cert Publishers                                                                                                    | Security Group           | Members of this group are    |
| CERTSVC_DCOM_ACCESS                                                                                                    | Security Group           |                              |
| 🕵 DHCP Administrators                                                                                                    | Security Group           | Members who have admini      |
| 🕵 DHCP Users                                                                                                    | Security Group           | Members who have view        |
| 🕵 DnsAdmins                                                                                                    | Security Group           | DNS Administrators Group     |
| 🕵 DnsUpdateProxy                                                                                                    | Security Group           | DNS clients who are permi    |
| 💯 Domain Admins                                                                                                    | Security Group           | Designated administrators    |
| 💯 Domain Computers                                                                                                    | Security Group           | All workstations and serve   |
| 💯 Domain Controllers                                                                                                    | Security Group           | All domain controllers in th |
| 💯 Domain Guests                                                                                                    | Security Group           | All domain guests            |
| 💯 Domain Users                                                                                                    | Security Group           | All domain users             |
| St Engineering                                                                                                    | Security Group           |                              |
| 2 Engineering User                                                                                                    | User                     |                              |
| 32Enterprice udmine                                                                                                    | Security Group           | Decignated administrators    |
| <b>Example</b>                                                                                                    | Security Group           |                              |
| Group Policy Creator Ow                                                                                                    | Security Group           | Members in this group can    |
| Source and a second second sec | User                     | Built-in account for guest   |
| A HelpServicesGroup                                                                                                    | Security Group           | Group for the Help and Su    |
|                                                                                                    | User<br>Committee Commit | TC Markey Designed Course    |
|                                                                                                    | Security Group           | IIS worker Process Group     |
|                                                                                                    | User                     | Built-In account for anony   |
| E IWAM_WSKSERVER-DCI                                                                                                    | User                     | built-in account for Intern  |
|                                                                                                    |                          |                              |
|                                                                                                    |                          |                              |
|                                                                                                    |                          |                              |
|                                                                                                    |                          |                              |
|                                                                                                    |                          |                              |
|                                                                                                    |                          |                              |
|                                                                                                    |                          |                              |
|                                                                                                    |                          |                              |
|                                                                                                    |                          |                              |
|                                                                                                    |                          |                              |
|                                                                                                    |                          |                              |

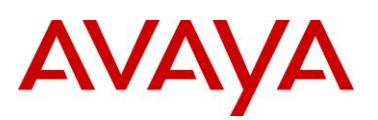

#### **Resolution:**

If an Active Directory group is not visible on the Ignition Server, you can force an Active Directory cache using the Ignition Dashboard by selecting *Monitor > Ignition-Server-Name > Directory Services Status > Refresh Cache*.

| A Ignition Dashboard    |                                         |                                       |                    |             | ×    |
|-------------------------|-----------------------------------------|---------------------------------------|--------------------|-------------|------|
| Administration Help     |                                         |                                       |                    |             |      |
| 6 Configuration Monitor | <u> </u>                                |                                       |                    |             |      |
| Monitor                 | Current Site: AvayaLabs                 |                                       |                    |             | ß    |
| E                       | Log Viewer Statistics System            | Health Directory Services Status      |                    |             |      |
| ide.avayalabs.local     |                                         |                                       |                    | i           |      |
|                         | Name                                    | Directory Type                        | Connected          | Group Cache |      |
|                         | Internal User Store<br>Active Directory | Internal Database<br>Active Directory |                    |             |      |
|                         |                                         | Please Directory                      |                    |             |      |
|                         |                                         |                                       |                    |             |      |
|                         |                                         |                                       |                    |             |      |
|                         |                                         |                                       |                    |             |      |
|                         |                                         |                                       |                    |             |      |
|                         |                                         |                                       |                    |             |      |
|                         |                                         |                                       |                    |             |      |
|                         |                                         | Ping Recheck Ser                      | vice Refresh Cache |             |      |
|                         |                                         | ring Recrieck Ser                     | Mee Meinesin Cache |             |      |
|                         |                                         |                                       |                    |             |      |
|                         |                                         |                                       |                    |             |      |
|                         |                                         |                                       |                    |             |      |
|                         |                                         |                                       |                    |             |      |
|                         |                                         |                                       |                    |             |      |
|                         |                                         |                                       |                    |             |      |
|                         |                                         |                                       |                    |             |      |
|                         |                                         |                                       |                    |             |      |
|                         |                                         |                                       |                    |             |      |
|                         |                                         |                                       |                    |             |      |
|                         |                                         |                                       |                    |             |      |
|                         |                                         |                                       |                    |             |      |
|                         |                                         |                                       |                    |             | -00- |
|                         |                                         |                                       |                    |             |      |

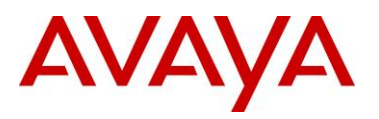

# 5. Reference Documentation

| Publication Number | Document Title                                                     |
|--------------------|--------------------------------------------------------------------|
| NN47280-500        | Avaya Identity Engines Ignition Server Configuration Guide         |
| NN47205-505        | Avaya Ethernet Routing Switch 4500 Series Configuration – Security |
| NN47251-500        | Avaya WLAN 8100 Configuration – WC8180 (CLI)                       |

© 2011 Avaya Inc. All Rights Reserved.

Avaya and the Avaya Logo are trademarks of Avaya Inc. and are registered in the United States and other countries. All trademarks identified by ®, TM or SM are registered marks, trademarks, and service marks, respectively, of Avaya Inc. All other trademarks are the property of their respective owners. Avaya may also have trademark rights in other terms used herein. References to Avaya include the Nortel Enterprise business, which was acquired as of December 18, 2009.